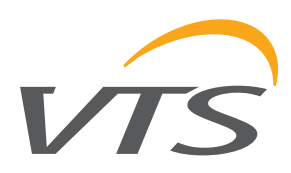

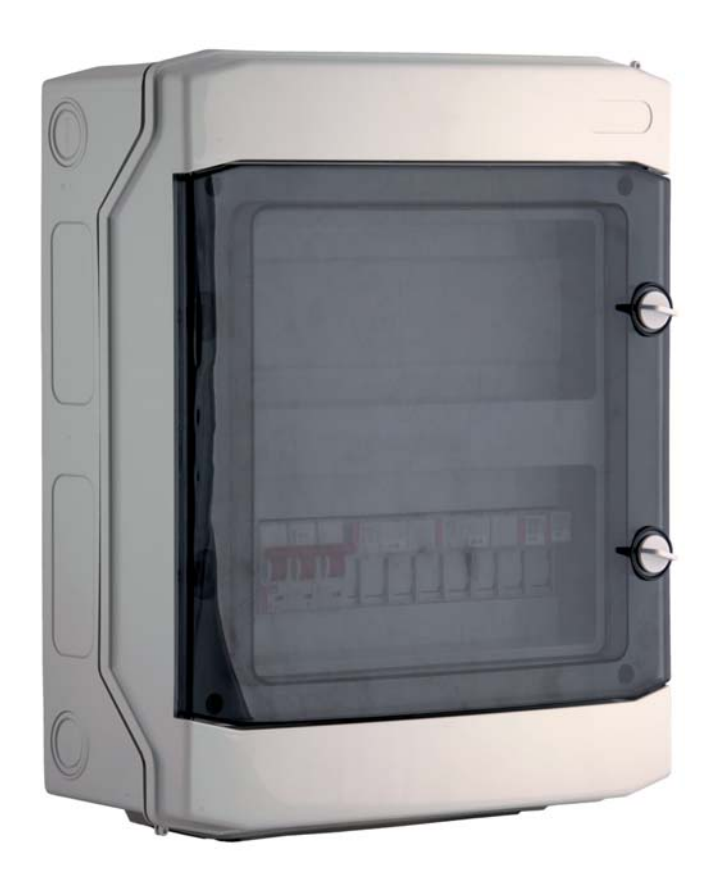

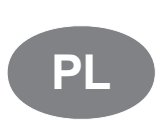

Sterownice central nawiewnych i nawiewno-wywiewnych

Dokumentacja techniczno-ruchowa

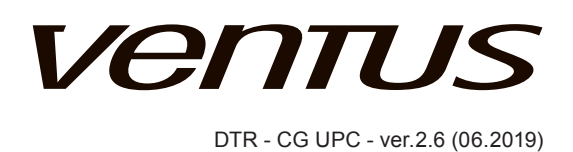

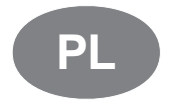

Sterownicę wykonano zgodnie z Normą Europejską IEC/EN 60439-1 + AC Rozdzielnice i sterownice niskonapięciowe

www.vtsgroup.com

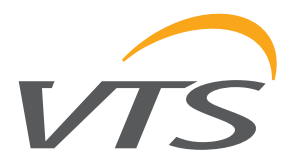

### Spis treści

| I. INSTRUKCJA UŻYTKOWNIKA                                             | 3   |
|-----------------------------------------------------------------------|-----|
| 1. OPIS ELEMENTÓW STERUJACYCH I KONTROLNYCH                           | 3   |
| 1.1. WPROWADZENIE                                                     | 3   |
| 1.2. ROZŁĄCZNIK GŁÓWNY ZASILANIA                                      | .3  |
| 1.3. GNIAZDO KOMUNIKACYJNE                                            | 3   |
| 1.4. SYGNALIZACJA STANU PRACY STEROWNIKA                              | .4  |
| 1.5. Panel sterujący zaawansowany VS 00 HMI Advanced EVO              | 4   |
| 1.6. Panel sterujący uproszczony VS 00 HMI Basic                      | . 6 |
| NEB-SERVER OPTION – AVAILABLE AS EXPANSION CARD                       | 7   |
| MODBUS TCP/IP – DOSTEPNE W ROZDZIELNICACH EVO-WEB                     | 7   |
| 2. URUCHOMIENIE UKŁADU                                                | .7  |
| 2.1. Załączenie zasilania                                             | 7   |
| 2.2. HMI ADVANCED UPC                                                 | 8   |
| 2.3. WYBÓR JEZYKA                                                     | . 8 |
| 2.4. WPROWADZANIE HASŁA                                               | .9  |
| 2.5. BEZPOŚREDNI WYBÓR TRYBU PRACY                                    | .9  |
| 2.6. WYŚWIETLANIE TRYBU PRACY                                         | 10  |
| 3. OBSŁUGA SYSTEMU                                                    | 11  |
| 3.1. MENU CENTRALI -> TRYB PRACY                                      | 11  |
| 3.2. MENU CENTRALI → TRYB PRACY → KALENDARZ                           | 11  |
| 3.2.1. KALENDARZ -> PONIEDZIAŁEK                                      | 12  |
| 3.2.2. KALENDARZ → SPECIAL                                            | 12  |
| 3.2.3. KALENDARZ → WYJĄTKI                                            | 12  |
| 3.3. TRYB KALENDARZA W HMI BASIC EVO                                  | 13  |
| 3.4. PARAMETRY → TEMPERATURY POWIETRZA                                | 14  |
| 3.4.1. PARAMETRY → WILGOTNOŚĆ                                         | 14  |
| 3.4.2. PARAMETRY → REGULACJA WILGOTNOŚCI                              | 14  |
| 3.4.3. MENU CENTRALI → WENTYLATORY                                    | 14  |
| 3.4.4. MENU CENTRALI → REGULACJA TEMPERATURY → NAGRZEWNICA            | 14  |
| 3.4.5 PARAMETRY → WENTYLATOR WYW & PRZEPUSTNICA                       | 15  |
| 3.4.6. MENU CENTRALI → REGULACJA TEMPERATURY → NAGRZEWNICA            | 15  |
| 3.4.7. MENU CENTRALI → REGULACJA TEMPERATURY → RECYRKULACJA           | 16  |
| 3.4.8. MENU CENTRALI → REGULACJA TEMPERATURY → CHŁODNICA              | 16  |
| 3.4.9. MENU CENTRALI 🗲 REGULACJA TEMPERATURY 🗲 NAGRZEWNICA WSTĘPNA    | 17  |
| 3.4.10. PARAMETRY → SILNIKI NAW                                       | 17  |
| 3.4.11. PARAMETRY → SILNIKI WYW                                       | 17  |
| 3.4.12. PARAMETRY 🔿 PRZETWORNIK CIŚNIENIA NAWIEWU                     | 17  |
| 3.4.13. PARAMETRY 🔿 PRZETWORNIK CIŚNIENIA WYWIEWU                     | 17  |
| 3.4.14. PARAMETRY 🔿 PRZETWORNIK CIŚNIENIA NAWIEWU                     | 18  |
| 3.4.15. PARAMETRY 🔿 PRZETWORNIK CIŚNIENIA WYWIEWU                     | 18  |
| 3.4.16. PARAMETRY 🗲 REDUNDANT                                         | 18  |
| 3.5. USTAWIENIA 🗲 ZEGARY                                              | 18  |
| 3.5.1. MENU CENTRALI → TRYB PRACY → USTAWIENIA CZUWANIA               | 19  |
| 3.5.2. MENU CENTRALI → TRYB PRACY → NOCNE CHŁODZENIE                  | 19  |
| 3.5.3. AHU MENU → TRYB PRACY → TEST TEMP.CZUWANIA                     | 19  |
| 3.5.4. USTAWIENIA → SZYBKIE GRZANIE                                   | 19  |
| 3.5.5. MENU CENTRALI 🗲 REGULACJA TEMPERATURY 🗲 USTAWIENIA TEMPERATURY | 20  |
| 3.5.6. MENU USTAWIENIA 🔿 REGULACJA WILGOTNOŚCI                        | 20  |
| 3.5.7. USTAWIENIA -> WENTYLATORY                                      | 21  |
| 3.5.8. USTAWIENIA → NAGRZEWNICA WODNA                                 | 21  |
| 3.5.9. MENU CENTRALI → REGULACJA TEMPERATURY → → GRZANIE WSTĘPNE      | 21  |
| 3.5.10. USTAWIENIA → URZĄDZENIE ODZYSKU                               | 22  |
| 3.5.11. USTAWIENIA → CHŁODNICA DX                                     | 22  |
| 3.5.12. USTAWIENIA → WODNA NAGRZEWNICA WSTĘPNA                        | 23  |
| 3.5.13. MENU CENTRALI → REGULACJA TEMPERATURY → → GRZANIE WSTĘPNE     | 23  |
| 3.5.14. USTAWIENIA → REGULATOR PI WENTYLATORA                         | 23  |
| 3.5.15. USTAWIENIA → REGULATOR PI CIŚNIENIA                           | 24  |
| 3.5.16. USTAWIENIA → REGULATORY PI TEMPERATURY                        | 24  |

## Ventus

| <ul> <li>3.5.17. USTAWIENIA → TRYB RĘCZNY.</li> <li>3.5.18. USTAWIENIA → OFFSET WEJŚCIOWY.</li> <li>3.5.19. USTAWIENIA → PRZEMIENNIK RRG .</li> <li>3.5.20. USTAWIENIA → TRYB POŻAROWY WENTYLATORÓW.</li> <li>3.5.21. USTAWIENIA → REGULATOR UNIWERSALNY.</li> <li>3.6. MENU ALARMÓW</li></ul> | 25<br>26<br>26<br>27<br>27<br>27<br>28<br>29 |
|----------------------------------------------------------------------------------------------------|----------------------------------------------|
| II. INSTRUKCJA ZAAWANSOWANA                                                                                                    | 31                                           |
| 4. MENU SERISOWE                                                                                                    |                                              |
| 4.1. MENU SEWRISOWE -> KONFIGURACJA CENTRALI                                                                                                    | 31                                           |
| 4.2. MENU centrali → WEJŚCIA                                                                                                    |                                              |
| 4.3. MENU CENTRALI → WYJŚCIA                                                                                                    |                                              |
| KONFIGURACJA PRZEMIENNIKÓW CZĘSTOTLIWOŚCI                                                                                                    |                                              |
| 4.4. SYSTEM INFO                                                                                                    |                                              |
| 5. ALGORYTMY STERUJĄCE                                                                                                    |                                              |
| 6. DANE TECHNICZNE                                                                                                    |                                              |
|                                                                                                    |                                              |
| Załącznik 1 Schemat elektryczny sterownicy VS 10-75 CG UPC 1/2                                                                                                    |                                              |
| Załącznik 1 Schemat elektryczny sterownicy VS 10-75 CG UPC 2/2                                                                                                    |                                              |
| Załącznik 2 Schemat elektryczny sterownicy VS 40-150 CG UPC SUP 1/2                                                                                                    |                                              |
| Załącznik 2 Schemat elektryczny sterownicy VS 40-150 GG UPC SUP Z/Z                                                                                                    |                                              |
| Załącznik 3 Schemat elektryczny sterownicy VS 40-150 CG UPC SUP-EXH 1/2                                                                                                    |                                              |
| Załącznik 5 Schemat elektryczny sterownicy VS 40-150 CG UPC SUP-EXT 2/2                                                                                                    |                                              |
| Załącznik 4 Schemat elektryczny sterownicy VS 180 300 CG UPC 1/3                                                                                                    |                                              |
| Załącznik 4 Schemat elektryczny sterownicy VS 180-300 CG UPC 2/3                                                                                                    | 57                                           |
| Załącznik 5 Schemat elektryczny sterownicy VS 100-500 CG UPC 3/3                                                                                                    | 50                                           |
| Załącznik 5 Schemat elektryczny sterownicy VS 400-650 CG UPC 2/4                                                                                                    | 60                                           |
| Załącznik 5 Schemat elektryczny sterownicy VS 400-650 CG LIPC 3/4                                                                                                    |                                              |
| Załącznik 5 Schemat elektryczny sterownicy VS 400-650 CG UPC 4/4                                                                                                    | 62                                           |
| Załącznik 6 Schemat elektryczny podłaczenia zasilania oraz silników dla sterownicy VS 10-75 CG UPC                                                                                                    | 63                                           |
| Załącznik 7 Schemat elektryczny podłączenia zasilania oraz silników dla sterownicy VS 40-150 CG UPC SUP                                                                                                    | 63                                           |
| Załacznik 8 Schemat elektryczny podłaczenia zasilania oraz silników dla sterownicy VS 40-150 CG UPC SUP-EXH                                                                                                    |                                              |
| (używana również dla nawiewu VS 180-300)                                                                                                    | 64                                           |
| Załącznik 9 Schematy elektryczne podłączenia zasilania oraz silników dla sterownicy VS 180-300 CG UPC                                                                                                    |                                              |
| (używana również dla nawiewu VS 400-650)                                                                                                    | 65                                           |
| Załącznik 10 Schematy elektryczne podłączenia zasilania oraz silników dla sterownicy VS 400-650 CG UPC                                                                                                    | 66                                           |
| Załącznik A Schematy elektryczne podłączenia silników w zależności od typu falownika                                                                                                    | 67                                           |
|                                                                                                    |                                              |

2

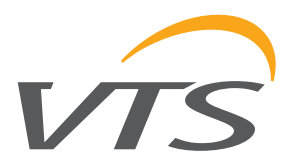

### I. INSTRUKCJA UŻYTKOWNIKA

#### 1. OPIS ELEMENTÓW STERUJĄCYCH I KONTROLNYCH

#### 1.1. WPROWADZENIE

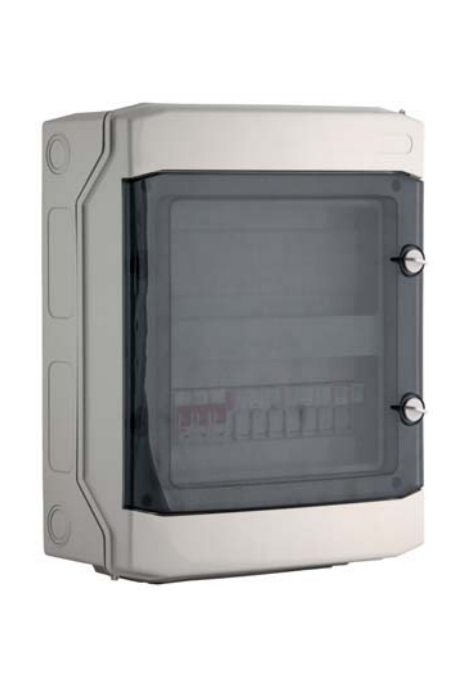

#### Przeznaczenie sterownicy:

Zabezpieczanie i sterowanie nawiewnych i nawiewno wywiewnych central klimatyzacyjnych, wyposażonych w maksymalnie:

- o dwa zespoły wentylatorowe (razem do ośmiu wentylatorów) i dwie przepustnice powietrza
- chłodnicę, nagrzewnicę, układ odzysku energii
   opcjonalnią nagrzewnicę wstępną (w określonych centralach)
- trzy sekcje filtracji

Zakres współpracy: VS 10-75 CG UPC VS 40-150 CG UPC SUP VS 40-150 CG UPC SUP-EXH

VS 180-300 CG UPC VS 400-650 CG UPC

Układy wyposażone w przemienniki częstotliwości i silniki do mocy 11kW

### 1.2. ROZŁĄCZNIK GŁÓWNY ZASILANIA

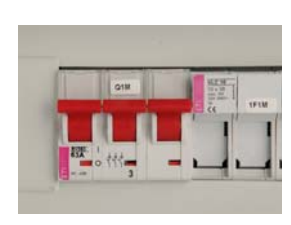

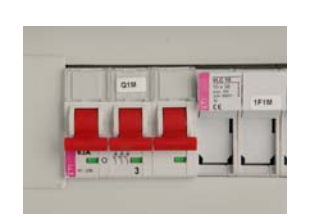

#### Funkcja:

Załączanie zasilania sterownicy.

| 1.3. GNIAZDO KOMUNIKACYJNE                                                                                                    |                                                                                                    |
|----------------------------------------------------------------------------------------------------|----------------------------------------------------------------------------------------------------|
| Image: Second second second | Gniazdo typu RJ45, znajduje się na na elewacji<br>sterownicy<br><b>Funkcja:</b><br>Podłączenie panelu sterującego VS 00 HMI<br>Advanced do sterownika |

VTS zastrzega sobie prawo do wprowadzania zmian bez powiadomienia

# Ventus

#### **1.4. SYGNALIZACJA STANU PRACY STEROWNIKA**

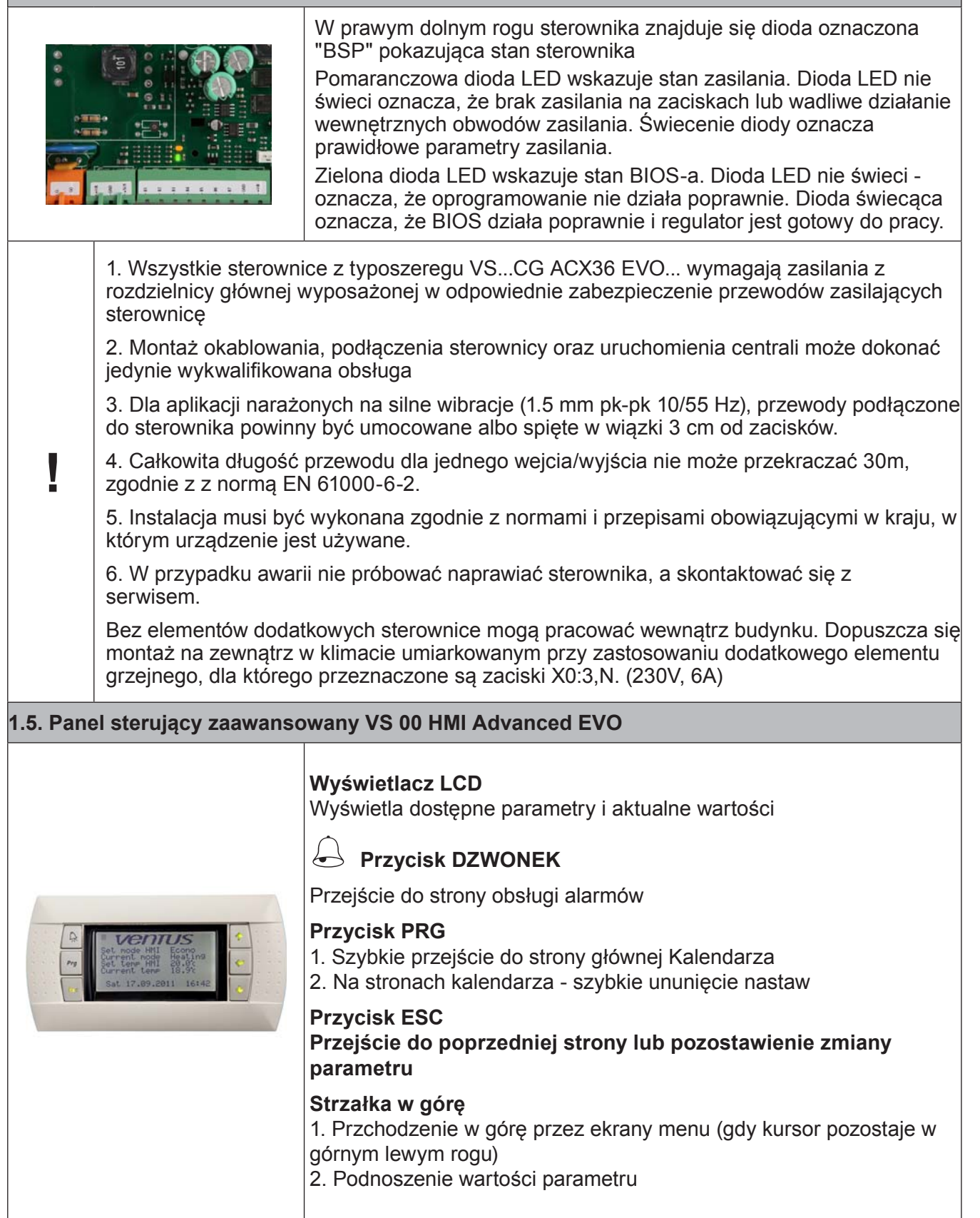

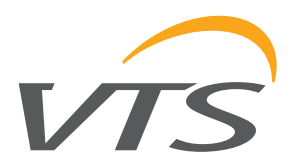

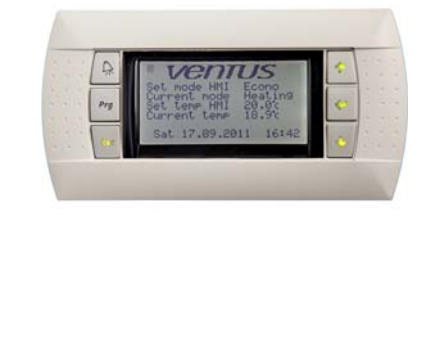

**Przycisk ENTER** 

 Przesunięcie kursora na ekranie - skoki kursora do następnego parametru dostępnego do zmiany. Parametry tylko do odczytu nie są zaznaczone kursorem.
 Potwierdzenie wprowadzonych wartości
 Wejście do pod-menu, z poziomu menu głównego: Parametry Kalendarz Alarmy Ustawienia Serwis
 Strzałka w dół
 Przchodzenie w dół przez ekrany menu (gdy kursor pozostaje w górnym lewym rogu)
 Obnizanie wartości parametru

#### Przykład nawigacji:

- 1. Na poziomie głównego menu użyć strzałki góra / dół, aby znaleźć żądany podmenu
- 2. Nacisnąć ENTER, aby przejść do poziomu podmenu
- 3. Użyj strzałek góra / dół, aby poruszać się po ekranach podmenu

4. Na wybranym ekranie, użyj przycisku ENTER, aby przełączać między parametrami - kursor startuje od lewego górnego rogu (co jest pozycją postawową) i przeskakuje przez kolejne linie, aż wraca do lewego górnego rogu - wtedy pętla może się zacząć ponownie

- 5. Aby zmienić parametr zaznaczony kursorem, należy użyć strzałek góra / dół
- 6. Nacisnąć ENTER, aby potwierdzić zmianę i aby przejść dalej

#### Funkcje:

- Obsługa i parametryzacja centrali klimatyzacyjnej
- Wybór aplikacji sterowania
- Nastawa stref czasowych
- Wyświetlanie i kasowanie stanów alarmowych, podglądanie historii alarmów

 Parametry dostępne w oknie wyświetlacza są uzależnione od rodzaju centrali i aplikacji automatyki. Przykładowo w centralach bez nagrzewnicy opcje związane z sekcją grzania nie będą widoczne. HMI Advanced nie może służyć jako czujnik temperatury.
 Element opcjonalny

# Ventus

#### 1.6. Panel sterujący uproszczony VS 00 HMI Basic

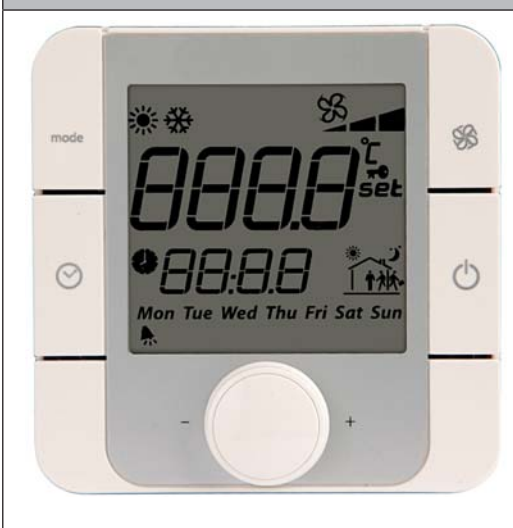

#### 1. Wyświetlacz LCD

Wskazuje rzeczywistą temperaturę w pomieszczeniu lub na głównym czujniku regulacji oraz wybraną nastwę, tryb pracy, prędkość wentylatora, czas i dzień tygodnia.

#### 2. Przysick Wł./Wył.

Przełączanie pomiędzy stanem Wł./Wył. (wymusza zatrzymanie centrali lub umożliwia wybór trybu pracy)

### 3. Przycisk wentylatora

Przycisk do ustawiania prędkości wentylatora

#### 4. Przycisk zegara

Wprowadzanie trybu Auto. Sterownik będzie pracował zgodnie z harmonogramem z ustawień Kalendarza.

**Uwaga!** Istnieją dwie opcje pracy programu kalendarza. Szczegóły w rozdziałach dotyczących Kalendarza i Menu Serwisowego.

**Uwaga!** Jeżeli Kalendarz jest również w trybie Auto, praca centrali będzie polegać tylko na funkcjach zabezpieczeń i oszczędności enrgii takich jak Standby i Nocne Chłodzenie. To jest możliwe tylko w przypadku kalendarza sterownika. Kalendarz wbudowany HMI Basic nie obsługuje tej funkcjonalności.

#### 5. Przycisk obrotowy (gałka)

Szybki, intuicyjny i łatwy do wprowadzania wartości, zmiany nastaw, akceptowania nowych wartości.

**Uwaga!** Aby zmienić wartości zadanej temperatury, wystarczy obrócić pokrętło.

Wyświetla temperaturę czujnika pomieszczeniowego

lub wartość korekty nastawy temperatury

**Uwaga:** Nastawa jest ograniczona do ±6°

Ikony do aktywacji recyrkulacji, chłodzenia lub grzania

Wskaźnik czasu

Wyświetla ustawienia prędkości wentylatora lub wskazuje autoamtyczny tryb wentylatora

Wskazania dni tygodnia

Ikona aktywacji odzysku

Ikona zdarzenia alarmowego

Ikona dla trybu Stop

PL

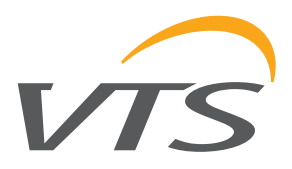

#### Funkcje:

ad

- Pomiar i wyświetlanie temperatury w pomieszczeniu
- Zmiana i wyświetlanie korekty nastawy temperatury
- Zmiana i wyświetlanie nastawy wentylatora
- Wyświetlanie temperatury na głównym czujniku regulacji
- Zmiana trybów pracy centrali klimatyzacyjnej
- Informacja o wystąpieniu stanu alarmowego
  - Element opcjonalny
  - Podłączenie do sterownika przez gniazdo PB (Process Bus)

#### WEB-SERVER OPTION – AVAILABLE AS EXPANSION CARD

#### MODBUS TCP/IP – DOSTĘPNE W ROZDZIELNICACH EVO-WEB

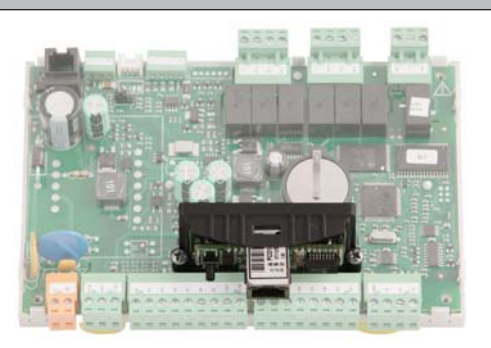

Daje rozszerzony dostęp odczytu / zapisu parametrów jak odczyty pomiarów, nastaw, ustawień, wartości wyściowych, wybranych ustawień kalendarza, alarmów. Całkowita liczba dostępnych parametrów przekracza 200.

SZCZEGÓŁY DZIAŁANIA KARTY ROZSZERZENIA W DODATKOWEJ INSTRUKCJI

#### 2. URUCHOMIENIE UKŁADU

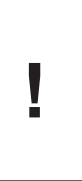

ad

Uruchomienie centrali jest bezwzględnie blokowane przez alarm ppoż., zadziałanie termicznego zabezpieczenia silników wentylatorów, trzykrotne zadziałanie zabezpieczenia nagrzewnicy elektrycznej oraz trzykrotne zadziałanie termostatu przeciwzamrożeniowego. Każde z tych zdarzeń wymaga usunięcia przyczyny alarmu, a następnie jego skasowania (szczegóły w części "Instrukcja Zaawansowana").

#### 2.1. Załączenie zasilania

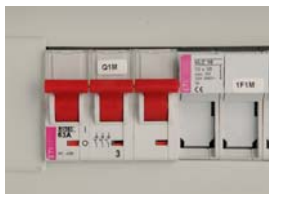

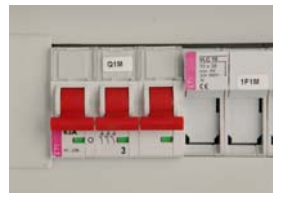

Załączenie zasilania sterownicy włącznikiem głównym (Q1M). Poprawna praca sterownika sygnalizowana jest świeceniem zielonej diody "BSP" w prawym dolnym rogu obudowy sterownika. Jeśli dioda jest czerwona lub nie świeci się w ogóle należy skontaktować się z serwisem.

Układ jest gotowy do pracy po około 30 sekundach od momentu załączenia zasilania

Jeśli układ nie uruchomił się sprawdź stan zabezpieczenia F1

Poprawna praca urządzenia zależna jest od ustawionej aplikacji. Wybór aplikacji i ustawienia parametrów pracy urządzenia powinien dokonać wykwalifikowany serwis, zgodnie z zaleceniami z części II "Instrukacja zaawansowana"

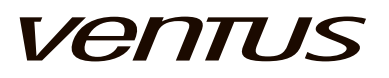

| 2.2. HMI ADVANCED UPC                                                                                                    |                                                                                                    |
|----------------------------------------------------------------------------------------------------|----------------------------------------------------------------------------------------------------|
|                                                                                                    | Struktura głównego menu                                                                                                    |
|                                                                                                    | 1. Ekran główny z najważniejszymi statusami i nastawami.                                                                                                    |
|                                                                                                    | <b>Tryb pracy HMI</b> - wykorzystywany do ustawiania głównego trybu pracy z HMI                                                                                                    |
|                                                                                                    | <b>Tryb pracy</b> - wskazuje aktualny status centrali klimatyzacyjnej wynikający z ustawień HMI, alarmów, zewnętrznych sygnałów kontrolnych, itp.                                                         |
|                                                                                                    | Nastawa temp HMI – używana do wprowadzenia nastawy temperatury głównejz HMI.                                                                                                    |
|                                                                                                    | <b>Temp. zewnętrzna /Temp. nawiewu</b> - tu pokazywana jest główna temperatura mierzona. Te linie mogą być ukryte /rozwinięte zależnie od liczby czujników temperatury faktycznie aktywowanych w centrali |
|                                                                                                    | 2. Drugi ekran statusu głównego                                                                                                    |
|                                                                                                    | Wentylatory – wskazuje aktualny stan i prędkość wentylatorów                                                                                                    |
|                                                                                                    | Przepustnice – wskazuje aktualny stan i otwarcie przepustnic                                                                                                    |
|                                                                                                    | <b>Regulator</b> – wskazuje stan i wyjście głównego regulatora dla funkcji grzania/ chłodzenia                                                                                                    |
| Martine State Stat | Odzysk – wskazuje aktualny stan odzysku ciepła                                                                                                    |
| 5at 17.09.2011 16142                                                                                                    | PL/EN/RU – wybór jęzka                                                                                                    |
|                                                                                                    | Wprowadzanie hasła - używane do wejścia do ustawień<br>specjalnych i parametrów ukrytych                                                                                                    |
|                                                                                                    | 3. Link do ekranu podmenu                                                                                                    |
|                                                                                                    | PARAMETRY $\rightarrow$ link do statusów głównych i odczytów systemu sterowania                                                                                                    |
|                                                                                                    | 4. Link do ekranu podmenu                                                                                                    |
|                                                                                                    | KALENDARZ → link to ustawień kalendarza i programów<br>czasowych                                                                                                    |
|                                                                                                    | 5. Link do ekranu podmenu                                                                                                    |
|                                                                                                    | ALARMY $\rightarrow$ link do strony alarmów                                                                                                    |
|                                                                                                    | 6. Link do ekranu podmenu                                                                                                    |
|                                                                                                    | NASTAWY $\rightarrow$ link do nastawy i regulacji systemu sterowania, regulatory, zegary                                                                                                    |
|                                                                                                    | 7. Link do ekranu podmenu                                                                                                    |
|                                                                                                    | MENU SERWISOWE → link do głównej konfiguracji parametrów, kodów aplikacji, nastaw rozruchowych centrali                                                                                                   |
| 🚽 🛛 Wszystkie menu są zr                                                                                                    | nieniane dynamicznie i zależą od ustawień aplikacji i poziomu dostępu                                                                                                    |
| 2.3. WYBÓR JĘZYKA                                                                                                    |                                                                                                    |
| W VS 00 HMI Advanced dostęp                                                                                                    | one są języki:                                                                                                    |

- EN Angielski
- PL Polski
- RU Rosyjski

Fabrycznie ustawiony jest język angielski.

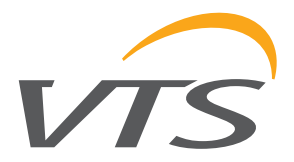

#### 2.4. WPROWADZANIE HASŁA

Wiele parametrów jest chronionych hasłem aby uniknąć przypadkowych zmian, które mogły by być niebezpieczne dla urządzenia lub użytkownika. Aby uzyskać dostęp do tej części menu należy wpisać hasło.

Ścieżka: Main menu  $\rightarrow$  Wprowadź hasło  $\rightarrow$  wprowadź: 1357

#### 2.5. BEZPOŚREDNI WYBÓR TRYBU PRACY

Centrala klimatyzacyjna może pracować wg następujących trybów pracy:

Auto - praca centrali zależna od:

programu kalendarza

HMI Basic EVO

zewnętrznych sygnałów kontrolnych (wejścia binarne)

temperatur krytycznych, np.: za niska temperatura powoduje uruchomienie centrali i natychmiastowe ogrzanie pomieszczenia

Wył - Centrala wyłączona

wentylatory zatrzymane,

przepustnie powietrza i zawory zamknięte

wszystkie czujniki i urządzenia pomiarowe są aktywne - po to aby zabezpieczyć centralę przed uszkodzeniem, np.: alarm pożarowy, zabezpieczenie przeciwzamrożeniowe

Niski - niższy tryb ekonomiczny

Prędkość wentylatora i strefa nieczułości w regulacji temperatury są nastawialne

Algorytm kontroli temperatury korzysta z szerokiej strefy nieczułości i wentylatory mogą być ustawione na niskie obroty w celu zmniejszenia zużycia energii

**Ekono** – wyższy tryb ekonomiczny

Prędkość wentylatora i strefa nieczułości w regulacji temperatury są nastawialne

Algorytm sterowania temperaturą korzysta z zawężonej srefy nieczułości i wentylatory mogą być ustawione na wyższe obroty dla optymalizacji zużycia energii.

Komfort – tryb komfortu

Prędkość wentylatora i strefa nieczułości w regulacji temperatury są nastawialne

Algorytm sterowania temperaturą korzysta z najdokładniejszej srefy nieczułości i wentylatory mogą być ustawione na wysokie obroty dla uzyskania maksimum komfortu.

**Uwaga!** Nastawa temperatury jest wspólna dla wszystkich trybów pracy, nastawy strefy nieczułości są indywiduale dla każdego trybu.

#### HMI ADVANCED

Ścieżka wyboru: Menu główne / Tryb HMI / Auto .. Wył .. Niski .. Ekono .. Comfort

| Tryb HMI      | Komfort |
|---------------|---------|
| Tryb aktualny | GrzWstp |
| Nastawa HMI   | 21,0°C  |
| Temp aktualna | 19,4°C  |
|               |         |

Pon 28.02.2011 10:09

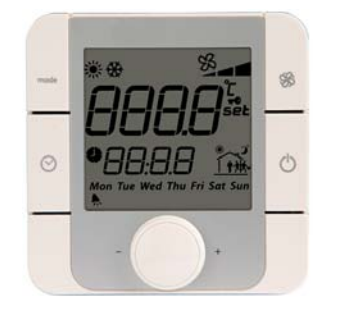

#### HMI BASIC

1. Przycisk Wł/Wył - naciśnij aby przełączyć tryb pomiędzy Wył i Niski.

2. Przycisk Wentylator - naciśnij aby przełączyć tryb operacyjny pomiędzy Niski - Ekono - Komfort

3. Przycisk Zegar - krótkie naciśnięcie przełącza tryb na Auto. W trybie Auto Kalendarz sterownika będzie w stanie przejąć kontrolę.

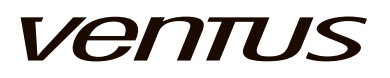

#### 2.6. WYŚWIETLANIE TRYBU PRACY

Następujące tryby PRACY mogą być wyświetlane w polu aktualnego trybu w menu głównym: Auto..Wył..Niski..Ekono..Comfort jak w opisie wyżej.

**Pożar** – Tryb pracy uaktywniany przez wejście pożarowe. Wszystkie urządzenia wyłączone, wentylatory zatrzymane lub pracujące wg zadanych ustawień (patrz rozdział Menu centrali → Wentylatory)

**Podbicie** – Centrala wyłączona, ale wentylatory utrzymują prędkość na biegu 1st do czasu aż nagrzewnica nie zostanie schłodzona (patrz rozdział Menu centrali → Wentylatory)

**NocneChł** – Nocne chłodzenie – tryb oszczędności energii przez schładzanie pomieszczenia chłodnym powietrzem zewnętrznym. Dostępne tylko dla central z czujnikiem temperatury zewnętrznej.

**Czuwanie** – tryb zabezpieczający min/max temperatury – jeżeli temperatura przekracza nastawę. Centrala jest włączana dla podgrzania lub schłodzenia do żądanego zakresu. Po czym następuje wyłączenie.

**Test temp. czuwania** – tryb testowania, wymusza włączenie wentylatorów w celu wymiany powietrza w systemie wentylacji.

**Uwaga!** Funkcje Nocnego chłodzenia i Czuwania bazują na temperaturze w pomieszczeniu. Jeżeli nie ma pomiaru w pomieszczeniu, pod uwagę brany jest oczyt z czujnika kanałowego w kanale wywiewnym. Wymaga to uruchomienia wentylatorów dla uzyskania przybliżonej wartość temperatury w pomieszczeniu na tym czujniku.

**GrzWstp** - Wygrzewanie wstępne - tryb dla uruchomienia nagrzewnicy wodnej w zimowych warunkach, podgrzewa wymiennik przed uruchomieniem wentylatorów aby uniknąć zadzałania termostatu przeciwzamrożeniowego.

**Rozruch** - tryb tymczasowy kiedy przepustnice są otwierane, wzrasta prądkość wentylatorów i urządzenia grzewcze / chłodzące sa gotowe do pracy.

**SzybkGr / SzybkCh** - Szybkie grzanie lub chłodzenie - specjalny tryb dla central z wymiennikiem krzyżowym lub obrotowym, który pozwala na pracę przy zamkniętych przepusnicach wlotu i wylotu oraz z pełną recyrkulacją. Poprawia ogrzewanie budynku

Grzanie - tryb kiedy nagrzewnice mogą być włączone

Chłodzenie - tryb kiedy chłodnice mogą być włączone

**Went** - Wentylacja - tryb oszczędzania energii, kiedy ani nagrzewnice ani chłodnice nie są włączone i centrala pracuje tylko jako wentylacja i opcjonalne odzysk.

**StopBzp** - Awaryjne zatrzymanie - wymuszenie natychmiastowego zatrzymania centrali, według sygnału z opcjonalnego wejścia cyfrowego.

AlrStop - Alarmowe zatrzymanie - wymuszenie zatrzyamnia centrali spowodowane alarmem

**KrtStop** - Krytyczne zatrzymanie - wymuszenie centrali do zatrzymania spowodowane alarmem krytycznym

**Konfig** - wymuszenie zatrzymania centrali przez zmianę trybu sterownika na Konfig. Strownik musi być najpierw skonfigurowany i przełączony w tryb Praca.

Centrala może być kontrolowana z kilku źródeł.

- 1. HMI Advanced (najwyższy priorytet)
- 2. BMS poprzez połączenie Modbus TCP/IP
- 3. Wejścia kontroli zewnętrznej
- 4. HMI Basic
- 5. Tryb kalendarza

**Uwaga!** Aby umożliwić działanie innym źródłom poza HMI Advanced, tryb pracy HMI musi być ustawiony na Auto.

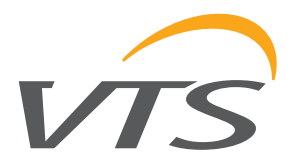

### 3. OBSŁUGA SYSTEMU

#### 3.1. MENU CENTRALI → TRYB PRACY

| <b>Aktualnie</b> – wskazuje aktualny tryb pracy centrali wynikający z ustawień HMI, alarmów, zewnętrzynych sygnałów kontrolnych, | HMI ADVANCED   |          |
|----------------------------------------------------------------------------------------------------|----------------|----------|
| itd.                                                                                                    | TRYB PRACY     |          |
| <b>Tryb pracy HMI</b> - używany do ustawiania głównego trybu pracy z HMI - kopia z Menu głównego                                 |                |          |
| Kalendarz – zezwolenie na automatyczną pracę centrali wg                                                                         | Tryb HMI       | Komfort  |
| ustawień kalendarza. Dla zapewnienia tej funkcjonalności                                                                         | BMS            | Auto     |
| regulator jest wyposażony w zegar.                                                                                               | We cyfrowe     | Auto     |
| Od BMS-u - wskazuje tryb pracy żądany przez BMS poprzez                                                                          | HMI Basic      | Auto     |
| Uwaga! Sterowanie przez Modbus TCP/IP iest dostepny tylko                                                                        | Kalondarz      | Auto     |
| przez sterowniki wyposażone w kartę rozszerzeń.                                                                                  |                | Auto     |
| HMI Basic - wskazuje tryb pracy z HMI Bacic UPC                                                                                  | DI Lato        | HMI Zima |
| <b>Zewn. sterowanie</b> – wskazuje tryb pracy wynikający z<br>wejść cyfrowych, podaje link do konfiguracji zewnetrznych          |                |          |
| funkcjonalności kontrolnych (patrz Instrukcja zaawansowana)                                                                      |                |          |
| Sezon rzeczywisty – wybór aktualnego trybu pracy dla                                                                             | HMI ADVANCED   |          |
| - wymiennik pracuje jako nagrzenica wodna, jeżeli "Lato" -                                                                       |                |          |
| wymiennik pracuje jako chłodnica.                                                                                                |                |          |
| Wybór HMI – Zima/Lato                                                                                                    |                | 7'       |
| <b>Wejście binarne</b> – Zima/Lato – uniwersalne wejście może być                                                                | Aktualny sezon | Zima     |
| Kalendarz – zezwolenie na automatyczna prace centrali wo                                                                         | Wybór HMI      | Zima     |
| ustawień kalendarza. Dla zapewnienia tej funkcjonalności                                                                         | We. cyfrowe    | Lato     |
| regulator jest wyposażony w zegar.                                                                                               | BMS            | Zima     |
| Lato/Zima – przełącznik wyboru sezonu – używany w                                                                                |                |          |
| aplikacjach z rewersyjnym wymiennikiem, gdzie jeden wymiennik<br>może być przełaczony do grzania w zimie (zasilany z kotła) lub  |                |          |
| chłodzenia latem (zasilany z chillera). Wybrany sezonie musi                                                                     |                |          |
| odpowiadać faktycznej konfiguracji z zaworów hydraulicznych.                                                                     |                |          |
| <b>Uwaga!</b> Instalacja musi być ręcznie przełączona pomiędzy                                                                   |                |          |
| kotłem a chilerem. Wybor sezonu musi być zgodny z aktualnem                                                                      |                |          |
| Staneni instalacji (Lato - chile, zinia - kocio).                                                                                |                |          |
| niezależnie od źródła regulacii HMI wejście binarne czy też z                                                                    |                |          |
| BMS poprzez Modbus TC/IP.                                                                                                    |                |          |
| 3.2. MENU CENTRALI → TRYB PRACY → KALENDARZ                                                                                      |                |          |
| SPRAWDŹ BŁĘDY! - wskazuje błędne nastawy. Ten tekst jest                                                                         | HMI ADVANCED   |          |
| wyświetlany w górnej linii tylko jeżeli zostały znalezione błędy w                                                               |                |          |
| ustawieniach kalendarza.                                                                                                    | KALENDARZ      |          |
| <b>Tryb kalendarza</b> – wskazuje aktualny tryb z kalendarza: Auto                                                               | SPRAWDŹ BŁĘDY! |          |
| WyłNiskiEkonoKomfort                                                                                                    | Tryb kalend.   | Standby  |
| <b>Nastawa temp</b> – wskazuje aktualną nastawę temperatury z                                                                    | Temp. zadana   | 21,0°C   |
| Kalenualza                                                                                                    | Wyjatki        | Niedost. |
| wyjątki – wskazuje czy specjalne stery czasowe zostały                                                                           |                |          |
| Data wekazuje aktualna data i dzieć tvrodnie nozwela za                                                                          |                | 2011     |
| zmiane                                                                                                    |                | 2.2011   |
|                                                                                                    | Czas 10:09     |          |

Czas – wskazuje aktualny czas, pozwala na zmianę

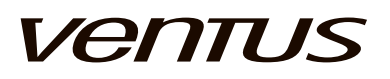

| 3.2.1. KALENDARZ → PONIEDZIAŁEK                                                                                                    |                                                                                                    |  |
|----------------------------------------------------------------------------------------------------|----------------------------------------------------------------------------------------------------|--|
|                                                                                                    | HMI ADVANCED                                                                                                    |  |
| <ul> <li>Czyść – szybkie usunięcie wszystkich nastaw dziennych<br/>– aby aktywować nacisnąć przycisk PRG, ESC -aby<br/>zakończyć lub ENTER aby przejśc do dalszych nastaw</li> <li>! / OK – wskazuje właściwą kolejność stref czasowych,<br/>strefa 1 jest pierwszą, strefa 6 - ostatnią, wszystkie strefy<br/>powinny być w kolejności rosnącej.</li> <li>Linie 16 – sześć stref czasowych do dziennych nastaw</li> <li>Czas – punkt początkowy dla strefy, zakres 00:0023:59,<br/>początek pierwszej strefy zawsze ustawiamy na 00:00, a<br/>koniec ostatniej na 23:59</li> <li>Tryb pracy – AutoWyłNiskiEkonoKomfort</li> <li>Nastawa temp. – indywidualna nastawa temperatury dla<br/>każdej strefy czasowej</li> <li>Ten sam zakres ustawień dotyczy wszystkich dni<br/>tygodnia. Każdy dzień ma własną stronę w Kalendarzu.</li> </ul> | KALENDARZ PON.           Czyść         OK           1         00:00         Wył         21,0°C           2         05:20         Niski         21,0°C           3         06:00         Ekono         22,5°C           4         12:30         Komfort         22,5°C           5         14:00         Stby         22,5°C           6         19:00         Stby         19,0°C |  |
|                                                                                                    |                                                                                                    |  |
| 3.2.2. KALENDARZ -> SPECIAL                                                                                                    |                                                                                                    |  |
|                                                                                                    |                                                                                                    |  |
| <ul> <li>Kopiuj Pn – Pt – kopiuje nastawy z Poniedziałku do wszystkich dni roboczych</li> <li>Kopiuj Pn – Nd – kopiuje nastawy z Poniedziałku do wszystkich dni tygodnia</li> <li>Wybierz odpowiednią opcję przez naciśnięcie przycisku</li> </ul>                                                                                                    | KALENDARZ KOPIUJ         Kopia Pon-Pt         Kopia Pon-Nie         Kopia Pon-Nie                                                                                                    |  |
| WEJDŹ ia następnie PRG aby aktywować.                                                                                                    |                                                                                                    |  |
| 3.2.3. KALENDARZ → WYJĄTKI                                                                                                    |                                                                                                    |  |
| Istnieje sześć nastaw wyjątków dla specjalnych okresów<br>jak święta.<br><b>Aktywuj</b> – NieTak – aktywuje nastawy wyjątków<br><b>Od</b> – początkowy punkt dla okresu (miesiąc, dzień,<br>godzina)<br><b>Do</b> – końcowy punkt dla okresu (miesiąc, dzień, godzina)<br><b>Tryb / Nastawa</b> – ustawienie żadanego trybu pracy i                                                                                                    | WYJĄTKI                                                                                                    |  |
| temperatury                                                                                                    | Temp. zadana 21,0°C                                                                                                    |  |

12

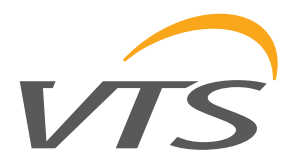

#### 3.3. TRYB KALENDARZA W HMI BASIC EVO HMI BASIC HMI Basic umożliwia edycję bazowej części programu czasowego, PROGRAM. Poprzez HMI Basic, użytkownik może definiować maksymalnie 6 stref czasowych, odzielnie dla 7 dni tygodnia. Można również programować ustawienia dla grup wybranych dni. 1. Poprzez HMI Basic jest możliwa tylko aktywacja kalendarza sterownika (zmiana trybu pracy) - wszystkie nastawy odbywają się poprzez HMI Advanced lub połączenie BMS. Uwaga! Poprzez HMI Basic nie można zmienić żadnej nastawy w kalendarzu sterownika. 2. HMI Basic może używać własnego kalendarza – wszystkie nastawy odbywają się i są zapisywane w HMI Basic. **Uwaga!** Regulacia z kalendarza z HMI Basic jest ograniczona tylko on Wł/Wył i nastaw temperatury . Wybór trybu pracy Niski/ Ekono / Komfort musi być dokonany przed uruchomieniem pracy wg Kalendarza HMI Basic. Ustawienia programu dla wybranych dni: 1. Przycisk Zegar - długie przyciśniecie aby wprowadzić tryb ustawień 2. Przekręcić pokrętło aby wybrać "Time band" i nacisnąć aby wejść 3. W "Wyb dni" przekręcić pokrętło aby wybrać dzień - cały tydzień, dni pracujące, weekend lub każdy dzień osobno. Następnie naciśnij aby wejść. 4. Zwróć uwagę na ikonę domku - wskazuje, które strefa czasowa jest edytowany w danej chwili. Obrócić pokretło, aby wybrać konkretne strefy czasowej od 1 do 6. Naciśnij, aby wejść. 5. Obróć pokrętło, aby ustawić godzinę i naciśnij, aby potwierdzić. Uwaga! Pomiędzy 23 i 00 jest puste ustawienie --:-- co oznacza, że aktualna strefa czasowa jest pomijana. 6. Obróć pokrętło, aby ustawić minuty i naciśnij, aby potwierdzić. 7. Obróć pokrętło, aby ustawić temperaturę i naciśnij, aby potwierdzić. Uwaga! Poniżej nastawy min. Jest ustawienie Wył. Użyć tego do wyłączenia centrali w wybranej strefie czasowej. Aby wyjść z dowolnego poziomu programowania kalendarza, wybierz ESC i naciśnij, aby potwierdzić. Aby ustawić zegar, długo naciśnij przycisk Zegara aby przejść do trybu ustawień, przekręcić pokrętło aby wybrać Zegar, nacisnąć aby wejść i ustawić właściwa godzinę, minuty i dzień tygodnia. Uwaga! Właściwie ustawianie dnia tygodnia jest niezbędne do prawidłowego działania w trybie kalendarza.

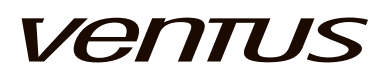

| 3.4. PARAMETRY → TEMPERATURY POWIETRZA                                                                                                    |              |                      |        |  |
|----------------------------------------------------------------------------------------------------|--------------|----------------------|--------|--|
|                                                                                                    | HMI ADVANCED |                      |        |  |
|                                                                                                    |              | TEMPERATURY          |        |  |
| Odczyt rzeczywistych wejść temperaturowych. Jeżeli czujnik nie jest aktywowany w aplikacji, wskazuje "-".                                               |              | Nawiew               | 21,0°C |  |
|                                                                                                    |              | Pomieszczenie        | 21,0°C |  |
|                                                                                                    |              | Wyciąg               | 21,0°C |  |
|                                                                                                    |              | Zewnętrzna           | 21,0°C |  |
|                                                                                                    |              | Za odzyskiem         | 21,0°C |  |
|                                                                                                    |              | Wst.nagrzewnica      | 21,0°C |  |
| 3.4.1. PARAMETRY → WILGOTNOŚĆ                                                                                                    |              |                      |        |  |
|                                                                                                    | ł            | HMI ADVANCED         |        |  |
|                                                                                                    |              |                      |        |  |
| Wilgotność – aktualna wartość wilgotności powietrza                                                                                                    |              | WILGOTNOSC POWIETRZA |        |  |
|                                                                                                    |              | Wilgotność           | 050,0% |  |
|                                                                                                    |              |                      |        |  |
| 3.4.2. PARAMETRY → REGULACJA WILGOTNOŚCI                                                                                                    |              |                      |        |  |
|                                                                                                    | ł            | HMI ADVANCED         |        |  |
| Stopień nawilżania - aktualny stopień nawilżania                                                                                                    |              |                      |        |  |
| <b>Stopień osuszania –</b> akyualny stopień osuszania<br>■ - aktywne □ - nieaktywne                                                                     |              | Stonień nawilżania = | 050.0% |  |
|                                                                                                    |              | Stopień osuszania □  | 050,0% |  |
|                                                                                                    |              |                      |        |  |
| 3.4.3. MENU CENTRALI → WENTYLATORY                                                                                                    |              |                      |        |  |
| 3.4.4. MENU CENTRALI → REGULACJA TEMPERATURY → NAGRZEWNICA                                                                                              |              |                      |        |  |
| <b>Temp. wiodąca</b> – aktualny odczyt z głównego czujnika temperatury                                                                                  | ŀ            | HMI ADVANCED         |        |  |
| Nastawa – aktualna nastawa dla regulatora, tylko do odczytu                                                                                             |              | GRZANIE              |        |  |
| Stopień grzania – wskazuje aktualny stopień wysterowania                                                                                                |              | Temp.wiodąca         | 18,0°C |  |
| (link chroniony hasłem - patrz Instrukcja zaawansowana)                                                                                                 |              | Nastawa              | 21,0°C |  |
| 0% – brak grzania, 100% – pełne grzanie                                                                                                    |              | Stopień grzania      | 40%    |  |
| Pompa obiegowa – wskasuje aktualny stan pompy, podaje                                                                                                   |              | Stan pompy           | On     |  |
| link do ekranu szczegółowego pompy (patrz Instrukcja                                                                                                    |              | Stan alarmu          | OK     |  |
| $On - w_{acconv}$                                                                                                    |              | Woda powrotna        | 50,0°C |  |
| Off - wyłączony                                                                                                    |              |                      |        |  |
| <b>Zab. p.zamrożeniowe</b> – wskazuje stan wejść zabezpieczeń przeciwzamrożeniowych, podje link do ekranu szczegółowego (patrz Instrukcja zaawansowana) |              |                      |        |  |
| <b>Woda powrotna</b> – aktualny odczyt temperatury wody powrotnej mierzonej na kolektorze wylotowym nagrzewnicy                                         |              |                      |        |  |

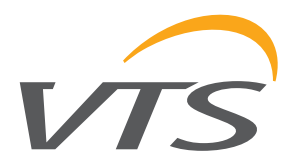

#### 3.4.5 PARAMETRY → WENTYLATOR WYW & PRZEPUSTNICA

#### HMI ADVANCED

Nastawy/ustawienia – szczegółowa konfiguracja wentylatorów i przemienników częstotliwości (patrz Instrukcja zaawansowana)

Wentylator nawiewu / Wentylator wywiewu - wskazuje stan wentylatorów: Wył / Bieg1 / Bieg2; podaje link do ekranu szczegółowego

Stan napędu

OK - bez awarii

**Kom** - komunikacja przemiennika nie stabilna lub utracona

Alarm - komunikacja OK, ale przemiennik częstotliwości zgłosił błąd, np. przeciążenie

Otwieranie przepustnic - wskazuje aktualna pozycje przepustnicy nawiewu i wywiewu: 0% = pełne zamknięcie, 100% = pełne otwarcie

Uwaga! Nastawa wentylatora nie może przekroczyć Min/ max nastawy częstotliwości. Jeżeli tak, to jest to korygowane automatycznie.

| SEKCJA NAWIEWU           |               |              |
|--------------------------|---------------|--------------|
|                          |               |              |
| Nastawa went.<br>nawiewu |               |              |
| Niski                    | Ekono:<br>60% | Komf:<br>90% |
| Wysterow.went.           |               | 60%          |
| Stan alarmu              |               | OK           |
| Otwarcie przep.          |               | 100%         |

#### 3.4.6. MENU CENTRALI → REGULACJA TEMPERATURY → NAGRZEWNICA

HMI ADVANCED

| <b>Temp. wiodąca</b> – aktualny | odczyt z głównego czujnika |
|---------------------------------|----------------------------|
| temperatury                     |                            |

Nastawa – aktualna nastawa dla regulatora, tylko do odczytu Stopień grzania – wskazuje aktualny stopień wysterowania nagrzewnicy, podaje link do ekranu szczegółowego wyjścia (link chroniony hasłem - patrz Instrukcja zaawansowana)

0% - brak grzania, 100% - pełne grzanie

**Pompa obiegowa** – wskasuje aktualny stan pompy, podaje link do ekranu szczegółowego pompy (patrz Instrukcja zaawansowana)

On - włączony

Off - wyłaczony

Zab. p.zamrożeniowe – wskazuje stan wejść zabezpieczeń przeciwzamrożeniowych, podje link do ekranu szczegółowego (patrz Instrukcja zaawansowana)

Woda powrotna – aktualny odczyt temperatury wody powrotnej mierzonej na kolektorze wylotowym nagrzewnicy

| GRZANIE         |        |
|-----------------|--------|
| Temp.wiodąca    | 18,0°C |
| Nastawa         | 21,0°C |
| Stopień grzania | 40%    |
| Stan pompy      | On     |
| Stan alarmu     | OK     |
| Woda powrotna   | 50,0°C |

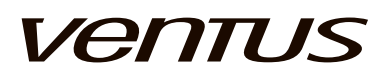

| 3.4.7. MENU CENTRALI → REGULACJA TEMPERATURY → RECU                                                                                                    | (RKULACJA       |        |  |
|----------------------------------------------------------------------------------------------------|-----------------|--------|--|
| Tryb recyrkulacji – wybór sposobu działania komory recyrkulacji                                                                                                    | HMI ADVANCED    |        |  |
| <ul> <li>MECH – Maximum Energy Changeover – sterowanie od<br/>regulatora PID ; recyrkulacja spełnia funkcję pierwszej sekcji<br/>grzania / chłodzenia w celu maksymalnego wykorzystania odzysku<br/>energii; zakres możliwych zmian recyrkulacji określa stała nastawa</li> </ul> |                 |        |  |
|                                                                                                    | Tryb odzysku    | MECH   |  |
|                                                                                                    | Stopień odzysku | 50%    |  |
| minimalnego świeżego powietrza.                                                                                                    | Stopień ochrony | 0%     |  |
| <ul> <li>Ręka – stała ręczna nastawa recyrkulacji</li> </ul>                                                                                                    | Pompa glikolu   | Zał    |  |
| • Uniw.Al – sterowanie od uniwersalnego wejścia analogowego;                                                                                                    | Stan alarmu     | ОК     |  |
| świeżego powietrza                                                                                                    | Wartość CO2     | 500 pm |  |
| <b>Stopień odzysku</b> - wskazuje aktualną wartość odzysku, podaje link<br>do ekranu szczegółowego wyjścia (link chroniony hasłem - patrz<br>Instrukjca zaawansowana)                                                                                                    |                 |        |  |
| 0% –brak odzysku, 100% – pełny odzysk                                                                                                    |                 |        |  |
| <b>Uwaga!</b> Sygnał regulatora może się różnić od rzeczywistego stopnia odzysku z powodu funkcji ochronnych mogących mieć na to wpływ.                                                                                                    |                 |        |  |
| <b>Zab. p.zamrożeniowe</b> – wskazuje stopień ochrony<br>przeciwzamrożeniowej, jest to wyciągnięte z sygnału regulatora<br>po to aby chronić wymiennik odzysku przed zamrożeniem,<br>podaje link do ekranu z nastawą i szczgółami regulatora<br>przeciwzamrożeniowego             |                 |        |  |
| <b>Uwaga</b> ! Zabezpieczenie przeciwzamrożeniowe może być<br>realizowane w dwóch krokach - pierwszym krokiem może być<br>redukcja prędkości wentylatora, drugim krokiem jest redukcja<br>stopnia odzysku                                                                         |                 |        |  |
| <b>Pompa glikolu</b> – wskazuje aktualny stan pompy, podaje link do ekranu szczegółowego pompy (patrz Instrukcja zaawansowana)                                                                                                    |                 |        |  |
| Stan napędu                                                                                                    |                 |        |  |
| OK - bez awarii                                                                                                    |                 |        |  |
| Kom - komunikacja przemiennika nie stabilna lub utracona                                                                                                    |                 |        |  |
| <b>Alarm</b> - komunikacja OK, ale przemiennik częstotliwości zgłosił błąd, np. przeciążenie                                                                                                    |                 |        |  |
| Wartość CO2 - aktualna wartość stężenia CO2                                                                                                    |                 |        |  |
| 3.4.8. MENU CENTRALI → REGULACJA TEMPERATURY → CHŁO                                                                                                    | DDNICA          |        |  |
|                                                                                                    | HMI ADVANCED    |        |  |
|                                                                                                    | CHŁODZENIE      |        |  |
| <b>iemp. wiodąca</b> – aktualny odczyt z głownego czujnika temperatury                                                                                                    | Temp.wiodąca    | 27,0°C |  |
| Nastawa – aktualna nastawa dia regulatora, tyiko do odczytu                                                                                                    | Nastawa         | 21,0°C |  |
| chłodnicy podaje link do ekranu szczegółowego wyjścia (link                                                                                                    | Stopień chłodz. | 65%    |  |
| chroniony hasłem - patrz Instrukcja zaawansowana)                                                                                                    | Stan pompy      | Zał    |  |
| 0% – brak chłodzenia, 100% – pODZYSK CIEPŁA                                                                                                    | Stan alarmu     | OK     |  |

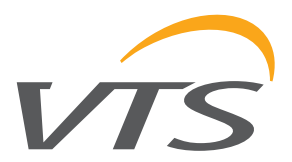

-10,0°C

-11,0°C 40%

Zał

OK

20.0°C

HMI ADVANCED

Temperatura Nastawa

Stan pompy

Stan alarmu

Stopien grzania

Woda powrotna

NAGRZEW. WSTĘPNA

|--|

**Temperatura** – aktualny odczyt z czujnika dedykowanego do wymiennika grzania wstępnego

**Nastawa** – aktualna nastawa dla regulatora, tylko do odczytu **Stopień grzania** – wskazuje aktualny stopień wysterowania nagrzewnicy, podaje link do ekranu szczegółowego wyjścia (link chroniony hasłem - patrz Instrukcja zaawansowana)

0% – brak grzania, 100% – pełne grzanie

**Pompa obiegowa** – wskazuje aktualny stan pompy, podaje link do ekranu szczegółowego pompy (patrz Instrukcja zawansowana)

**Zab. p.zamrożeniowe** – wskazuje stan wejścia zabezpieczenia przeciwzamrożeniowego, podaje link do ekranu szczegółowego (patrz Instrukcja zaawansowana)

**Uwaga!** Nagrzewnica wstępna pracuje ponad standardową sekwencją chłodzenia/grzania. Jest przeznaczona do utrzymania stałej temperatury w wyznaczonym miejscu, np: do podgrzenia powietrza zewnętrznego przed podaniem na wymiennik obrotowy.

#### 3.4.10. PARAMETRY → SILNIKI NAW

#### 3.4.11. PARAMETRY → SILNIKI WYW

| Częst. wyjściowa                                                                                                    | H  | HMI ADVANCED      |          |      |  |
|----------------------------------------------------------------------------------------------------|----|-------------------|----------|------|--|
| Prąd                                                                                                    | ſ  |                   |          | 1    |  |
| Stan napędu                                                                                                    |    | SILINIKI NAV      | VIEVVU   |      |  |
| OK - bez awarii                                                                                                    |    | Częst.            | Prąd     | Stan |  |
| Kom - komunikacja przemiennika nie stabilna lub utracona                                                                                                    |    | 1: 40,0Hz         | 4,1A     | OK   |  |
| <b>Alarm</b> - komunikacja OK, ale przemiennik częstotliwości zgłosił błąd, np. przeciążenie                                                                                                    |    | 2: 40,0Hz         | 4,3A     | OK   |  |
| <b>Uwaga!</b> Centrale Ventus mogą być wyposażone w maksymalnie                                                                                                    |    | 3: 40,0HZ         | 4,2A     | OK   |  |
| 4 przemienniki częstotliwości na jedną sekcję wentylatorową                                                                                                    |    | 4: 40,0Hz         | 4,2A     | OK   |  |
| (Konfiguracja Multi-an). Wszystkie przemienniki w sekcji<br>wentylatorowej mają wspólne ustawienia częstotliwości,<br>rozpędzania, zatrzymania i głównych ograniczeń - ponieważ<br>muszą pracować synchronicznie. |    |                   |          |      |  |
| <b>Uwaga!</b> Szczegóły przemienników są widoczne tylko wtedy gdy zostały wybrane podczas konfiguracji                                                                                                    |    |                   |          |      |  |
| 3.4.12. PARAMETRY → PRZETWORNIK CIŚNIENIA NAWIEWU                                                                                                    |    |                   |          |      |  |
|                                                                                                    | Н  | imi advanc        | ED       |      |  |
| Ciśnienie - aktualna wartość ciśnienia                                                                                                    |    | CIŚNIENIE NAWIEWU |          |      |  |
| Zadana - aktualna wartość zadanego ciśnienia powietrza                                                                                                    |    | Ciśnienie         | 800      | Pa   |  |
|                                                                                                    |    | Zadana            | 799      | Pa   |  |
| 3.4.13. PARAMETRY → PRZETWORNIK CIŚNIENIA WYWIEWU                                                                                                    |    |                   |          |      |  |
|                                                                                                    | Н  | IMI ADVANO        | ED       |      |  |
| Ciépienie altualna wartaéé ajéniania                                                                                                    | ΙG |                   |          |      |  |
| Cisnienie - aktualna wartosc cisnienia                                                                                                    |    | CISINIEINIE V     | VYVIEVVU |      |  |

VTS zastrzega sobie prawo do wprowadzania zmian bez powiadomienia

Zadana

800 Pa

INSTRUKCJA UŻYTKOWNIKA

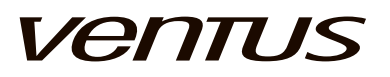

#### 3.4.14. PARAMETRY → PRZETWORNIK CIŚNIENIA NAWIEWU

Ciśnienie - aktualna wartość ciśnienia Przepływ - Wyliczona wartość przepływu powietrza Zadana - aktualna wartość zadanej wydajności

|--|

| PRZEPŁYW<br>WIEWU | POWIETR | ZA NA- |
|-------------------|---------|--------|
| Ciśnienie         | 800     | Ра     |
| Przepływ          | 11240   | m3/h   |
| Zadana            | 12003   | m3/h   |

#### 3.4.15. PARAMETRY → PRZETWORNIK CIŚNIENIA WYWIEWU

Ciśnienie - aktualna wartość ciśnienia Przepływ - Wyliczona wartość przepływu powietrza Zadana - aktualna wartość zadanej wydajności

#### HMI ADVANCED

| PRZEPŁYW POWIETRZA WYWIEWU |       |      |  |  |
|----------------------------|-------|------|--|--|
| Ciśnienie 800 Pa           |       |      |  |  |
| Przepływ                   | 11240 | m3/h |  |  |
| Zadana                     | 12003 | m3/h |  |  |

#### 3.4.16. PARAMETRY → REDUNDANT

|                                                                                                    | HMI ADVANCED       |     |   |  |
|----------------------------------------------------------------------------------------------------|--------------------|-----|---|--|
| <b>Czas pracy</b> – informacja o przepracowanych godzinach wentylatorów                                                                                                    | REDUNDANT          |     |   |  |
| wentylator 1 – nierwszy komplet wentylatorów                                                                                                    | Czas pracy         |     |   |  |
| wentylator 1 – pierwszy komplet wentylatorów<br>wentylator 2 – drugi komplet wentylatorów<br><b>Aktywny zestaw went</b> informacja o aktualnie<br>pracującym komplecie wentylatorów | wentylator 1       | 123 | h |  |
|                                                                                                    | wentylator 2       | 200 | h |  |
|                                                                                                    | Aktywny wentylator |     |   |  |
|                                                                                                    | wentylator 1       |     |   |  |
| wentylator 1 – pierwszy komplet wentylatorów                                                                                                    | wentylator 2       |     |   |  |
| wentylator 2 – drugi komplet wentylatorów                                                                                                    |                    | I   |   |  |
| • \/□ - stop/start                                                                                                    |                    |     |   |  |
| •                                                                                                    |                    |     |   |  |

#### 3.5. USTAWIENIA → ZEGARY

|                                                                                                    | HM | I ADVANC | ED |
|----------------------------------------------------------------------------------------------------|----|----------|----|
| <b>Wł-opóźnienie</b> - ustawienie opóźnienie uruchomienia, od polecenia startu do rzeczywistego uruchomienia centrali |    | CZASY    |    |
| Idla ustawienie dla procedury uruchomienia w stanie idle                                                              |    |          |    |

Idle - ustawienie dla procedury uruchomienia, w stanie idle wentylatory pracują z najniższą prędkością, otwierają się przepustnice i wszystkie regulatory grzania/chłodzenia/ odzysku i zabezpieczenia wchodzą w normaly tryb pracy

**Wył-opóźnienie** - ustawienie dla opóźninia zatrzymania wentylatorów, może być użyte dla wychłodzenia nagrzewnicy elektrycznej.

| CZASY            |     |     |
|------------------|-----|-----|
|                  | Sup | Exh |
| Opóźn.<br>startu | 20s | 10s |
| Wolny start      | 20s | 30s |
| Opóźn.sto-<br>pu | 10s | 10s |

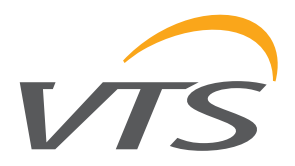

| 3.5.1. MENU CENTRALI → TRYB PRACY → USTAWIENIA                                                                               | CZUWANIA               |
|----------------------------------------------------------------------------------------------------|------------------------|
| Aktywny – aktywuje funkcję standby                                                                                           | HMI ADVANCED           |
| Niektyw funkcja niaktywna                                                                                                    | STANDBY                |
| Start grzania – temperatura przy której grzanie jest                                                                         | Aktywuj Tak            |
| aktywowane                                                                                                    | Start grzania 16.0°C   |
| Nastawa grzania – temperatura przy której grzanie jest<br>wyłaczane                                                          | Nastawa grzania 22,0°C |
| Start chłodzenia – temperatura przy której chłodzenie jest                                                                   | Start chłodznia 27,0°C |
| Nastawa chłodzenia – temperatura przy której chłodzenie                                                                      | Nastawa chłodz. 18,0°C |
| jest wyłączane                                                                                                    | Min czas pracy 60s     |
| Min. czas pracy – min. czas pracy w trybie Czuwania                                                                          | Min przerwa 600s       |
| czuwania                                                                                                    |                        |
| 3.5.2. MENU CENTRALI → TRYB PRACY → NOCNE CHŁO                                                                               | ODZENIE                |
| Aktywny – aktywuje funkcję chłodzenia nocnego                                                                                | HMI ADVANCED           |
| Niektyw funkcja niaktywna<br>Aktywny - funkcja aktywna                                                                       | NOCNE CHŁODZENIE       |
| Min. temp. zewnetrzna – funkcia chłodzenia noca iest                                                                         | Aktywuj Tak            |
| niemożliwa poniżej tej temperatury                                                                                           | Min temp zewn. 18,0°C  |
| Min. czas pracy – min. czas pracy dla chłodzenia nocnego                                                                     | Min czas pracy 60s     |
| aktywowana powtórnie                                                                                                    | Min przerwa 60s        |
| 3.5.3. AHU MENU → TRYB PRACY → TEST TEMP.CZUWA                                                                               | ANIA                   |
| Nocne chłodzenie i funkcja Czuwania polega na                                                                                | HMI ADVANCED           |
| temperatury w pomieszczeniu, pod uwagę brany jest odczyt                                                                     | NOCNY TEST             |
| z kanałowego czujnika wyciągowego.                                                                                           | Aktywuj Tak            |
| lest temp Wydor trydu<br>Niektyw - funkcia niaktywna                                                                         | Godzina testu 05:15    |
| Aktywny - funkcja maktywna                                                                                                   | Czas testų 60s         |
| Stały czas – praca w czasie rzeczywistym, generuje test                                                                      | []                     |
| <b>Czas pracy</b> – okres czasu pracy centrali podczas testu                                                                 |                        |
| temperatury czuwania.<br><b>Uwagal</b> Jeżeli podczas Testu temp czuwania zostana                                            |                        |
| wykryte warunki odpowiednie dla Chłodzenia Nocnego lub<br>Czuwania, centrala zostanie przełączona na odpowieni tryb<br>pracy |                        |
| <b>Uwaga!</b> Funkcjonalność nocnego testu nie będzie                                                                        |                        |
| Min Temp. Zew dla Nocnego Chłodzenia.                                                                                        |                        |
| 3.5.4. USTAWIENIA → SZYBKIE GRZANIE                                                                                          |                        |
| Aktywny – aktywuje funkcję szybkiego grzania                                                                                 | HMI ADVANCED           |
| Niektyw funkcja niaktywna                                                                                                    |                        |
| Aktywny - funkcja aktywna                                                                                                    |                        |
| Odebylania temp algorytm azyhkiago arzania hadzia                                                                            | Aktywui Tak            |
| Odchylenie temp – algorytm szybkiego grzania będzie<br>wykonywany dopuki temperatura wiodaca będzie niższa niż               | Aktywuj Tak            |

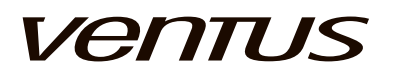

| 3.5.5. MENU CENTRALI → REGULACJA TEMPERATURY                                                                                                    | → USTAWIENIA TEMPERATURY                                                                                                    |  |
|----------------------------------------------------------------------------------------------------|----------------------------------------------------------------------------------------------------|--|
| <ul> <li>3.5.5. MENU CENTRALI → REGULACJA TEMPERATURY</li> <li>Nastawa Hi – ustawienie górnej granicy wartości zadanej temperatury<br/>Zakres: 2040</li> <li>Domyślnie: 26</li> <li>Nastawa Lo – ustawienie dolnej granicy wartości zadanej temperatury<br/>Zakres: 020</li> <li>Domyślnie: 16</li> <li>Nieczułość Niski – ustawienia dopuszczalnego zakresu nieczułości w trybie Niski<br/>Zakres: 010</li> <li>Domyślnie: 4.0</li> <li>Nieczułość Eko – ustawienia dopuszczalnego zakresu nieczułości w trybie Ekono<br/>Zakres: 010</li> <li>Domyślnie: 2.0</li> <li>Nieczułość Komfort – ustawienia dopuszczalnego zakresu nieczułości w trybie Ekono<br/>Zakres: 010</li> <li>Domyślnie: 2.0</li> <li>Nieczułość Komfort – ustawienia dopuszczalnego zakresu nieczułości w trybie Ekono</li> <li>Zakres: 020</li> <li>Domyślnie: 2.0</li> <li>Nieczułość Komfort – ustawienia dopuszczalnego zakresu nieczułości w trybie Komford</li> <li>Zakres: 020</li> <li>Domyślnie: 2</li> <li>Min. temp. zewnętrzna – ustawienie granicy temperatury</li> </ul> | → USTAWIENIA TEMPERATURY         HMI ADVANCED         TEMPERATURY         Zadana Max       26,0°C         Zadana Min       16,0°C         Nieczułść NISKI       4,0°C         Nieczułść EKONO       2,0°C         Nieczułść KOMF       1,0°C         Min dla chłodnic       16,0°C                                                                                                    |  |
| poniżej tej wartości, funkcja chłodzenia nie działa<br>Zakres: 020<br>Domyślnie: 16                                                                                                    |                                                                                                    |  |
| 3.5.6. MENU USTAWIENIA → REGULACJA WILGOTNOŚC                                                                                                    |                                                                                                    |  |
| <b>Nastawa wilgotności -</b> wartość zadanej wilgotności dla<br>trybu<br><b>Niski, Ekono, Komf., Standby, Auto –</b> wartość zadanej<br>wilgotności dla danego trybu                                                                                                    | HMI ADVANCED         WILGOTNOŚCI         Nastawa wilgotności         Niski       Ekono         050,0%       050,0%         Standby       Auto         050,0%       050,0%                                                                                                    |  |
| Główny regulator PI - główny regulator nawilżania/<br>osuszania<br>• KP - proportional gain<br>• Ti - integrational time<br>Strefa nieczułości<br>Sygnał startu<br>ON - próg załączenia nawilżacza<br>OFF - próg wyłączenia nawilżacza                                                                                                    | HMI ADVANCEDREGULACJA WIL-<br>GOTNOSCIImage: colspan="2">Image: colspan="2">Image: colspan="2">Image: colspan="2">Image: colspan="2">Image: colspan="2">Image: colspan="2">Image: colspan="2">Image: colspan="2">Image: colspan="2">Image: colspan="2">Image: colspan="2">Image: colspan="2">Image: colspan="2">Image: colspan="2" Colspan="2" Colspan="2" |  |

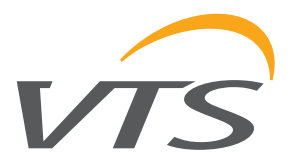

PL

| 3.5.7. USTAWIENIA → WENTYLATORY                                                                                                    |                      |           |
|----------------------------------------------------------------------------------------------------|----------------------|-----------|
|                                                                                                    | HMI ADVANCED         |           |
| Min / Max ograniczenie częstotliwości nawiewu<br>Min / Max ograniczenie częstotliwości wywiewu                                                                                                    | WENTYLATORY          |           |
| Ograniczenia w Hz dla dozwolonego zakresu pracy                                                                                                    | Limit nastaw nawiewu |           |
| Czas przyspieszania / Czas hamowania – ustawienie                                                                                                    | Min: 20Hz            | Max: 80Hz |
| Zakres: 30120s                                                                                                    | Limit nastaw wywiewu |           |
| Domyślnie: 45s                                                                                                    | Min: 20Hz            | Max: 80Hz |
| Min/max nastawy częstotliwości. Jeżeli tak, to jest to                                                                                                    | Przyspieszanie       | 45s       |
| korygowane automatycznie.                                                                                                    | Zwalnianie           | 45s       |
| 3.5.8. USTAWIENIA → NAGRZEWNICA WODNA                                                                                                    |                      |           |
| Temp start pompy – ustawienie limitu temperatury,                                                                                                    | HMI ADVANCED         |           |
| która wymusza ciągłą pracę pompy dla wstępnego<br>zabezpieczenia przeciwzamrożeniowego                                                                                                    | WATER HEATER         |           |
| Zakres: -1020                                                                                                    |                      | 5.0°C     |
| Domyślnie: 5                                                                                                    | Wymuszenie pompy     | Dzień     |
| Pump kick – zegar który wymusza pompę obiegową                                                                                                    | Nast wody powrt      | 40.0°C    |
| odstępach czasu. To zapobiega przywieraniu uszczelnień i                                                                                                    |                      |           |
| uszkodzeniu.                                                                                                    |                      |           |
| Nie - funkcia niedostepna                                                                                                    |                      |           |
| Dzień - funkcja aktywna codziennie                                                                                                    |                      |           |
| Tydzień - tygodniowo                                                                                                    |                      |           |
| Miesiąc - miesięcznie                                                                                                    |                      |           |
| <b>Nastawa wody powrotnej</b> – nastawa dla regulatora<br>temperatury wody powrotnej. Specjalny regulator PI działa<br>w dwóch trybach pracy. Pierwszy jest normalnym trybem<br>grzania, w trakcie pracy centrali.                                          |                      |           |
| Regulator zapobiega spadkowi temperatury wody powrotnej poniżej podanego limitu.                                                                                                    |                      |           |
| <b>Uwaga!</b> Temperatura wiodąca otrzymała niższy priorytet niż kontrola wody powrotnej!                                                                                                    |                      |           |
| Drugim trybem jest zabezpieczenie przeciwzamrożeniowe,<br>kiedy centrala jest zatrzymana w trybie Wył Regulator<br>utrzymuje temperaturę wody powrotnej równą wartości<br>nastawionej w celu uniknięcia powrotu zbyt ciepłej wody do<br>systemu grzewczego. |                      |           |
| <b>Uwaga!</b> Funkcja kontroli wody powrotnej jest opcjonalna i musi być aktywowana w trybie Konfiguracyjnym sterownika                                                                                                    |                      |           |
| 3.5.9. MENU CENTRALI → REGULACJA TEMPERATURY                                                                                                    | →→ GRZANIE WSTĘPNI   | E         |
| X <sub>1</sub> – skalowanie dolne temperatury zewnętrznej                                                                                                    | HMI ADVANCED         |           |
| X <sub>2</sub> – skalowanie górne temperatury zewnętrznej                                                                                                    | WSTEPNE GRZANIE      |           |
| $\mathbf{Y}_1$ – stopień grzania przy temperaturze X1                                                                                                    | Y2 75%               |           |
| $r_2$ – stopien grzania przy temperaturze X12                                                                                                    | Y1 25% T1 -25°C      | T2 5°C    |
| zaworu, niezależnie od temperatury zewnętrznej, po to by<br>wypełnić wymiennik gorącą wodą                                                                                                    | t_a 30s t_b 60s      |           |
| <b>Czas grzania wst.</b> – czas w którym centrala pozostaje w przeliczonym stopniu grzania                                                                                                    |                      |           |
| <b>Uwaga!</b> Całkowity czas to jest Czas forsuj 100% + Czas gNAGRZEW. WODNA                                                                                                    |                      |           |

# Ventus

| 3.5.10. USTAWIENIA → URZĄDZENIE ODZYSKU                                 |                       |                   |                   |             |
|-------------------------------------------------------------------------|-----------------------|-------------------|-------------------|-------------|
| Zab. p.zamrożeniowe / Nastawa                                           | Н                     | MI ADVANCED       |                   |             |
| Zakres: -6464<br>Domyślnie: 3.0                                         |                       | ODZYSK CIEPŁA     |                   |             |
| Min świeże now – ustawienie minimalnego otwarcia                        |                       | Nastawa za odz.   |                   |             |
| przepustnicy wlotu / wylotu dla dostarczenia świeżego                   |                       | Min świeże powie- |                   |             |
| powietrza do wentylowanego pomieszczenia.                               |                       | trze              | <b>F</b> a a 200/ | Qaraf: 200/ |
| Domyślnie: 30%                                                          |                       | NISKI: 30%        | ECO: 30%          | Comt: 30%   |
| <b>Tryb ręczny</b> – nastawy stałych wartości recyrkulacji              |                       | Ustawienia ręczne | <b>F</b> a a 200/ | Qaraf: 200/ |
| dla trybów Ręka i Ręka.Multi                                            |                       | NISKI: 30%        | ECO: 30%          | Comf: 30%   |
| Zakres: 0.100%<br>Domvślnie: 30%                                        |                       |                   |                   |             |
| Zab.p.zamrożeniowe / Nastawa - wartość zadana                           | Н                     | MI ADVANCED       |                   |             |
| minimalnej temperatury za odzyskiem: PCR, RRG,                          |                       | ODZYSK CIEPŁA     |                   |             |
| giikoi.<br>Zakre: 664.64                                                |                       | Nastawa za odz.   |                   | 05,0        |
| Domyślny: 3 0                                                           |                       | Sygnał startu     |                   | 50,0%       |
| Svonał startu - Próg svonału odzysku dla którego                        | '                     |                   |                   |             |
| następuje załączenie wymiennika RRG Total                               |                       |                   |                   |             |
| Min. Swieze pow ustawienie minimalnego otwarcia                         | Н                     | MI ADVANCED       |                   | ]           |
| przepustnicy włotu / wylotu dla dostarczenia świeżego                   |                       | ODZYSK CIEPŁA     |                   |             |
| powietrza do wentylowanego pomieszczenia.                               |                       | Min świeże powie- |                   |             |
| Zakre: 0100%                                                            |                       | liza              | Eko:200/          | Kamf: 20%   |
| Domyslny: 30%                                                           |                       | NISKI: 30%        | EK0:30%           | Komi: 30%   |
| Tryb ręczny - nastawa stałych wartości recyrkulacji<br>dla trybów pracy |                       | Niski: 30%        | Eko:30%           | Komf: 30%   |
| Zakre: 0100%                                                            |                       |                   | Literoove         |             |
| Domyślny: 30%                                                           |                       |                   |                   |             |
| Maksymalnie CO2 - wartość zadana steżenia CO2                           | Н                     | MI ADVANCED       |                   |             |
| dla poszczególnych trybów pracy                                         |                       | KOMORA MIESZANI   | A                 |             |
| • Niski • Ekono • Komf.                                                 | Maksymalnie CO2 [ppm] |                   |                   |             |
| <b>CO2 Regulator PI</b> - PI regulator utrzymujący nie                  |                       | Niski             | Ekono             | Komf.       |
| większą ilość siężenia CO2 w powieli zu                                 |                       | 700               | 600               | 550         |
| • Ti - czas całkowania                                                  |                       | CO2 Regulator PI  |                   |             |
| Wartość CO2 - aktualna wartość steżenia CO2 w                           |                       | Кр                | 000.2 Ti          | 030.0 s     |
| powietrzu                                                               |                       | Wartość CO2       |                   | 500 ppm     |
| 3.5.11. USTAWIENIA → CHŁODNICA DX                                       |                       |                   |                   |             |
| Start / Stop dla I i II stopnia – ustawienia relacji                    | Н                     | MI ADVANCED       | 1                 |             |
| pomiędzy regulatorem chłodzenia a stanem DX                             |                       | CHŁODNICA DX      |                   |             |
| Min. czas pracy – ustawienie minimalnego czasu                          |                       |                   | st.I              | st.II       |
| Zakres: 10600s                                                          |                       | Zał.              | 30%               | 60%         |
| Domyślnie: 30s                                                          |                       | Wył.              | 10%               | 40%         |
| Min. czas przerwy – ustawienie minimalnego czasu                        |                       | Min praca         | 25s               | 25s         |
| Zakres: 10600s                                                          |                       | Min postój        | 60s               | 60s         |
| Domyślnie: 30s                                                          |                       |                   |                   |             |

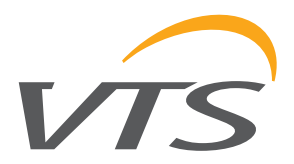

PL

| 3.5.12. USTAWIENIA → WODNA NAGRZEWNICA WSTĘPNA                                                                                                    | A                                  |  |
|----------------------------------------------------------------------------------------------------|------------------------------------|--|
| <b>Temp start pompy</b> – ustawienie limitu temperatury, która wymusza ciągłą pracę pompy dla wstępnego zabezpieczenia                                                                                                    | HMI ADVANCED                       |  |
| Zakres: -1020                                                                                                    | NAGRZEW. WSTĘPNA                   |  |
| Pump kick – zegar który wymusza pompę obiegową do                                                                                                    | Wymuszenie pompy         Dzień     |  |
| czasu. To zapobiega przywieraniu uszczelnień i uszkodzeniu.                                                                                                    | Nast.wody powrt 40,0°C             |  |
| Zakres:<br>Nie - funkcja niedostępna<br>Dzień - funkcja aktywna codziennie<br>Tydzień - tygodniowo                                                                                                    |                                    |  |
| Miesiąc - miesięcznie                                                                                                    |                                    |  |
| <b>Nastawa wody powrotnej</b> – nastawa dla regulatora<br>temperatury wody powrotnej. Specjalny regulator PI działa<br>w dwóch trybach pracy. Pierwszy jest normalnym trybem<br>grzania, w trakcie pracy centrali. Regulator zapobiega<br>spadkowi temperatury wody powrotnej poniżej podanego<br>limitu. |                                    |  |
| <b>Uwaga!</b> Temperatura wiodąca otrzymała niższy priorytet niż kontrola wody powrotnej!                                                                                                    |                                    |  |
| Drugim trybem jest zabezpieczenie przeciwzamrożeniowe,<br>kiedy centrala jest zatrzymana w trybie Wył Regulator<br>utrzymuje temperaturę wody powrotnej równą wartości<br>nastawionej w celu uniknięcia powrotu zbyt ciepłej wody do<br>systemu grzewczego.                                               |                                    |  |
| <b>Uwaga!</b> Funkcja kontroli wody powrotnej jest opcjonalna i musi być aktywowana w trybie Konfiguracyjnym sterownika.                                                                                                    |                                    |  |
| <b>Uwaga!</b> Nagrzewnica wstępna pracuje ponad standardową<br>sekwencją chłodzenia/grzania. Jest przeznaczona do<br>utrzymania stałej temperatury w wyznaczonym miejscu, np:<br>do podgrzenia powietrza zewnętrznego przed podaniem na<br>wymiennik obrotowy.                                            |                                    |  |
| 3.5.13. MENU CENTRALI → REGULACJA TEMPERATURY -                                                                                                    | →…→ GRZANIE WSTĘPNE                |  |
| X <sub>1</sub> – skalowanie dolne temperatury zewnętrznej                                                                                                    |                                    |  |
| $\mathbf{Y}_1^2$ – stopień grzania przy temperatury Zewnętrznej                                                                                                    |                                    |  |
| <b>Y</b> <sub>2</sub> – stopień grzania przy temperaturze X2<br><b>Czas forsuj 100%</b> - czas do wymuszenia 100% otwarcja                                                                                                    | Y2 50%<br>Y1 20% T1 -40°C T2 -10°C |  |
| zaworu, niezależnie od temperatury zewnętrznej, po to by<br>wypełnić wymiennik goraca woda                                                                                                    | t_a 30s t_b 60s                    |  |
| <b>Czas grzania wst.</b> – czas w którym centrala pozostaje w przeliczonym stopniu grzania                                                                                                    |                                    |  |
| <b>Uwaga!</b> Całkowity czas to jest Czas forsuj 100% + Czas grzania wst.                                                                                                    |                                    |  |
| 3.5.14. USTAWIENIA → REGULATOR PI WENTYLATORA                                                                                                    |                                    |  |
| Zabezpieczenie przeciwzamrożeniowe odzysku -<br>specialny regulator PI do sterowania redukcja predkości                                                                                                    | HMI ADVANCED                       |  |
| wentylatora w przypadku zamrażania. Jeżeli limit tmperatury                                                                                                    | PI WENTYLATORÓW                    |  |
| częstotliwości w Hz na wyjściu falownika                                                                                                    | Ochrona odzysku                    |  |
| $\mathbf{r}_{p}$ - wzmochienie proporcjonalne<br>$\mathbf{T}_{i}$ - czas całkowania                                                                                                    |                                    |  |
| •                                                                                                    |                                    |  |

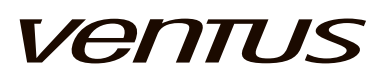

| Ymin - min. wartość odejmowanej częstotliwości (nie ma akcji<br>przeciwzamrożeniowej) - ustalona na 0Hz<br>Ymax - max. wartość odejmowanej częstotliwości (max.<br>ochrona)<br>Zakres: 050Hz<br>Domyślnie: 5Hz |                                    |          |                  |
|----------------------------------------------------------------------------------------------------|------------------------------------|----------|------------------|
| Parametryczne sterowanie wydajnością - specjalny regulator<br>do automatycznej regulacji predkości obrotowej wentylatora                                                                                       | HMI ADVANCED                       | )        |                  |
| w zależnośći od żewnętrznego pomiaru przepływu lub<br>ciśnienia. Wejście                                                                                                    | PI WENTYLATOP                      | RÓW      |                  |
| K - wzmocnienie proporcjonalne                                                                                                    | Regulator wydajn                   | ości     |                  |
| Y - min. wartość - ustalona na min nastawę wysterowania                                                                                                    | K <sub>p</sub>                     |          | T <sub>i</sub>   |
| <ul> <li>Y max. wartość – ograniczona przez nastawę</li> <li>wysterowania wentylatora dla aktualnego trybu Niski/ Ekono / Komfort</li> </ul>                                                                   | Y <sub>min</sub><br>Wartość zadana |          | Y <sub>max</sub> |
| Nastawy Niski / Ekono / Komfort – nastawy dla<br>poszczególnych trybów                                                                                                    | Niski                              | Eko      | Komf             |
| 3.5.15. USTAWIENIA → REGULATOR PI CIŚNIENIA                                                                                                    |                                    |          |                  |
|                                                                                                    | HMI ADVANCED                       | )        |                  |
| Przepływ – automatyczne dostosowanie predkości                                                                                                    | PI WENTYLATO                       | RA       |                  |
| wentylatora w zależności od pomiaru ciśnienia                                                                                                    | went. nawiewu                      |          | 054.2 %          |
| • Ti - czas całkowania                                                                                                    | Kp                                 | 000.2 Ti | 030.0 s          |
| - sygnalizacja pracy regularora                                                                                                    | went. wywiewu                      | 000.2    | 004.2 /0         |
|                                                                                                    | Кр                                 |          | 030.0 s          |
| 3.5.16. USTAWIENIA → REGULATORY PI TEMPERATURY                                                                                                    |                                    |          |                  |
|                                                                                                    | HMI ADVANCED                       | )        |                  |
| Łącznie jest 9 regulatorów do kontroli temperatury. Większość                                                                                                    | PI TEMPERATUR                      | RY       |                  |
| $\mathbf{K}_{\mathbf{p}}$ - wzmocnienie proporcjonalne                                                                                                    | Regulator min na                   | wiewu    |                  |
| I, - czas całkowania<br>Y min. wartość wyjścia                                                                                                    | Кр                                 |          | T <sub>i</sub>   |
| Y <sup>mm</sup> <sub>max</sub> - max. wartość wyjścia                                                                                                    | Ymin                               |          | Y <sub>max</sub> |
| Min temp naw – regulator min. limitu temperatury nawiewu                                                                                                    | Regulator max na                   | awiewu   |                  |
| Max temp naw – regulator max. limitu temperatury nawiewu                                                                                                    | K <sub>p</sub>                     |          | I <sub>i</sub>   |
|                                                                                                    |                                    |          | max              |
|                                                                                                    |                                    | )        | 1                |
|                                                                                                    |                                    |          |                  |
| Grzanie – regulator nagrzewnicy głównej                                                                                                    | Regulator nagrze                   | wnicy    |                  |
| Woda powrót – regulator ograniczeń temperatury wody powrotnej w trybie zabezpieczenia nagrzewnicy przy                                                                                                    | r <sub>p</sub>                     |          | ∣ I <sub>i</sub> |
| zatrzymanej centrali                                                                                                    | Regul, wody pow                    | rotnei   | max              |
|                                                                                                    | K_                                 |          | T.               |
|                                                                                                    | P<br>Y <sub>min</sub>              |          | Y                |
|                                                                                                    |                                    |          | IIIdX I          |

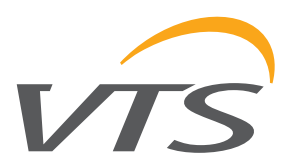

| -                                                                                                    | HMI ADVANCE      | Ð        |                  |
|----------------------------------------------------------------------------------------------------|------------------|----------|------------------|
| Grzanie wstępne + Woda powrót – regulatory dla grzania                                                                                    | PI TEMPERATU     | JRY      |                  |
|                                                                                                    | Regulator nag.w  | vstępnej |                  |
|                                                                                                    | K <sub>p</sub>   |          | T <sub>i</sub>   |
| wstępnego, identyczne jak dla grzania standarowego                                                                                        | Y <sub>min</sub> |          | Y <sub>max</sub> |
|                                                                                                    | Regul. wody pov  | wrotnej  |                  |
|                                                                                                    | K <sub>p</sub>   |          | T <sub>i</sub>   |
|                                                                                                    | Y <sub>min</sub> |          | Y <sub>max</sub> |
| -                                                                                                    | HMI ADVANCE      | D        |                  |
|                                                                                                    | PI TEMPERATU     | JRY      |                  |
|                                                                                                    | Regulator odzys  | sku      |                  |
| Odzysk – regulator dla urządzenia odzysku                                                                                                 | κ <sub>ρ</sub>   |          | T <sub>i</sub>   |
| zabezpieczenia wymiennika odzysu w warunkach zimowych                                                                                     | Y <sub>min</sub> |          | Y <sub>max</sub> |
|                                                                                                    | Regul. p.szronie | eniowy   |                  |
|                                                                                                    | K <sub>p</sub>   |          | T <sub>i</sub>   |
|                                                                                                    | Y <sub>min</sub> |          | Y <sub>max</sub> |
| _                                                                                                    | HMI ADVANCE      | D        |                  |
|                                                                                                    | PI TEMPERATU     | JRY      |                  |
| Chłodzenie – regulator dla chłodnicy                                                                                                    | Regulator chłod  | nicy     |                  |
|                                                                                                    | K <sub>p</sub>   |          | T <sub>i</sub>   |
|                                                                                                    | Y <sub>min</sub> |          | Y <sub>max</sub> |
| 3.5.17 LISTAWIENIA → TRYB RECZNY                                                                                                    |                  |          |                  |
|                                                                                                    |                  | ח:       |                  |
| Tryb ręczny - nadpisuje wyjścia                                                                                                    |                  |          | ]                |
| NULL - kasuje nadpisanie                                                                                                    |                  | 210      |                  |
| inne stany - wybierz aby wymusić wejście lub wyjście,<br>wartości zależne od typu wyjścia                                                 | Auto             | Zał      | Wvł              |
| <b>DI1DI7</b> - weiścia cyfrowe - wybór Auto / Wł / Wył                                                                                   | DI4              | DI5      | DI6              |
| <b>Uwaga!</b> Dla stanów inne niż NULL generowany jest alarm,                                                                             | Auto             | Auto     | Auto             |
| wymuszany jest tryb pracy Wył i centrala nie może być                                                                                     | DI7              |          |                  |
| urucnomiona. Tryb ręczny jest przeznaczony tylko do testu<br>odbiorników                                                                  | Auto             |          |                  |
| <b>Uwaga!</b> Dla wszystkich nadpisanych stanów generowany jest                                                                           |                  |          |                  |
| alarm, wymuszany jest tryb pracy Wył i centrala nie może być<br>uruchomiona. Tryb ręczny jest przeznaczony tylko do testu<br>odbiorników. |                  |          |                  |
| Używając trybu ręcznego zawsze obserwuj centralę dla uniknięcia niebezpiecznych operacji.                                                 |                  |          |                  |

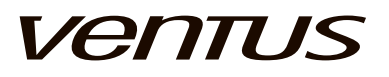

|                                                                                               | HMI ADVANCED | )     |        |
|-----------------------------------------------------------------------------------------------|--------------|-------|--------|
| <b>B1B7</b> - wejścia czujników temperatury - wybór Auto / -20 /                              | TRYB RĘCZNY  |       |        |
|                                                                                               | B1           | B2    | B3     |
|                                                                                               | Auto         | -20   | -10    |
| -10 / 0 / 10 / 20 / 30                                                                        | B4           | B5    | B6     |
|                                                                                               | Auto         | Auto  | Auto   |
|                                                                                               | B7           |       |        |
|                                                                                               |              |       |        |
|                                                                                               |              | )     |        |
|                                                                                               | TRYB RĘCZNY  |       |        |
|                                                                                               | NO1          | NO2   | NO3    |
| NO1NO7 - wyjścia cyfrowe - wybór Auto / Wł / Wył                                              | Auto         | Zał   | Wył    |
|                                                                                               | NO4          | NU5   | NO6    |
|                                                                                               |              | Auto  | Auto   |
|                                                                                               | Auto         |       |        |
|                                                                                               |              |       | /      |
|                                                                                               |              |       | ]      |
| <b>Y1Y3</b> - wyjścia analogowe - wybór Auto / 0 / 20 / 40 / 60 /                             | TRYB RĘCZNY  | V2    | V2     |
|                                                                                               |              | n%    | 20%    |
| · - · · · · · · · · · · · · · · · · · ·                                                       |              | 0,0   | 20 / 0 |
| 3.5.18. USTAWIENIA → OFFSET WEJSCIOWY                                                         |              |       |        |
|                                                                                               |              | )     |        |
| Korekcia czujnika – wartość korvgująca stałych błędów                                         | KOREKTA WEJ  | ŚĆ    |        |
| dodatkowych, np.: z długiego przewodu czujnika                                                | B1           | B2    | B3     |
|                                                                                               | B4           | B5    | B6     |
|                                                                                               | B7           |       |        |
| 3.5.19. USTAWIENIA → PRZEMIENNIK RRG                                                          |              |       |        |
| Częst. wyjściowa                                                                              | HMI ADVANCED | )     |        |
| Prąd                                                                                          | NAPĘD WYM.O  | BROT. |        |
| Stan napędu                                                                                   | Częst.       | Prąd  | Stan   |
| <b>CK</b> - Dez awarii<br><b>Kom</b> komunikacia przemiennika nie stabilna lub utracona       | 45Hz         | 0,6A  | ОК     |
| Alarm - komunikacja przemiennika nie stabilna lub utracona                                    | Min częstot. |       | 15Hz   |
| zgłosił błąd, np. przeciążenie                                                                | Max częstot. |       | 55Hz   |
| Min. częstotliwość - dolna granica częstotliwości                                             |              |       |        |
| Zakres: 10, 25Hz                                                                              |              |       |        |
| Domyślnie: 15Hz                                                                               |              |       |        |
| Domyślnie: 15Hz<br>Max. częstotliwość - górna granica czestotliwości                          |              |       |        |
| Domyślnie: 15Hz<br><b>Max. częstotliwość</b> - górna granica częstotliwości<br>Zakres: 3565Hz |              |       |        |

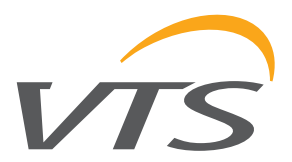

#### 3.5.20. USTAWIENIA → TRYB POŻAROWY WENTYLATORÓW

Tryb pożarowy – ustawienia zachowania wentylatora podczas sygnału alarmu pożarowego

Nastawa nawiewu - 0..100% - nastawa wysterowania wentylatora w warunkach pożaru, 0% = wentylator zatrzymany

Nastawa wywiewu - 0..100% - nastawa wysterowania wentylatora w warunkach pożaru, 0% = wentylator zatrzymany

Temp. alarmu p.poż. - nastawa temperatury w kanale nawiewnym lub wywiewnym przekroczenie której generuje sygnał alarmowy Zakres: 60..99 Domyślnie: 99

#### 3.5.21. USTAWIENIA → REGULATOR UNIWERSALNY

Uniwersalny regulator pozwala na wykorzystanie pewnych specyficznych funkcjonalności, które nie są obsługiwane przez oryginalne aplikacje Ventus. Struktura regulatora uniwersalnego zawiera dwa główne bloki:

**komparator** – do sprawdzenia relacji pomiędzy dwoma sygnałami (może być wybrany ze zmiennych programu albo z uniwersalnego wejścia analogowego)

blok logiczny – wyjście z komparatora może być sprocesowane prze funkcję logiczną z inną wartością binarną (z programu lub z wejścia cyfrowego). wyjście cyfrowe – może wykonywać proste regulacje wł/

wýł do zewnętrznych siłowników przez przekaźniki 1 lub 2 44 < 50 AND Off = Off - linia aktualnego statusu, pokazuje wszystkie wartości wejściowe, wszystkie funkcje i rezulaty wyjścia

Sygnał mierzony – wybór źródła sygnału który będzie porównany z sygnałem odniesienia w bloku komparatora **MFAI** – wielofunkcyjne wejście analogowe

Temp. nawiewu – temperatura nawiewu [°C] **Temp. pomieszczenia** – temperatura pomieszczenia [°C] **TempWyw** – temperatura wywiewu [°C]

TempZaOdz – temperatura za odzyskiem [°C] TempZewn – temperatura zewnętrzna [°C]

StpGrznia – stopień grzania [%] StpChłodz – stopień chłodzenia [%]

StOdzysku – stopień odzysku [%] WydajńNaw – stopień wysterowania wentylatora

nawiewnego [%] WydajnWyw – stopien wysterowania wentylatora wywiewu [%]

Funkcja komparatora – typ czynności porównawczej **Mniejszy** – sprawdza czy sygnał źródła jest mniejszy niż

sygnáł odniesienia

Ŵiększy Równy

**Prawda** – wymusza stałą wartość logiczną PRAWDA na wyjściu komparatora Falsz – wymusza stałą wartość logiczną FALSZ na wyjściu komparatora

Sygnał odniesienia – wybór sygnalu odniesienia dla komparatora MFAI – wielofunkcyjne wejście analogowe

Stała – wartość stała ustawiana w następnej linii

Wartość stałej

Zakres: -100..100

HMI ADVANCED

TRYB POŻAROWY

Nastawa nawiewu Nastawa wywiewu

Temp alarmu ppoż

HMI ADVANCED

| REG. UNIWERSALNY      |       |          |
|-----------------------|-------|----------|
| 44 < 50 AND Wył = Wył |       |          |
| Źródło sygn.          |       | AI7      |
| Porównanie            |       | Mniejszy |
| Źródło refer          |       | AI7      |
| Stała:                | Hyst: |          |
| Blok logiczny         |       | AND      |
| Źródło sygn.          |       | DI6      |

ΡL

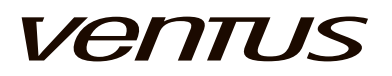

| Domyślnie: 20<br><b>Histereza</b> – ustawia histerezę dla komparatora<br>Zakres:0100<br>Domyślnie: 1.0<br><b>Blok logiczny</b> – wybór typu operacji logicznej<br><b>AND</b><br><b>NAND</b><br><b>OR</b><br><b>NOR</b><br><b>XOR</b><br><b>Sygnał logiczny</b> – wybór źródła sygnału logicznego<br><b>MFDI 1</b> – wielofunkcyjne wejście cyfrowe 1<br><b>MFDI 2</b> – wielofunkcyjne wejście cyfrowe 2<br><b>PtwStartu</b> – potwierdzenie startu<br><b>PtwGrznia</b> – potwierdzenia grzania<br><b>PtwChłodz</b> – potwierdzenie chłodzenia<br><b>PtwOdzysk.</b> – potwierdzenie odzysku<br><b>Alarm</b> – centrala w stanie alarmu<br><b>Prawda</b> – stała PRAWDA<br><b>Fałsz</b> – stała FAŁSZ |                      |         |           |
|----------------------------------------------------------------------------------------------------|----------------------|---------|-----------|
| PRZYKŁAD 1 – Dodatkowy dachowy wentylator wy                                                                                                    | /ciągowy             |         |           |
| Żądana funkcjonalność: uruchomić dodatkowy                                                                                                    | HMI ADVANCED         |         |           |
| wentylator jeżeli wentylatory nawiewne osiągną więcej niż 70% wartości zadanej                                                                                                    | REG. UNIWERSALNY     |         |           |
| Dodatkowe warunki: zabezpieczenie termiczne                                                                                                    | 59 < 70 AND Wł = Wył |         |           |
| dodatkowego wentylatora jest OK wielotunkcyjne weiście cyfrowe 1 jest WYSOKI                                                                                                    | Źródło sygn.         |         | StWentNaw |
| Ustawienia dla regulatora uniwersalnego:                                                                                                    | Porównanie           |         | Większy   |
| Sygnał mierzony                                                                                                    | Źródło refer         |         | Stała     |
| ▪ WydajnNaw                                                                                                    | Stała:               | Hyst: 1 |           |
| Funkcja komparatora                                                                                                    | Blok logiczny        | ,       | AND       |
| • Większy<br>Sygnał odniesienia                                                                                                    | Źródło svan.         |         | DI7       |
| • Stała                                                                                                    |                      |         |           |
| Wartość stałej                                                                                                    |                      |         |           |
| • 70%                                                                                                    |                      |         |           |
| Histereza                                                                                                    |                      |         |           |
| Blok logiczny                                                                                                    |                      |         |           |
| • AND                                                                                                    |                      |         |           |
| Sygnał logiczny<br>• MFDI 1                                                                                                    |                      |         |           |
| <b>Uwaga!</b> Uniwersalny przekaźnik 1 lub 2 musi być<br>ustawiony na RegUniwer - aby pozwolić na wyjście<br>wyniku sygnału ze sterownika                                                                                                    |                      |         |           |
| 3.6. MENU ALARMÓW                                                                                                    |                      |         |           |
| MENU ALARMÓW →                                                                                                    | HMI ADVANCED         |         |           |
| Dostęp do menu Alarmów może być poprzez                                                                                                    |                      |         |           |
| aeaykowany przycisk na HIVII Advanced                                                                                                    |                      |         |           |
| stanie alarmowym, np. Modbus komm                                                                                                    |                      |         |           |
| STATUS – aktualny stan alarmu, OK - nieaktywny,                                                                                                    |                      |         |           |
| ALARM - aktywny                                                                                                    |                      |         |           |

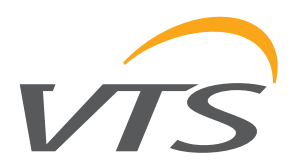

|                                                                                                    | 1                                                                      |
|----------------------------------------------------------------------------------------------------|------------------------------------------------------------------------|
| <ul> <li>TYP – określa grupę zdarzeń alarmowych - Normalny - są to w większości alarmy bez podtrzymania o niższym priorytecie, Krytyczny - są to głównie alarmy z podtrzymaniem o wyższym priorytecie, które mogą nawet zatrzymać centralę i zablokować dalszą pracę.</li> <li>DATA / CZAS – czas powstania alarmu Uwaga! Aby potwierdzić alarm aktualnie wyświetlany na HMI, naciśnij przycisk PRG.</li> <li>Innym sposobem skasowania alarmu jest wyłączenie i włączenie zasilania. Przy starcie wszystkie alarmy są czyszczone z wyjątkiem tych które są nadal aktywowane przez sygnały wejściowe.</li> <li>Uwaga! Alarmy mogą być z podtrzymaniem – są zablokowane do czasu usunięcia przyczyny i zatwierdzenia, np: alarm pożarowy lub mogą być bez podtrzymania – są odblokowane - kiedy przyczna alarmu zostaje usunięta nie wymagają zatwierdzenia w celu przeniesienia do historii</li> </ul>                                                                                                    | ALARMYNAZWAAlarm<br>pożarowySTANALARMTYPKrytycznyDATA05.07.11CZAS10:11 |
|                                                                                                    |                                                                        |
| ALARMY W HMI BASIC                                                                                                    |                                                                        |
| Alarmy w HMI Basic są wyświetlane zamiast czasu w<br>formie litery i numeru. Litera zależy od priorytetu sygnału,<br>gdzie A ma najwyższy priorytet. Numer jest podawany w<br>celu identyfikacji źródła alrmu.<br><i>Uwaga! Nie można zatwierdzać alarmów przez HMI<br/>Basic. Wszystkie alarmy bez podtrzymania będą znikać<br/>automatycznie. Wszystkie zdarzenia z podtrzymaniem<br/>wymagają zresetowania przez HMI Advanced, web-HMI,<br/>Scope lub wyłączenie/ włączenie zasilania.<br/>Lista kodów alarmów:<br/>AL01. Alarm pożarowy<br/>AL02. Tetmostat HW<br/>AL03. Termostat wody powrotnej HW<br/>AL04. Termostat Pre-HW<br/>AL05. Termostat wody powrotnej Pre-HW<br/>AL06. Przegrzanie HE<br/>AL07. Czujnik nawiewu<br/>AL08. Czujnik wywiewu<br/>AL09. Czujnik pomieszczeniowy<br/>AL10. Czujnik za odzyskiem<br/>AL11. Czujnik zewnętrzny<br/>AL12. Czujnik wody powrotnej HW<br/>AL13. Czujnik wody powrotnej Pre-HW<br/>AL13. Czujnik wody powrotnej HW<br/>AL14. Czujnik wody powrotnej HW</i> | HMI BASIC                                                              |

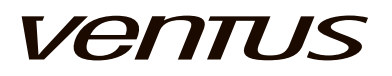

| AL16. Komunikacja wentylator naw.2             |
|------------------------------------------------|
| AL17. Komunikacja wentylator naw.3             |
| AL18. Komunikacja wentylator naw.4             |
| AL19. Przeciążenie wentylator naw.1            |
| AL20. Przeciążenie wentylator naw.2            |
| AL21. Przeciążenie wentylator naw.3            |
| AL22. Przeciążenie wentylator naw.4            |
| AL23. Komunikacja wentylator wyw.1             |
| AL24. Komunikacja wentylator wyw.2             |
| AL25. Komunikacja wentylator wyw.3             |
| AL26. Komunikacja wentylator wyw.4             |
| AL27. Przeciążenie wentylator wyw.1            |
| AL28. Przeciążenie wentylator wyw.2            |
| AL29. Przeciążenie wentylator wyw.3            |
| AL30. Przeciążenie wentylator wyw.4            |
| AL31. Tryb manualny                            |
| AL32. HMI Basic init                           |
| AL33. Komunikacja HMI Basic                    |
| AL34. HMI Adv.init                             |
| AL35. Komunikacja HMI Adv.                     |
| AL36. Modbus init                              |
| AL37. Komunikacja Modbus                       |
| AL38. BMS init                                 |
| AL39. Komunikacja BMS                          |
| AL40. Chiller                                  |
| AL41. Filtry nawiewne                          |
| AL42. Filtry wywiewne                          |
| AL43. Komunikacja RRG                          |
| AL44. Przeciążenie RRG                         |
| AL45. Komunikacja przetwornik ciśnienia nawiew |
| AL46. Komunikacja przetwornik ciśnienia wywiew |
|                                                |

#### **4. MENU SERISOWE**

Menu serwisowe przeznaczone jest do prac serwisowych, głównie do rozruchu centrali. Całe menu jest chronione hasłem i nie jest widoczne nawet do odczytu bez zalogowania.

Konfiguracja sterownika jest najważniejszą czynnością rozruchu centrali. Wszystkie ad funkcjonalności jak specyfikacja nagrzewnic czy też typów przemienników częstotliwości są tu wybierane. Nieprawidłowo wykonana konfiguracja spowoduje, że sterownik będzie stosował nieskuteczne algorytmy regulacji a w najgorszym przypadku uszkodzenie wyposażenia.

#### 4.1. MENU SEWRISOWE → KONFIGURACJA CENTRALI

BŁĄD KODU APLIKACJI – jest to ostrzeżenie wyświetlane w górnej linii jeżeli dany kod aplikacji jest zły. Jeżeli kod aplikacji jest ok., nic się nie wyświetla.

Stan sterownika – ustawienie, czy sterowniik znajduje się w trybie konfiguracji czy w normalnym trybie pracy

- Konfig (domyślny stan fabryczny)
- Praca

Uwaga! Tryb sterownika musi być przełączony z Konfig na Praca po zakończeniu wszystkich ustawień konfiguracyjnych w Konfiguracji centrali i Przemienników. Jeżeli centrala jest wyposażona w falowniki konfiguruj je w pierwszej kolejności. **Typ sterownicy** – ustawienia dla zasilania bezpośredniego

wentylatorów lub poprzez przemiennik częstotliwości. • 10-15.FC – dla central VS10-15, gdzie zespoły wentylatorowe są wyposażone w przemienniki

częstotliwości • 21-650.FC – dla central ≥ VS21, gdzie zespoły wentylatorowe są wyposażone w przemienniki częstotliwości

Kod Apl. literowy – pierwsza część głównego kodu aplikacji

- **AD** dla central nawiewno-wywiewnych (domyślnie)
- AG dla central N-W z glikolowym odzyskiem ciepła
- **AP** dla central N-W z wymiennikiem krzyżowym
- AR dla central N-W z obrotowym regeneratorem
- AS dla central N tylko nawiewnych
- Zakres: 0..394
- Domyślnie: 0

Kod Apl. liczbowy – druga część głównego kodu aplikacji **Czujnik wiodący** – ustawienia dla regulatorów temperatury. Sygnał z wybranego czujnika jest porównywany z wartościami référencyjnymi dla czynności grzania / chłodzenia /odzysku.

- Nawiew (domyślnie)
- Pomieszczenie
- Wywiew

HMI Basic – ustawienia umożliwiające komunikację z HMI Basic

- Nie układ sterowania bez HMI Basic
- Tak układ sterowania z HMI Basic, ekran interfejsu

wskazuje temperaturę pomieszczenia zmierzoną

własnym czujnikiem

HMI ADVANCED

| KONFIGURACJA 1/5     |    |           |  |
|----------------------|----|-----------|--|
| BŁĘDNY KOD APLIKACJI |    |           |  |
| Tryb sterow.         |    | Konfig    |  |
| Wielkość             |    | VS10-15   |  |
| Aplikacja            | AD | 0000      |  |
| Temp. wiodąca        |    | Naw       |  |
| HMI BASIC            |    | Nie       |  |
| Jednostki            |    | Metryczne |  |

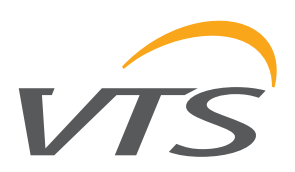

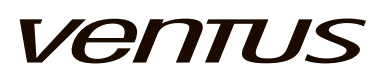

| • <b>Tak.CW</b> – układ sterowania z HMI Basic, ekran interfejsu                                                                                                    |                                                                                                    |     |
|----------------------------------------------------------------------------------------------------|----------------------------------------------------------------------------------------------------|-----|
| • ITS+Cal - Tryb wewnętrzngo czujnika temperatury +<br>sterowanie z kalendarza HMI Basic                                                                                                    |                                                                                                    |     |
| • <b>MTS+Cal</b> – Tryb Głównego czujnika temperatury +<br>sterowanie z kalendarza HMI Basic                                                                                                    |                                                                                                    |     |
| Jednostki - zmiana jednostek z systemu metrycznego na system imperialny                                                                                                    |                                                                                                    |     |
| Typ przem. nawiewu – wybór typu przemiennika                                                                                                    | HMI ADVANCED                                                                                                    |     |
| częstotliwości po stronie nawiewnej                                                                                                    |                                                                                                    |     |
| <b>Typ przem. wywiewu</b> – wybór typu przemiennika częstotliwości po stronie wywiewnej                                                                                                    | Modbus bps 960                                                                                                    | 00  |
| • Brak – brak przemiennika częstotliwości, komunikacja                                                                                                    | FC nawiewu LSiC                                                                                                    | 25  |
| Modbus jest nieaktywna i nie wywołuje komunikatu<br>alarmu "communication lost"                                                                                                    | FC wywiewy LSiC                                                                                                    | 25  |
| • LS iC5 – mniejsze przemienniki LG / LS Industrial                                                                                                    | FC odzysku LSiC                                                                                                    | 25  |
| Systems                                                                                                    | Nawiew Multi                                                                                                    | IE  |
| <ul> <li>LS IG5A – większe przemienniki LG / LS Industrial<br/>Systems</li> </ul>                                                                                                    | Wywiew Multi                                                                                                    | IE  |
| • <b>CFW500</b> – przemienniki WEG Electric Corp.                                                                                                    |                                                                                                    |     |
| Nawiew multi-fan – wybór ilości przemienników po stronie nawiewnej                                                                                                    |                                                                                                    |     |
| Wywiew multi-fan – wybór ilości przemienników po stronie wywiewnej                                                                                                    |                                                                                                    |     |
| <ul> <li>Brak – tylko jeden przemiennik na stronę</li> </ul>                                                                                                    |                                                                                                    |     |
| <ul> <li>Dwa – dwa przemienniki na stronę</li> </ul>                                                                                                    |                                                                                                    |     |
| • Trzy – trzy przemienniki na stronę                                                                                                    |                                                                                                    |     |
| • Cztery – cztery przemienniki na stronę                                                                                                    |                                                                                                    |     |
| • Redun.– praca redundantha                                                                                                    |                                                                                                    |     |
|                                                                                                    |                                                                                                    |     |
|                                                                                                    | Adres przemiennika w sieci Modbus                                                                                                    |     |
|                                                                                                    | 2 wentylator nawiewu                                                                                                    |     |
|                                                                                                    | 3 wentylator wywiewu                                                                                                    |     |
| Schemat podłączenia Redundanta: Redundant_R - dostępny                                                                                                    | 5 wentylator nawiewu nr2 / rezerwo                                                                                                    | owy |
| na CD, w sekcji Aplikacje automatyki                                                                                                    | 7 wentylator nawiewu nr3                                                                                                    |     |
|                                                                                                    |                                                                                                    |     |
|                                                                                                    | 9 wentylator nawiewu nr4                                                                                                    |     |
|                                                                                                    | 9         wentylator nawiewu nr4           6         wentylator wywiewu nr2 / rezerwo                                                                                                    | owy |
|                                                                                                    | 9wentylator nawiewu nr46wentylator wywiewu nr2 / rezerwo8wentylator wywiewu nr3                                                                                                    | owy |
|                                                                                                    | 9       wentylator nawiewu nr4         6       wentylator wywiewu nr2 / rezerwo         8       wentylator wywiewu nr3         10       wentylator wywiewu nr4                                                                                                    | owy |
| <b>Uniw. we. cyfrowe 1</b> – uniwersalne wejście cyfrowe 1                                                                                                    | 9       wentylator nawiewu nr4         6       wentylator wywiewu nr2 / rezerwo         8       wentylator wywiewu nr3         10       wentylator wywiewu nr4         HMI ADVANCED                                                                                                    | owy |
| <b>Uniw. we. cyfrowe 1</b> – uniwersalne wejście cyfrowe 1<br>Możliwe funkcje:                                                                                                    | 9       wentylator nawiewu nr4         6       wentylator wywiewu nr2 / rezerwo         8       wentylator wywiewu nr3         10       wentylator wywiewu nr4         HMI ADVANCED         KONFIGURACJA 3/5                                                                                                    | owy |
| <b>Uniw. we. cyfrowe 1</b> – uniwersalne wejście cyfrowe 1<br>Możliwe funkcje:<br><b>Nieaktyw.</b> – żadnych funkcji, wejście nieaktywne<br><b>Blokada</b> – wejście blokujące start centrali, musi być                                                                                                    | 9       wentylator nawiewu nr4         6       wentylator wywiewu nr2 / rezerwo         8       wentylator wywiewu nr3         10       wentylator wywiewu nr4         HMI ADVANCED         KONFIGURACJA 3/5         Funkcja DI6       System                                                                                                    | owy |
| <b>Uniw. we. cyfrowe 1</b> – uniwersalne wejście cyfrowe 1<br>Możliwe funkcje:<br><b>Nieaktyw.</b> – żadnych funkcji, wejście nieaktywne<br><b>Blokada</b> – wejście blokujące start centrali, musi być<br>zamknięte aby umożliwić pracę centrali                                                                                                    | 9       wentylator nawiewu nr4         6       wentylator wywiewu nr2 / rezerwa         8       wentylator wywiewu nr3         10       wentylator wywiewu nr4         HMI ADVANCED         KONFIGURACJA 3/5         Funkcja DI6       System         Funkcja DI7       Brak                                                                                                | owy |
| Uniw. we. cyfrowe 1 – uniwersalne wejście cyfrowe 1<br>Możliwe funkcje:<br>Nieaktyw. – żadnych funkcji, wejście nieaktywne<br>Blokada – wejście blokujące start centrali, musi być<br>zamknięte aby umożliwić pracę centrali<br>SterZew.2 – zewnętrzne sterowanie wejście 2 - oba są                                                                                                    | 9       wentylator nawiewu nr4         6       wentylator wywiewu nr2 / rezerwa         8       wentylator wywiewu nr3         10       wentylator wywiewu nr4         HMI ADVANCED         KONFIGURACJA 3/5         Funkcja DI6       System         Funkcja DI7       Brak         Funkcja AI7       System                                                               | owy |
| Uniw. we. cyfrowe 1 – uniwersalne wejście cyfrowe 1<br>Możliwe funkcje:<br>Nieaktyw. – żadnych funkcji, wejście nieaktywne<br>Blokada – wejście blokujące start centrali, musi być<br>zamknięte aby umożliwić pracę centrali<br>SterZew.2 – zewnętrzne sterowanie wejście 2 - oba są<br>wykorzystane do zdalnego sterowania trybem pracy<br>centrali. Ta funkcionalność zależy od kombinacii wejść i typu                                                                                                    | 9       wentylator nawiewu nr4         6       wentylator wywiewu nr2 / rezerwa         8       wentylator wywiewu nr3         10       wentylator wywiewu nr4         HMI ADVANCED         KONFIGURACJA 3/5         Funkcja DI6       System         Funkcja AI7       System         Sterow. DI6       Wył                                                                | owy |
| <ul> <li>Uniw. we. cyfrowe 1 – uniwersalne wejście cyfrowe 1<br/>Możliwe funkcje:</li> <li>Nieaktyw. – żadnych funkcji, wejście nieaktywne</li> <li>Blokada – wejście blokujące start centrali, musi być<br/>zamknięte aby umożliwić pracę centrali</li> <li>SterZew.2 – zewnętrzne sterowanie wejście 2 - oba są<br/>wykorzystane do zdalnego sterowania trybem pracy<br/>centrali. Ta funkcjonalność zależy od kombinacji wejść i typu<br/>rozdzielnicy. Szczegóły w rozdziale "Kontrola zewnętrzna"</li> </ul> | 9       wentylator nawiewu nr4         6       wentylator wywiewu nr2 / rezerwo         8       wentylator wywiewu nr3         10       wentylator wywiewu nr4         HMI ADVANCED         KONFIGURACJA 3/5         Funkcja DI6       System         Funkcja DI7       Brak         Funkcja AI7       System         Sterow. DI6       Wył         Sterow. DI7       Ekono | owy |

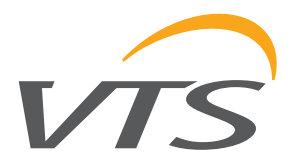

przełączony do grzania zimą lub chłodzenia latem. Wybrany sezon musi odpowiadać rzeczywistym ustawieniom zaworów hydraulicznych. **StopBezp** – zatrzymanie awaryjne – do wymuszenia natychmiastowego zatrzymania centrali ZatwAlarm – zatwierdzenie alarmu – do kasowania wyświetlanych alarmów Uwaga! Nie wymaga wprowadzenia hasła RegUniwer – wejście może wprowadzać blok logiczny Regulatora Uniwersalnego, szczegóły w rozdziale dt. Regulatora Uniwersalnego Dostępność: wszystkie aplikacje z wyjątkiem glikolowej nagrzewnicy wstępnej Uniw. we. cyfrowe 2 – uniwersalne wejście cyfrowe 2 Możliwe funkcje: **Nieaktyw.** – żadnych funkcji, wejście nieaktywne **System** – wejście zajęte przez aplikację Blokada – wejście blokujące start centrali, musi być zamkniete aby umożliwić prace centrali Zew.1 – wejście sterowania zewnętrznego 2 - do zdalnej kontroli trybupracy centrali. Funkcjonalność zależy od kombinacji wejść. Szczegóły w rozdziale "Kontrola zewnętrzna" Lato/Zima – przełącznik wyboru sezonu – używany w aplikacjach z rewersyjnym wymiennikiem, gdzie jeden wymiennik może być przełączony do grzania w zimie (zasilany z kotła) lub chłodzenia latem (zasilany z chillera). Wybrany sezonie musi odpowiadać faktycznej konfiguracji z zaworów hydraulicznych. StopBezp – zatrzymanie awaryjne – do wymuszenia natychmiastowego zatrzymania centrali Ptw.Alarm – potwierdzenie alarmu – do kasowania aktualnie wyświetlanych alarmów Uwaga! Nie potrzeba wprowadzania hasła UniReg – wejście może wprowadzać blok logiczny Regulatora Uniwersalnego, szczegóły w rozdziale dt. Regulatora Uniwersalnego **Uwaga!** Oba wejścia nie mogą przenosić tej samej funkcji jednocześnie Dostepność: wszystkie aplikacje z wyjątkiem podwójnego zabezpieczenia przeciwzamrożeniowego nagrzewnicy wodnei Uniw. we. analogowe – uniwersalne wejście analogowe Możliwe funkcje: Nieaktyw. – żadnych funkcji, wejście nieaktywne **PrzmNaw.V** – skalowanie częstotliwości wentylatorów nawiewnych, wejście napięciowe – 0V = 0%, 10V = 100%**Przem.Wyw.V** – skalowanie częstotliwości wentylatorów wywiewnych, wejście napięciowe PrzmN-W.V – skalowanie częstotliwości wentylatorów nawiewnych i wywiewnych, wejście napięciowe **Uwaga!** Sygnał skalowania częstotliwości wpływa na aktualne ustawienia programu. Przykład: aktualny bieg wentylatora: Bieg 1  $\rightarrow$  orginalne ustawienie dla Biegu 1: 55%  $\rightarrow$  skalowanie częstotliwości: 80% → nastawa końcowa ze skalowaniem: 55% x 80% = 44% Końcowa nastawa nigdy nie będzie niższa niż ustawiona dla przemiennika częstotliwość minimalna. **TempZad.V** - nastawa temperatury, wejście napięciowe –  $0V = -3^{\circ}C$ ,  $10V = +3^{\circ}C$ **Uwaga!** Wartość z wejścia jest kompensacją do oryginalnej nastawy z programu. Przykład: Nastawa oryginalna: 21°C, kompensacja z wejścia +2°C, nastawa końcowa: 21+2 = 23°C Zewnętrzna nastawa temperatury jest ignorowana jeżeli HMI Basic jest aktywowane w systemie. KmMiesz.V – sterowanie komorą mieszania, wejście napięciowe – 0V = 0%, 10V = 100% UWAGA! Stopień recyrkulacji jest ograniczony przez nastawę minimalnego świeżego powietrza

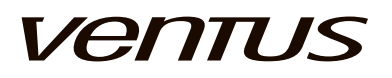

| <b>RegUniw.V</b> – wartość wejścia dla regulatora uniwersalnego, wejści 100%                                                                                                    | ie napięciowet – 0V = 0%, 10V =                                                     |  |
|----------------------------------------------------------------------------------------------------|-------------------------------------------------------------------------------------|--|
| <b>Parametric</b> – sygnał wejściowy pomiaru przepływu lub ciśnienia dla regulatora PI prędkości wentylatora, wejście niskonapieciowe $0.1V - 0V = 0\%$ . $1V = 100\%$                                                         |                                                                                     |  |
| <b>RegWydIn</b> – sygnał wejściowy jak opisany wyżej, ale z odwrócony trybie dla obliczania PI błąd wartości "e" jest brany z odwróconego                                                                                      | m działaniem regulatora. W tym<br>oznaczenia.                                       |  |
| <b>Uwaga!</b> Dostosowywanie ustawień regulatora w USTAWIENIACH WENTYLATORA dla parametrycznej kontroli wydajnością.                                                                                                    | $\rightarrow$ REGULATOR PI                                                          |  |
| W trybie Parametrycznym, wejście Al7 wzrasta $\rightarrow$ wyjście regulato                                                                                                    | ra maleje                                                                           |  |
| W tyrbie ParamInv, regulator działa w sposób odwrócony: wejście A również wzrasta                                                                                                    | Al7 wzrasta $ ightarrow$ wyjście regulatora                                         |  |
| Dostępność:                                                                                                    |                                                                                     |  |
| wszystkie aplikacje z wyjątkiem glikolowej nagrzewnicy wstępnej                                                                                                    |                                                                                     |  |
| Sterowanie Zew DI6/ Sterowanie Zew DI7/ Sterowanie Zew DI6<br>konfigurowanych jako sterowanie zewnętrzne centrali. Dostępne op<br>źródeł kontroli: Auto / Wył / Niski / Ekono / Komfort                                        | <b>&amp;7</b> - ustawienia dla wejść DI6 i DI7<br>ocje są takie same jak dla innych |  |
| Przykład:                                                                                                    |                                                                                     |  |
| Ustawienia:<br>• Sterowanie Zew DI6 ustawione na Niski<br>• Sterowanie Zew DI7 ustawione na Ekono<br>• Sterowanie Zew DI6&7 ustawione na Komfort                                                                               |                                                                                     |  |
| Praca:                                                                                                    |                                                                                     |  |
| <ul> <li>DI6=0 DI7=0 → sterowanie zewnętrzne = Auto</li> <li>DI6=1 DI7=0 → sterowanie zewnętrzne = Niski</li> <li>DI6=0 DI7=1 → sterownie zewnętrzne = Ekono</li> <li>DI6=1 DI7=1 → sterowanie zewnetrzne = Komfort</li> </ul> |                                                                                     |  |
| Uniw. przekaźnik 1 – przekaźnik uniwersalny 1                                                                                                    |                                                                                     |  |
| Możliwe funkcje:                                                                                                    |                                                                                     |  |
| <ul> <li>Nieaktyw. – żadnych funkcji, wejście nieaktywne</li> </ul>                                                                                                    | KONFIGURACJA 4/5                                                                    |  |
| <ul> <li>PtwStartu – potwierdzenie startu – ustawienie centrali dla</li> </ul>                                                                                                    | Funkc.Przek3 Start                                                                  |  |
| wszeikich trybow pracy włącznie z uruchomieniem  • PtwGrznia – stopieć grzania >0                                                                                                    | Funkc.Przek3 Grzanie                                                                |  |
| <ul> <li>PtwChłodz – stopień chłodzenia &gt;0</li> </ul>                                                                                                    |                                                                                     |  |
| <ul> <li>PtwOdzysk. – stopień odzysku &gt;0</li> </ul>                                                                                                    |                                                                                     |  |
| FiltAlarm – wyzwolenie alarmów filtra                                                                                                    |                                                                                     |  |
| <ul> <li>RegUniwer – wyjscie regulatora uniwersalnego</li> <li>RegUniNOT – pogacja wojścia regulatora uniwersalnego</li> </ul>                                                                                                 |                                                                                     |  |
|                                                                                                    |                                                                                     |  |
| wszystkie anlikacie z wyjatkiem glikolowej nagrzewnicy wstępnej i                                                                                                    |                                                                                     |  |
| odzysku glikolowego (kod aplikacji AG)                                                                                                    |                                                                                     |  |
| Uniw. przekaznik 2 – przekaznik uniwersalny 2                                                                                                    |                                                                                     |  |
| Mozliwe funkcje:                                                                                                    |                                                                                     |  |
| tak samo jak dla Uniw. przekaźnik 1                                                                                                    |                                                                                     |  |
| <b>Uwaga!</b> Oba przekażniki mogą przenosić tą samą funkcję<br>jednocześnie                                                                                                    |                                                                                     |  |
| Dostępność:                                                                                                    |                                                                                     |  |
|                                                                                                    |                                                                                     |  |

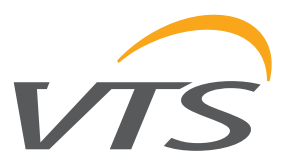

PL

|                                                                                                    | HMI ADVANCED                                                                                                    |                                                                                                    |
|----------------------------------------------------------------------------------------------------|----------------------------------------------------------------------------------------------------|----------------------------------------------------------------------------------------------------|
| <ul> <li>Wen.wywiewu - tryb pracy wentylatora wyciągowego</li> <li>Stałe obroty - wydajność wentylatora uzależniona od indywidualnych ustawień</li> <li>Jak nawiew - wydajność wentylatora równa wydajności wentylatora nawiewu</li> <li>Kontrola went regulacji wydajnością wentylatora w funkcji zmiennych oporów</li> <li>Uwaga! w zależności od wybranej funkcji trzeba odpowiednio zamontować przetworniki ciśnienia</li> <li>Wyłą funkcjonalność wyłączona, wentylatory pracują z wydajnością przypisaną do trybu</li> <li>CAV - stała wydajność centrali wentylacyjnej (kompensacja wewnętrznych oporów centrali)</li> <li>SCiśn stałe ciśnienie w kanale wentylacyjnym (kompensacja oporów instalacji wentylacji)</li> <li>Kontrola CO2 - funkcja kontroli stężenia CO2 w powietrzy</li> <li>Zablokuj - funkcja wyłączona</li> <li>Włącz - funkcja aktywna</li> <li>W.powrotna HW - kontrola temp. wody powrotnej z nagrzewnicy</li> <li>M.powr.Pre-HW - kontorla temp. wody powrotnej z nagrzewnicy wstępnej</li> </ul> | KONFIGURACJA 5/5<br>Wen.wywiewu<br>Kontrola went.<br>Kontrola CO2<br>W.powrotna HW<br>W.powr.Pre-HW                                                                                                    | Stałe obr.<br>CAV<br>Zablokuj<br>Zablokuj<br>Zablokuj                                                                                                    |
| Wen. Nawiewu/ Wywiewu<br>wsp. "k" - współczynnik dyszy zależny od modelu<br>wentylatora<br>• VS-225, VS-250, VS-315, VS-355,<br>• VS-400, VS-450, VS-500, VS-560, VS-630<br>wydajność - maksymalna wydajność obsługiwanej centrali<br>wentylacyjnej.                                                                                                    | HMI ADVANCED         KONFIGURACJA CAV         Went. nawiewu         wsp."k"       VS-3         wydajność       0060         Went. wywiewu       wsp."k"         wsp."k"       VS-3         wydajność       0060         Went. wywiewu       wsp."k"         wsp."k"       VS-3         wydajność       0060         Typ       wsp."k"       VS-3         vydajność       0060         VS-225       046       VS-450         VS-250       056       VS-500         VS-315       105       VS-560         VS-355       132       VS-630         VS-400       154 | 15       /105         00       m3/h         15       /105         00       m3/h         15       /105         00       m3/h         0       205         0       258         0       334         0       402 |

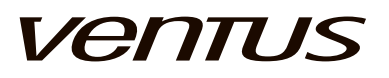

| Typ przetwornika - wybór producenta przetwornika różnicy                                                                                                    | HMI ADVANCED       |         |   |
|----------------------------------------------------------------------------------------------------|--------------------|---------|---|
| • SPS - przetwornik firmy Sentera Controls                                                                                                    | PRZETWORNIK CIŚN   | ENIA    |   |
| DPT - przetwornik firmy CATIC-I                                                                                                    | Typ przetwornika   | SPS     |   |
| • INNY - ręczne ustawienia                                                                                                    | Holding Register   | 0000    |   |
| • DPC - OEM VTS                                                                                                    | Zmiana adresu      | 11>12   |   |
| (Holding Register - funkcja modbus 0000 - indeks wartości                                                                                                    | Przetwornik online |         |   |
| cisnienia)                                                                                                    | naw                | wyw     |   |
| Zmiana adresu - opcja zmiany adresu przetwornik ciśnienia<br>w sieci modbus rtu 11>12 (np. z adresu 11 na adres 12).<br>$\Box$ Zapis zmian<br>OEM VTS DPC DIP<br>$\bigcirc$ $\bigcirc$ $\bigcirc$ $\bigcirc$ $\bigcirc$ $\bigcirc$ $\bigcirc$ $\bigcirc$ $\bigcirc$ $\bigcirc$                                                                                                    |                    |         |   |
| 11       12         Przetwornik online - sygnalizacja obecności na sieci modbus przetwornika nawiewu i/lub wywiewu                                                                                                    |                    |         |   |
|                                                                                                    | HMI ADVANCED       |         |   |
| Czas rotacii - Maksymalny czas pracy jednego zestawu                                                                                                    | KONFIGURACJA RED   | UND.    |   |
| <b>Reset czasu</b> – zerowanie licznika czasu pracy jednego zestawu i                                                                                                    | Czas rotacji       | 168k    |   |
| drugiego zestawu)                                                                                                    | Reset czasu        | NIE     |   |
|                                                                                                    | HMI ADVANCED       |         |   |
| konfiguracji                                                                                                    | PRZETWORNIK WILG   | OTNOSCI |   |
| Nawiew                                                                                                    | Aktywne czuiniki   |         |   |
| Wywiew/Poieszczenie                                                                                                    | <u> </u>           | Nawiew  | , |
| • HMI Basic                                                                                                    |                    |         |   |
| Osuszanie - Opcja wyłączenia funkcji                                                                                                    |                    |         |   |
|                                                                                                    |                    | 1       |   |
| <ul> <li>Typ przetwornika - wybór producenta przetwornika</li> <li>SENT - przetwornik firmy Sentera Controls</li> </ul>                                                                                                    | HMI ADVANCED       |         |   |
| • CATI - przetwornik firmy CATIC-I                                                                                                    | PRZETWORNIK WILG   | OTNOSCI |   |
| • INNY - ręczne ustawienia                                                                                                    | Typ przetwornika   | SENT    |   |
| • HCRH - OEM VIS<br>(Holding Register - funkcia modbus 0000 - indeks wartości                                                                                                    | Holding Register   | 0000    |   |
| wilgotności)                                                                                                    | Przetwornik online |         |   |
| Przetwornik online - sygnalizacja obecności na sieci                                                                                                    | naw                | ∎ WYW ∎ |   |
| Nodbus przetwornika                                                                                                    |                    |         |   |
| the second second secon |                    |         |   |

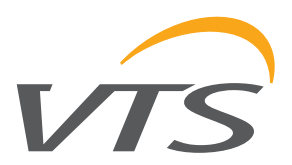

| Typ przetwornika - wybór producenta przetwornika                                                                  | HMI ADVANC  | ED         |        |
|----------------------------------------------------------------------------------------------------|-------------|------------|--------|
| • DSC - przetwornik firmy Sentera Controls     • CDD - przetwornik firmy CATIC-I                                  | PRZETWORNI  | K CO2      |        |
| • INNY - ręczne ustawienia                                                                                        | Typ przetwo | rnika D    | SC     |
| • HTC - OÈM VTS                                                                                                   | Holdina Rea | ister 00   | 000    |
| ( <b>Holding Register</b> - funkcja modbus <b>0000</b> - indeks wartości<br>CO2)                                  | Przetwornik | online     |        |
|                                                                                                    | <u></u>     |            | I      |
| Przetwornik online - sygnalizacja obecności na sieci modbus przetwornika                                          |             |            |        |
|                                                                                                    |             |            |        |
| 4.2. MENU centrali → WEJŚCIA                                                                                      |             |            |        |
| Rzeczywiste wartości wejściowe są tu dostępne w celu                                                              | HMI ADVANC  | ED         |        |
| Temperatury                                                                                                    | WEJŚCIA     |            |        |
| Odczyt rzęczywistych wejść temperaturowych. Jeżeli czujnik                                                        | DI1         | DI2        | DI3    |
| nie jest aktywowany w aplikacji, wskazuje -                                                                       | Wvł         | Wvł        | Wvł    |
| <ul> <li>Temperatura pokojowa</li> </ul>                                                                          | DI4         | DI5        | DI6    |
| <ul> <li>Temperatura zewnętrzna</li> <li>Temperatura za odzyskiem</li> </ul>                                      | Zał         | Zał        | Zał    |
| <ul> <li>Zacisk B5 - Temperatura powrótu nagrzewncy wodnej</li> </ul>                                             | DI7         |            |        |
| <ul> <li>Temperatura grzania wstępnego</li> <li>Zacisk BZ - Temperatura powrotu pagrzewnicy wodnej</li> </ul>     | Wył         |            |        |
| lub konfigurowane wejście analogowe użytkownika                                                                   |             | ļ <u> </u> | 1      |
| Wejścia cyfrowe                                                                                                   | WEJŚCIA     |            |        |
| <ul> <li>Zacisk DI1 - alarm pozarowy</li> <li>Zacisk DI2 - alarm nagrzewnicy (przeciwzamrożeniowy)</li> </ul>     | B1          | B2         | B3     |
| albo przegrzania)                                                                                                 | 25,0°C      | 25,0°C     | 25,0°C |
| chłodniczy)                                                                                                    | B4          | B5         | B6     |
| • Zacisk DI4 - filtr nawiewu<br>• Zacisk DI4 - filtr wywiewu                                                      | 15,0°C      | 15,0°C     | 15,0°C |
| <ul> <li>Zacisk DI6 - alarm przeciwzamrożeniowy nagrzewnicy</li> </ul>                                            | B7          |            |        |
| wstępnej lub konfigurowalne cyfrowe wejscie<br>użvtkownika Nr 2                                                   | 5,0°C       |            |        |
| <ul> <li>Zacisk DI7 - konfigurowalne cyfrowe wejście</li> </ul>                                                   | ·           |            |        |
|                                                                                                    |             |            |        |
| 4.3. MENU CENTRALI → WYJSCIA                                                                                      |             |            |        |
| Rzeczywiste wartości wyjściowe są tu dostępne w celu umożliwienia sprawdzenia funkcjonalności urzadzeń.           |             | ED         | ]      |
| Wyjścia cyfrowe                                                                                                   | WYJSCIA     |            |        |
| <ul> <li>Zacisk NO1 - start pompy nagrzewnicy wodnej</li> <li>Zacisk NO2 - przepustnica otwarta</li> </ul>        | NO1         | NO2        | NO3    |
| <ul> <li>Zacisk NO3 - start pompy odzysku glikolowego lub</li> </ul>                                              | Wył         | Wył        | Wył    |
| konfigurowalny przekaznik 1<br>• Zacisk NO4 - start chłodzenia (DX stopień 1 lub chiller)                         | NO4         | NO5        | NO6    |
| <ul> <li>Zacisk NO5 - start chłodzenia (DX stopień 2)</li> </ul>                                                  | Zał         | Zał        | Zał    |
| <ul> <li>Zacisk NO6 - start popmy nagrzewnicy wstępnej lub<br/>przekaźnik kofigurowalny 2 uyżytkownika</li> </ul> | NO7/NC7     |            |        |
| <ul> <li>Zacisk NO7 - sygnał alarmu</li> </ul>                                                                    | VVył        |            |        |
| Wyjścia analogowe<br>• Zacisk Y1 - stopień grzania                                                                |             | 1          | ]      |
| <ul> <li>Zacisk Y2 - stopień chłodzenia lub grzania wstępnego</li> </ul>                                          | WYJSCIA     |            |        |
| Zacisk Y3 - stopień odzysku                                                                                       | Y1          | Y2         | Y3     |
| wartości wyjściowej urządzenia                                                                                    | 25%         | 0%         | 100%   |
|                                                                                                    |             |            |        |

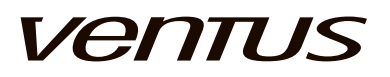

| Funkcja przem. – ustawienie miejsca w centrali w którym<br>znajduje się przemiennik częstotliwości       HMI ADVANCED         • Nawiew 1 – 1-szy wentylator nawiewu (adres Modbus 2)<br>Nawiew 3 – 3-ci (7)       Nawiew1<br>Nawiew 4 – 4-ty (9)         Wywiew 2 – 2-gi (6)       Wywiew 2 – 2-gi (6)         Wywiew 3 – 3-ci (8)       Wywiew 4 – 4-ty (10)         RRG – wymiennik obrotowy (4)       Uzgal Zły wybór będzie powodował zle ustawienia<br>parametrów i zle adresowanie w komunikacji Modbus.         Typ przemiennika – wybór typu silnika<br>• 0.09 kW       0.16 KM         • 0.13 kW       0.37 kW         • 0.55 kW       1.1 kW         • 1.5 kW       2.2 kW         • 3.0 kW       • 4.0 kW         • 5.5 kW       • 7.5 kW         • 1.1 kW       • 1.5 kW         • 2.2 rokw       • 3.0 kW         • 4.0 kW       • 5.5 kW         • 7.5 kW       • 1.10 kW         Ilość biegunów – wybór typu silnika       • 290 obr/min         • 40 kW       • 5.5 kW         • 7.5 kW       • 1.10 kW         Ilość biegunów – wybór typu silnika       • 290 obr/min         • 40 kW       • 5.5 kW         • 10 kW       • 6.5 kW         • 10 kW       • 10 kW         • 0.65       • 60 kotokią obrotową ok. 1450 obr/min         • 40 kW                                                                                                    | KONFIGURACJA PRZEMIENNIKÓW CZĘSTOTLIWOŚCI                                                                        |   |                 |       |     |
|----------------------------------------------------------------------------------------------------|----------------------------------------------------------------------------------------------------|---|-----------------|-------|-----|
| znajduje się przemiennik częstotliwości         • Nawiew 1 – 1-szy wentylator nawiewu (adres Modbus 2)         Nawiew 3 – 3-ci (7)         Nawiew 4 – 4-ty (9)         Wywiew 2 – 2-gi (6)         Wywiew 2 – 2-gi (6)         Wywiew 3 – 3-ci (7)         Nawiew 1 – 1-szy wentylator wywiewu (3)         Wywiew 2 – 2-gi (6)         Wywiew 2 – 2-gi (6)         Wywiew 3 – 3-ci (8)         Wywiew 4 – 4-ty (10)         RRG – wymiennik obrotowy (4)         Uwegei Zly wybór będzie powodował zle ustawienia<br>parametrów i zle adresowanie w kornunikacji Modbus.         Typ przemiennika – wybór typu przemiennika częstotliwości<br>• LG IGSA         Moc silnika – wybór typu silnika<br>• 0.09 kW         • 0.18 kW         • 0.37 kW         • 0.55 kW         • 0.75 kW         • 1.1 kW         • 1.5 kW         • 2.2 kW         • 3.0 kW         • 4.0 kW         • 5.5 kW         • 1.0 kW         Ilość biegunów – wybór typu silnika         • 2.2 kW         • 3.0 kW         • 4.0 kW         • 5.5 kW         • 11.0 kW         Ilość biegunów – wybór typu silnika         • 2.2 kw         • 3.0 kW                                                                                                    | Funkcja przem. – ustawienie miejsca w centrali w którym                                                          | ŀ | HMI ADVANCED    |       |     |
| <ul> <li>Nawiew 1 – 1-szy wentylator nawiewu (adres Modbus 2)<br/>Nawiew 2 – 2-gi (5)</li> <li>Nawiew 3 – 3-ci (7)</li> <li>Wywiew 4 – 4-ty (9)</li> <li>Wywiew 1 – 1-szy wentylator wywiewu (3)</li> <li>Wywiew 2 – 2-gi (6)</li> <li>Wywiew 3 – 3-ci (8)</li> <li>Wywiew 4 – 4-ty (10)</li> <li>RRG – wymiennik obrotowy (4)</li> <li>Uwagal Zly wybór będzie powodował zle ustawienia<br/>parametrów i zle adresowanie w komunikacji Modbus.</li> <li>Typ przemiennika – wybór typu przemiennika częstotliwości<br/>• LG iC5</li> <li>LG iG5A</li> <li>Moc silnika – wybór typu silnika</li> <li>•0.09 kW</li> <li>•0.18 kW</li> <li>•0.55 kW</li> <li>•1.5 kW</li> <li>•1.5 kW</li> <li>•2.2 kW</li> <li>•3.0 kW</li> <li>•4.0 kW</li> <li>•5.5 kW</li> <li>•11.0 kW</li> <li>Ilość biegunów – wybór typu silnika</li> <li>·2p – slinik z prędkością obrotową ok. 1450 obr/min</li> <li>•4p – slinik z prędkością obrotową ok. 2900 obr/min</li> <li>•4p – slinik z prędkością obrotową ok. 1450 obr/min</li> <li>Wybór OK – wskazuje że prawidłowe dopasowanie obu typów<br/>i konfiguracja jest możliwa do zaimplementowania.</li> <li>Stan FCConfig – ustawienie i wskazanie aktualnego stanu<br/>FCConfig</li> <li>• Gotowy – funkcja w stanie oczekiwania, zadnych błędów</li> <li>• Wysyła – wybierać to do startu wysyłania parametrów do<br/>przemiennika częstotliwości</li> </ul>                                                                                                    | znajduje się przemiennik częstotliwości                                                                          |   | FC CONFIG       |       |     |
| Nawiew 2 – 2-gi (5)         Nawiew 3 – 3-ci (7)         Nawiew 4 – 4-ty (9)         Wywiew 1 – 1-szy wentylator wywiewu (3)         Wywiew 3 – 3-ci (8)         Wywiew 4 – 4-ty (10)         RG – wymiennik obrotowy (4)         Uwagal Zły wybór będzie powodował zle ustawienia<br>parametrów i zle adresowanie w komunikacji Modbus.         Typ przemiennika – wybór typu przemiennika częstotliwości<br>• LG iC5<br>• LG iC5<br>• LG iG5A         Moc silnika – wybór typu silnika<br>• 0.09 kW         • 0.18 kW         • 0.37 kW         • 0.55 kW         • 1.1 kW         • 1.5 kW         • 2.2 kW         • 3.0 kW         • 4.0 kW         • 5.5 kW         • 7.5 kW         • 11.0 kW         Ilości biegunów – wybór typu silnika<br>• 2p – silnik z prędkością obrotową ok. 1450 obr/min<br>• 4p – silnik z prędkością obrotową ok. 1450 obr/min         Wybył OK – wskazuje że prawidłowe dopasowanie obu typów<br>i konfiguracja jest możliwa do zaimplementowania.         Stan FCConfig       ustawienie i wskazanie aktualnego stanu<br>FCConfig         • Gotowy – funkcja w stanie oczekiwania, żadnych błędów         • Wysyła – wybierać to do startu wysyłania parametrów do<br>przemiennika częstotliwości                                                                                                    | • Nawiew 1 – 1-szy wentylator nawiewu (adres Modbus 2)                                                           |   | Funkcja         | Nawie | w1  |
| Nawiew 3 – 3-ci (7)         Nawiew 4 – 4-ty (9)         Wywiew 1 – 1-szy wentylator wywiewu (3)         Wywiew 2 – 2-gi (6)         Wywiew 4 – 4-ty (10)         RR – wymiennik obrotowy (4)         Uwagał Zły wybór będzie powodował złe ustawienia<br>parametrów i zle adresowanie w komunikacji Modbus.         Typ przemiennika – wybór typu przemiennika częstotliwości<br>• LG iG5A         Moc silnika – wybór typu silnika<br>• 0.09 kW         • 0.18 kW         • 0.37 kW         • 0.55 kW         • 1.5 kW         • 1.5 kW         • 1.5 kW         • 1.6 kW         • 1.6 kW         • 0.75 kW         • 1.1 kW         • 1.5 kW         • 2.2 kW         • 3.0 kW         • 4.0 kW         • 5.5 kW         • 7.5 kW         • 11.0 kW         Ilość biegunów – wybór typu silnika         • 2p – silnik z prędkością obrotową ok. 2900 obr/min         • 4p – silnik z prędkością obrotową ok. 1450 obr/min         Wybył OK – wskazuje że prawidłowe dopasowanie obu typówi         Komfiguracja jest możliwa do zaimplementowania.         Stan FCConfig         • Gotowy – funkcja w stanie oczekiwania, żadnych blędów         • Wysyła – wybierać to do satru wysyłania parametrów do pr                                                                                                    | <b>Nawiew 2</b> – 2-gi (5)                                                                                       |   | Typ FC          | LSi   | iC5 |
| Nawiew 4 – 4-ty (9)<br>Wywiew 1 – 1-szy wentylator wywiewu (3)<br>Wywiew 2 – 2-gi (6)<br>Wywiew 3 – 3-ci (8)<br>Wywiew 4 – 4-ty (10)<br>RRG – wymiennik obrotowy (4)<br>Uwagal Zly wybór będzie powodował zle ustawienia<br>parametrów i zle adresowanie w komunikacji Modbus.<br>Liczba biegunów 2p<br>Konfiguracja OK Tak<br>Stan FCConfig Gotowy             Uwagal Zly wybór będzie powodował zle ustawienia<br>parametrów i zle adresowanie w komunikacji Modbus.<br>LG i G5             Li G i G5A<br>Moc silnika – wybór typu przemiennika częstotliwości<br>- LG i G5A<br>Moc silnika – wybór typu silnika<br>- 0.09 kW<br>- 0.15 kW<br>- 0.15 kW<br>- 0.55 kW<br>- 0.55 kW<br>- 1.5 kW<br>- 1.1 kW<br>- 1.5 kW<br>- 2.2 kW<br>- 3.0 kW<br>- 4.0 kW<br>Ilość biegunów – wybór typu silnika<br>- 2p – silnik z prędkością obrotową ok. 2900 obr/min<br>- 4p – silnik z prędkością obrotową ok. 1450 obr/min<br>Wybór OK – wskazuje że prawidłowe dopasowanie obu typów<br>i konfiguracja jest możliwa do zaimplementowania.<br>Star FCConfig – ustawienie i wskazanie aktualnego stanu<br>FCConfig<br>- Gotowy – funkcja w stanie oczekiwania, żadnych blędów<br>- Wysyła – wybierać to do startu wysyłania parametrów do<br>przemiennika częstotliwości                                                                                                    | <b>Nawiew 3</b> – 3-ci (7)                                                                                       |   | Moc silnika     | 0,55  | kW  |
| Wywiew 1 - 1-szy wentylator wywiewu (3)       Konfiguracja OK       Tak         Wywiew 2 - 2-gi (6)       Stan FCConfig       Gotowy         Wywiew 3 - 3-ci (8)       Wywiew 4 - 4+ty (10)       RRG - wymiennik obrotowy (4)         Uwagal Zły wybór będzie powodował zle ustawienia parametrów i zle adresowanie w komunikacji Modbus.       Typ przemiennika – wybór typu przemiennika częstotliwości       LG iG5         LG iG5A       Moc silnika – wybór typu silnika       0.09 kW       0.18 kW         0.37 kW       0.55 kW       0.75 kW       1.1 kW         1.5 kW       2.2 kW       3.0 kW       4.0 kW         * 5.5 kW       1055 kW       1065 biegunów – wybór typu silnika         * 2p – silnik z prędkością obrotową ok. 2900 obr/min       4p – silnik z prędkością obrotową ok. 1450 obr/min         * 4p – silnik z prędkością obrotową ok. 1450 obr/min       Korofigi – ustawienie i wskazanie aktualnego stanu         FCConfig       - uskoienie i wskazanie aktualnego stanu         FCConfig       - uskoienie i wskazanie aktualnego stanu                                                                                                    | <b>Nawiew 4</b> – 4-ty (9)                                                                                       |   | Liczba biegunów |       | 2p  |
| Wywiew 2 - 2-gi (6)       Stan FCConfig       Gotowy         Wywiew 3 - 3-ci (8)       Wywiew 4 - 4-ty (10)         RG - wymiennik obrotowy (4)       Uwagal Z/y wybór będzie powodował złe ustawienia parametrów i złe adresowanie w komunikacji Modbus.       Typ przemiennika – wybór typu przemiennika częstotliwości         - LG iC5       - LG iG5A         Moc silnika – wybór typu silnika       0.09 kW         - 0.18 kW       0.37 kW         - 0.55 kW       0.55 kW         - 1.5 kW       2.2 kW         - 3.0 kW       4.0 kW         - 5.5 kW       3.0 kW         - 4.0 kW       11.0 kW         Ilość biegunów – wybór typu silnika       2p – silnik z prędkością obrotową ok. 2900 obr/min         · 4p – silnik z prędkością obrotową ok. 2900 obr/min       · 4p – silnik z prędkością obrotową ok. 2900 obr/min         · 4p – silnik z prędkością obrotową ok. 2900 obr/min       · 4p – silnik z prędkością obrotową ok. 2900 obr/min         · 4p – silnik z prędkością obrotową ok. 2900 obr/min       · 4p – silnik z prędkością obrotową ok. 1450 obr/min         Wybór OK – wskazuje że prawidłowe dopasowanie obu typów i ikonfiguracja jest możliwa do zaimplementowania.       Stan FCConfig – ustawienie i wskazanie aktualnego stanu FCConfig         · Gotowy – funkcja w stanie oczekiwania, żadnych blędów       · Wysyła – wybierać to do startu wysyłania parametrów do przemiennika częstotliwości                                                                                                    | Wywiew 1 – 1-szy wentylator wywiewu (3)                                                                          |   | Konfiguracja OK | -     | Tak |
| Wywiew 3 - 3-ci (8)         Wywiew 4 - 4-ty (10)         RRG - wymiennik obrotowy (4)         Uwagal Zły wybór będzie powodował złe ustawienia<br>parametrów i złe adresowanie w komunikacji Modbus.         Typ przemiennika – wybór typu przemiennika częstotliwości<br>• LG iC5<br>• LG iG5<br>• LG iG5A         Moc silnika – wybór typu silnika<br>• 0.09 kW<br>• 0.18 kW<br>• 0.37 kW<br>• 0.37 kW<br>• 1.11 kW<br>• 1.5 kW<br>• 1.5 kW<br>• 1.5 kW<br>• 1.5 kW<br>• 1.6 kW<br>• 3.0 kW<br>• 4.0 kW<br>• 5.5 kW<br>• 11.0 kW         Ilość biegunów – wybór typu silnika<br>• 2p – silnik z prędkością obrotową ok. 2900 obr/min<br>• 4p – silnik z prędkością obrotową ok. 1450 obr/min         Wybór OK – wskazuje że prawidłowe dopasowanie obu typów<br>i konfiguracja jest możliwa do zaimplementowania.         Stan FCConfig<br>• Gotowy – funkcja w stanie oczekiwania, żadnych błędów<br>• Wysyła – wybierać to do startu wysyłania parametrów do<br>przemiennika częstotliwości                                                                                                    | <b>Wywiew 2</b> – 2-gi (6)                                                                                       |   | Stan FCConfig   | Goto  | wy  |
| Wywiew 4 – 4-ty (10)         RRG – wymiennik obrotowy (4)         Uwagal Zły wybór będzie powodował zle ustawienia<br>parametrów i zle adresowanie w komunikacji Modbus.         Typ przemiennika – wybór typu przemiennika częstotliwości<br>• LG iC5<br>• LG iG5A         Moc silnika – wybór typu silnika         • 0.09 kW         • 0.18 kW         • 0.37 kW         • 0.55 kW         • 0.75 kW         • 1.1 kW         • 1.5 kW         • 2.2 kW         • 3.0 kW         • 4.0 kW         • 5.5 kW         • 7.5 kW         • 11.0 kW         Ilość biegunów – wybór typu silnika         • 2p – silnik z prędkością obrotową ok. 2900 obr/min         • 4p – silnik z prędkością obrotową ok. 1450 obr/min         Wybór OK – wskazuje że prawidłowe dopasowanie obu typów i konfiguracja jest możliwa do zaimplementowania.         Stan FCConfig – ustawienie i wskazanie aktualnego stanu FCConfig         FCConfig         • Gotowy – funkcja w stanie oczekiwania, żadnych błędów         • Wysyła – wybierać to do startu wysyłania parametrów do przemiennika częstotliwości                                                                                                    | <b>Wywiew 3</b> – 3-ci (8)                                                                                       |   |                 |       |     |
| RRG – wymiennik obrotowy (4)         Uwagał Zły wybór będzie powodował złe ustawienia<br>parametrów i złe adresowanie w komunikacji Modbus.         Typ przemiennika – wybór typu przemiennika częstotliwości<br>- LG iC5<br>- LG iG5A         Moc silnika – wybór typu silnika<br>- 0.09 kW<br>- 0.18 kW<br>- 0.37 kW<br>- 0.37 kW<br>- 0.55 kW<br>- 0.75 kW<br>- 1.1 kW<br>- 1.5 kW<br>- 2.2 kW<br>- 3.0 kW<br>- 4.0 kW<br>- 5.5 kW<br>- 7.5 kW<br>- 110 kW<br>Ilość biegunów – wybór typu silnika<br>- 2.p – silnik z prędkością obrotową ok. 2900 obr/min<br>- 4p – silnik z prędkością obrotową ok. 1450 obr/min<br>Wybór OK – wskazuje że prawidłowe dopasowanie obu typów<br>i konfiguracja jest możliwa do zaimplementowania.         Stan FCConfig – ustawienie i wskazanie aktualnego stanu<br>FCConfig<br>- Gotowy – funkcja w stanie oczekiwania, żadnych błędów<br>- Wysyła – wybierać to do startu wysyłania parametrów do<br>przemiennika częstotliwości                                                                                                    | <b>Wywiew 4</b> – 4-ty (10)                                                                                      |   |                 |       |     |
| Uwaga! Zły wybór będzie powodował złe ustawienia<br>parametrów i złe adresowanie w komunikacji Modbus.<br>Typ przemiennika – wybór typu przemiennika częstotliwości<br>• LG iG55<br>• LG iG5A<br>Moc silnika – wybór typu silnika<br>• 0.09 kW<br>• 0.18 kW<br>• 0.37 kW<br>• 0.37 kW<br>• 0.55 kW<br>• 1.1 kW<br>• 1.5 kW<br>• 2.2 kW<br>• 3.0 kW<br>• 4.0 kW<br>• 5.5 kW<br>• 7.5 kW<br>• 11.0 kW<br>Ilość biegunów – wybór typu silnika<br>• 2p – silnik z prędkością obrotową ok. 2900 obr/min<br>• 4p – silnik z prędkością obrotową ok. 2900 obr/min<br>• 4p – silnik z prędkością obrotową ok. 1450 obr/min<br>Wybór OK – wskazuje że prawidłowe dopasowanie obu typów<br>i konfiguracja jest możliwa do zaimplementowania.<br>Stan FCConfig – ustawienie i wskazanie aktualnego stanu<br>FCConfig<br>• Gotowy – funkcja w stanie oczekiwania, żadnych błędów<br>• Wysyła – wybierać to do startu wysyłania parametrów do<br>przemiennika częstotliwości                                                                                                    | RRG – wymiennik obrotowy (4)                                                                                     |   |                 |       |     |
| Typ przemiennika – wybór typu przemiennika częstotliwości<br>• LG iC5<br>• LG iG5A<br>Moc silnika – wybór typu silnika<br>• 0.09 kW<br>• 0.08 kW<br>• 0.37 kW<br>• 0.37 kW<br>• 0.37 kW<br>• 1.1 kW<br>• 1.5 kW<br>• 2.2 kW<br>• 3.0 kW<br>• 4.0 kW<br>• 5.5 kW<br>• 7.5 kW<br>• 11.0 kW<br>Ilość biegunów – wybór typu silnika<br>• 2p – silnik z prędkością obrotową ok. 2900 obr/min<br>• 4p – silnik z prędkością obrotową ok. 2900 obr/min<br>• 4p – silnik z prędkością obrotową ok. 2900 obr/min<br>• 4p – silnik z prędkością obrotową ok. 1450 obr/min<br>Wybór OK – wskazuje że prawidłowe dopasowanie obu typów<br>i konfiguracja jest możliwa do zaimplementowania.<br>Stan FCConfig – ustawienie i wskazanie aktualnego stanu<br>FCConfig – ustawienie i wskazanie aktualnego stanu<br>FCConfig – ustawienie i wskazanie aktualnego stanu<br>FCConfig – ustawienie i wskazanie aktualnego stanu<br>FCConfig – ustawienie i wskazanie aktualnego stanu<br>FCConfig – ustawienie i ostartu wysyłania parametrów do<br>przemiennika częstotliwości                                                                                                    | <b>Uwaga!</b> Zły wybór będzie powodował złe ustawienia parametrów i złe adresowanie w komunikacji Modbus.       |   |                 |       |     |
| <ul> <li>LG iC5 <ul> <li>LG iG5A</li> </ul> </li> <li>Moc silnika – wybór typu silnika <ul> <li>0.09 kW</li> <li>0.18 kW</li> <li>0.37 kW</li> <li>0.35 kW</li> <li>0.55 kW</li> <li>0.75 kW</li> <li>1.1 kW</li> <li>1.5 kW</li> <li>2.2 kW</li> <li>3.0 kW</li> <li>4.0 kW</li> <li>5.5 kW</li> <li>7.5 kW</li> <li>11.0 kW</li> </ul> </li> <li>Ilość biegunów – wybór typu silnika <ul> <li>2p – silnik z prędkością obrotową ok. 2900 obr/min</li> <li>4p – silnik z prędkością obrotową ok. 1450 obr/min</li> </ul> </li> <li>Wybór OK – wskazuje że prawidłowe dopasowanie obu typów i konfiguracja jest możliwa do zaimplementowania.</li> <li>Stan FCConfig – ustawienie i wskazanie aktualnego stanu FCConfig – ustawienie i wskazanie aktualnego stanu FCCOnfig – ustawienie i wskazanie aktualnego stanu FCCOnfig – ustawienie i wskazanie aktualnego stanu FCCOnfig – ustawienie i wskazanie aktualnego stanu FCCOnfig – ustawienie i wskazanie aktualnego stanu FCCOnfig – ustawienie i wskazanie aktualnego stanu FCCOnfig – ustawienie i wskazanie aktualnego stanu FCCOnfig – ustawienie i wskazanie aktualnego stanu FCCOnfig – ustawienie i wskazanie aktualnego stanu FCCOnfig – ustawienie i wskazanie aktualnego stanu FCCOnfig – ustawienie i wskazanie</li></ul> | Typ przemiennika – wybór typu przemiennika częstotliwości                                                        |   |                 |       |     |
| <ul> <li>LG iG5A</li> <li>Moc silnika – wybór typu silnika</li> <li>0.09 kW</li> <li>0.18 kW</li> <li>0.37 kW</li> <li>0.55 kW</li> <li>0.75 kW</li> <li>1.1 kW</li> <li>1.5 kW</li> <li>2.2 kW</li> <li>3.0 kW</li> <li>4.0 kW</li> <li>5.5 kW</li> <li>11.0 kW</li> <li>Ilość biegunów – wybór typu silnika</li> <li>2p – silnik z prędkością obrotową ok. 2900 obr/min</li> <li>4p – silnik z prędkością obrotową ok. 1450 obr/min</li> <li>Wybór OK – wskazuje że prawidłowe dopasowanie obu typów i konfiguracja jest możliwa do zaimplementowania.</li> <li>Stan FCConfig – ustawienie i wskazanie aktualnego stanu FCConfig</li> <li>Gotowy – funkcja w stanie oczekiwania, żadnych błędów</li> <li>Wysyła – wybierać to do startu wysyłania parametrów do przemiennika częstotliwości</li> </ul>                                                                                                    | • LG iC5                                                                                                    |   |                 |       |     |
| Moc silnika – wybór typu silnika<br>• 0.09 kW<br>• 0.18 kW<br>• 0.37 kW<br>• 0.55 kW<br>• 0.75 kW<br>• 1.1 kW<br>• 1.5 kW<br>• 2.2 kW<br>• 3.0 kW<br>• 4.0 kW<br>• 5.5 kW<br>• 7.5 kW<br>• 11.0 kW<br>Ilość biegunów – wybór typu silnika<br>• 2p – silnik z prędkością obrotową ok. 2900 obr/min<br>• 4p – silnik z prędkością obrotową ok. 2900 obr/min<br>• 4p – silnik z prędkością obrotową ok. 1450 obr/min<br>Wybór OK – wskazuje że prawidłowe dopasowanie obu typów<br>i konfiguracja jest możliwa do zaimplementowania.<br>Stan FCConfig – ustawienie i wskazanie aktualnego stanu<br>FCConfig<br>• Gotowy – funkcja w stanie oczekiwania, żadnych błędów<br>• Wysyła – wybierać to do startu wysyłania parametrów do<br>przemiennika częstotliwości                                                                                                    | - LG iG5A                                                                                                    |   |                 |       |     |
| <ul> <li>0.09 kW</li> <li>0.18 kW</li> <li>0.37 kW</li> <li>0.55 kW</li> <li>0.75 kW</li> <li>1.1 kW</li> <li>1.5 kW</li> <li>2.2 kW</li> <li>3.0 kW</li> <li>4.0 kW</li> <li>5.5 kW</li> <li>7.5 kW</li> <li>11.0 kW</li> <li>Ilość biegunów – wybór typu silnika</li> <li>2p – silnik z prędkością obrotową ok. 2900 obr/min</li> <li>4p – silnik z prędkością obrotową ok. 1450 obr/min</li> <li>Wybór OK – wskazuje że prawidłowe dopasowanie obu typów i konfiguracja jest możliwa do zaimplementowania.</li> <li>Stan FCConfig – ustawienie i wskazanie aktualnego stanu FCConfig</li> <li>Gotowy – funkcja w stanie oczekiwania, żadnych błędów</li> <li>Wysyla – wybierać to do startu wysyłania parametrów do przemiennika częstotliwości</li> </ul>                                                                                                    | Moc silnika – wybór typu silnika                                                                                 |   |                 |       |     |
| <ul> <li>0.18 kW</li> <li>0.37 kW</li> <li>0.55 kW</li> <li>0.75 kW</li> <li>1.1 kW</li> <li>1.5 kW</li> <li>2.2 kW</li> <li>3.0 kW</li> <li>4.0 kW</li> <li>5.5 kW</li> <li>7.5 kW</li> <li>11.0 kW</li> <li>Ilość biegunów – wybór typu silnika</li> <li>2p – silnik z prędkością obrotową ok. 2900 obr/min</li> <li>4p – silnik z prędkością obrotową ok. 1450 obr/min</li> <li>Wybór OK – wskazuje że prawidłowe dopasowanie obu typów i konfiguracja jest możliwa do zaimplementowania.</li> <li>Stan FCConfig – ustawienie i wskazanie aktualnego stanu FCConfig</li> <li>Gotowy – funkcja w stanie oczekiwania, żadnych błędów</li> <li>Wysyła – wybierać to do startu wysyłania parametrów do przemiennika częstotliwości</li> </ul>                                                                                                    | - 0.09 kW                                                                                                    |   |                 |       |     |
| <ul> <li>0.37 kW</li> <li>0.55 kW</li> <li>0.75 kW</li> <li>1.1 kW</li> <li>1.5 kW</li> <li>2.2 kW</li> <li>3.0 kW</li> <li>4.0 kW</li> <li>5.5 kW</li> <li>7.5 kW</li> <li>11.0 kW</li> <li>Ilość biegunów – wybór typu silnika</li> <li>2p – silnik z prędkością obrotową ok. 2900 obr/min</li> <li>4p – silnik z prędkością obrotową ok. 1450 obr/min</li> <li>Wybór OK – wskazuje że prawidłowe dopasowanie obu typów i konfiguracja jest możliwa do zaimplementowania.</li> <li>Stan FCConfig – ustawienie i wskazanie aktualnego stanu FCConfig</li> <li>Gotowy – funkcja w stanie oczekiwania, żadnych błędów</li> <li>Wysyła – wybierać to do startu wysyłania parametrów do przemiennika częstotliwości</li> </ul>                                                                                                    | - 0.18 kW                                                                                                    |   |                 |       |     |
| <ul> <li>0.55 kW</li> <li>0.75 kW</li> <li>1.1 kW</li> <li>1.5 kW</li> <li>2.2 kW</li> <li>3.0 kW</li> <li>4.0 kW</li> <li>5.5 kW</li> <li>7.5 kW</li> <li>11.0 kW</li> <li>Ilość biegunów – wybór typu silnika</li> <li>2p – silnik z prędkością obrotową ok. 2900 obr/min</li> <li>4p – silnik z prędkością obrotową ok. 1450 obr/min</li> <li>Wybór OK – wskazuje że prawidłowe dopasowanie obu typów i konfiguracja jest możliwa do zaimplementowania.</li> <li>Stan FCConfig – ustawienie i wskazanie aktualnego stanu FCConfig</li> <li>Gotowy – funkcja w stanie oczekiwania, żadnych błędów</li> <li>Wysyła – wybierać to do startu wysyłania parametrów do przemiennika częstotliwości</li> </ul>                                                                                                    | - 0.37 kW                                                                                                    |   |                 |       |     |
| <ul> <li>0.75 kW</li> <li>1.1 kW</li> <li>1.5 kW</li> <li>2.2 kW</li> <li>3.0 kW</li> <li>4.0 kW</li> <li>5.5 kW</li> <li>7.5 kW</li> <li>11.0 kW</li> <li>Ilość biegunów – wybór typu silnika</li> <li>2p – silnik z prędkością obrotową ok. 2900 obr/min</li> <li>4p – silnik z prędkością obrotową ok. 1450 obr/min</li> <li>Wybór OK – wskazuje że prawidłowe dopasowanie obu typów i konfiguracja jest możliwa do zaimplementowania.</li> <li>Stan FCConfig – ustawienie i wskazanie aktualnego stanu FCConfig</li> <li>Gotowy – funkcja w stanie oczekiwania, żadnych błędów</li> <li>Wysyła – wybierać to do startu wysyłania parametrów do przemiennika częstotliwości</li> </ul>                                                                                                    | - 0.55 kW                                                                                                    |   |                 |       |     |
| <ul> <li>1.1 kW</li> <li>1.5 kW</li> <li>2.2 kW</li> <li>3.0 kW</li> <li>4.0 kW</li> <li>5.5 kW</li> <li>7.5 kW</li> <li>11.0 kW</li> <li>Ilość biegunów – wybór typu silnika</li> <li>2p – silnik z prędkością obrotową ok. 2900 obr/min</li> <li>4p – silnik z prędkością obrotową ok. 1450 obr/min</li> <li>Wybór OK – wskazuje że prawidłowe dopasowanie obu typów i konfiguracja jest możliwa do zaimplementowania.</li> <li>Stan FCConfig – ustawienie i wskazanie aktualnego stanu</li> <li>FCConfig</li> <li>Gotowy – funkcja w stanie oczekiwania, żadnych błędów</li> <li>Wysyła – wybierać to do startu wysyłania parametrów do przemiennika częstotliwości</li> </ul>                                                                                                    | - 0.75 kW                                                                                                    |   |                 |       |     |
| <ul> <li>1.5 kW</li> <li>2.2 kW</li> <li>3.0 kW</li> <li>4.0 kW</li> <li>5.5 kW</li> <li>7.5 kW</li> <li>11.0 kW</li> <li>Ilość biegunów – wybór typu silnika</li> <li>2p – silnik z prędkością obrotową ok. 2900 obr/min</li> <li>4p – silnik z prędkością obrotową ok. 1450 obr/min</li> <li>Wybór OK – wskazuje że prawidłowe dopasowanie obu typów i konfiguracja jest możliwa do zaimplementowania.</li> <li>Stan FCConfig – ustawienie i wskazanie aktualnego stanu FCConfig</li> <li>Gotowy – funkcja w stanie oczekiwania, żadnych błędów</li> <li>Wysyła – wybierać to do startu wysyłania parametrów do przemiennika częstotliwości</li> </ul>                                                                                                    | • 1.1 kW                                                                                                    |   |                 |       |     |
| <ul> <li>2.2 kW</li> <li>3.0 kW</li> <li>4.0 kW</li> <li>5.5 kW</li> <li>7.5 kW</li> <li>11.0 kW</li> <li>Ilość biegunów – wybór typu silnika</li> <li>2p – silnik z prędkością obrotową ok. 2900 obr/min</li> <li>4p – silnik z prędkością obrotową ok. 1450 obr/min</li> <li>Wybór OK – wskazuje że prawidłowe dopasowanie obu typów i konfiguracja jest możliwa do zaimplementowania.</li> <li>Stan FCConfig – ustawienie i wskazanie aktualnego stanu FCConfig</li> <li>Gotowy – funkcja w stanie oczekiwania, żadnych błędów</li> <li>Wysyła – wybierać to do startu wysyłania parametrów do przemiennika częstotliwości</li> </ul>                                                                                                    | • 1.5 kW                                                                                                    |   |                 |       |     |
| <ul> <li>3.0 kW</li> <li>4.0 kW</li> <li>5.5 kW</li> <li>7.5 kW</li> <li>11.0 kW</li> <li>Ilość biegunów – wybór typu silnika</li> <li>2p – silnik z prędkością obrotową ok. 2900 obr/min</li> <li>4p – silnik z prędkością obrotową ok. 1450 obr/min</li> <li>Wybór OK – wskazuje że prawidłowe dopasowanie obu typów i konfiguracja jest możliwa do zaimplementowania.</li> <li>Stan FCConfig – ustawienie i wskazanie aktualnego stanu FCConfig</li> <li>Gotowy – funkcja w stanie oczekiwania, żadnych błędów</li> <li>Wysyła – wybierać to do startu wysyłania parametrów do przemiennika częstotliwości</li> </ul>                                                                                                    | • 2.2 kW                                                                                                    |   |                 |       |     |
| <ul> <li>4.0 kW</li> <li>5.5 kW</li> <li>7.5 kW</li> <li>11.0 kW</li> <li>Ilość biegunów – wybór typu silnika</li> <li>2p – silnik z prędkością obrotową ok. 2900 obr/min</li> <li>4p – silnik z prędkością obrotową ok. 1450 obr/min</li> <li>Wybór OK – wskazuje że prawidłowe dopasowanie obu typów i konfiguracja jest możliwa do zaimplementowania.</li> <li>Stan FCConfig – ustawienie i wskazanie aktualnego stanu FCConfig</li> <li>Gotowy – funkcja w stanie oczekiwania, żadnych błędów</li> <li>Wysyła – wybierać to do startu wysyłania parametrów do przemiennika częstotliwości</li> </ul>                                                                                                    | • 3.0 kW                                                                                                    |   |                 |       |     |
| <ul> <li>5.5 kW</li> <li>7.5 kW</li> <li>11.0 kW</li> <li>Ilość biegunów – wybór typu silnika</li> <li>2p – silnik z prędkością obrotową ok. 2900 obr/min</li> <li>4p – silnik z prędkością obrotową ok. 1450 obr/min</li> <li>Wybór OK – wskazuje że prawidłowe dopasowanie obu typów i konfiguracja jest możliwa do zaimplementowania.</li> <li>Stan FCConfig – ustawienie i wskazanie aktualnego stanu FCConfig</li> <li>Gotowy – funkcja w stanie oczekiwania, żadnych błędów</li> <li>Wysyła – wybierać to do startu wysyłania parametrów do przemiennika częstotliwości</li> </ul>                                                                                                    | - 4.0 kW                                                                                                    |   |                 |       |     |
| <ul> <li>7.5 kW</li> <li>11.0 kW</li> <li>Ilość biegunów – wybór typu silnika</li> <li>2p – silnik z prędkością obrotową ok. 2900 obr/min</li> <li>4p – silnik z prędkością obrotową ok. 1450 obr/min</li> <li>Wybór OK – wskazuje że prawidłowe dopasowanie obu typów i konfiguracja jest możliwa do zaimplementowania.</li> <li>Stan FCConfig – ustawienie i wskazanie aktualnego stanu FCConfig</li> <li>Gotowy – funkcja w stanie oczekiwania, żadnych błędów</li> <li>Wysyła – wybierać to do startu wysyłania parametrów do przemiennika częstotliwości</li> </ul>                                                                                                    | • 5.5 kW                                                                                                    |   |                 |       |     |
| <ul> <li>11.0 kW</li> <li>Ilość biegunów – wybór typu silnika <ul> <li>2p – silnik z prędkością obrotową ok. 2900 obr/min</li> <li>4p – silnik z prędkością obrotową ok. 1450 obr/min</li> </ul> </li> <li>Wybór OK – wskazuje że prawidłowe dopasowanie obu typów i konfiguracja jest możliwa do zaimplementowania.</li> <li>Stan FCConfig – ustawienie i wskazanie aktualnego stanu FCConfig <ul> <li>Gotowy – funkcja w stanie oczekiwania, żadnych błędów</li> <li>Wysyła – wybierać to do startu wysyłania parametrów do przemiennika częstotliwości</li> </ul> </li> </ul>                                                                                                    | • 7.5 kW                                                                                                    |   |                 |       |     |
| <ul> <li>Ilość biegunów – wybór typu silnika</li> <li>2p – silnik z prędkością obrotową ok. 2900 obr/min</li> <li>4p – silnik z prędkością obrotową ok. 1450 obr/min</li> <li>Wybór OK – wskazuje że prawidłowe dopasowanie obu typów</li> <li>i konfiguracja jest możliwa do zaimplementowania.</li> <li>Stan FCConfig – ustawienie i wskazanie aktualnego stanu</li> <li>FCConfig</li> <li>Gotowy – funkcja w stanie oczekiwania, żadnych błędów</li> <li>Wysyła – wybierać to do startu wysyłania parametrów do przemiennika częstotliwości</li> </ul>                                                                                                    | - 11.0 kW                                                                                                    |   |                 |       |     |
| <ul> <li>2p – silnik z prędkością obrotową ok. 2900 obr/min</li> <li>4p – silnik z prędkością obrotową ok. 1450 obr/min</li> <li>Wybór OK – wskazuje że prawidłowe dopasowanie obu typów i konfiguracja jest możliwa do zaimplementowania.</li> <li>Stan FCConfig – ustawienie i wskazanie aktualnego stanu FCConfig</li> <li>Gotowy – funkcja w stanie oczekiwania, żadnych błędów</li> <li>Wysyła – wybierać to do startu wysyłania parametrów do przemiennika częstotliwości</li> </ul>                                                                                                    | <b>llość biegunów</b> – wybór typu silnika                                                                       |   |                 |       |     |
| <ul> <li>4p – silnik z prędkością obrotową ok. 1450 obr/min</li> <li>Wybór OK – wskazuje że prawidłowe dopasowanie obu typów i konfiguracja jest możliwa do zaimplementowania.</li> <li>Stan FCConfig – ustawienie i wskazanie aktualnego stanu FCConfig</li> <li>Gotowy – funkcja w stanie oczekiwania, żadnych błędów</li> <li>Wysyła – wybierać to do startu wysyłania parametrów do przemiennika częstotliwości</li> </ul>                                                                                                    | <ul> <li>2p – silnik z prędkością obrotową ok. 2900 obr/min</li> </ul>                                           |   |                 |       |     |
| <ul> <li>Wybór OK – wskazuje że prawidłowe dopasowanie obu typów i konfiguracja jest możliwa do zaimplementowania.</li> <li>Stan FCConfig – ustawienie i wskazanie aktualnego stanu FCConfig</li> <li>Gotowy – funkcja w stanie oczekiwania, żadnych błędów</li> <li>Wysyła – wybierać to do startu wysyłania parametrów do przemiennika częstotliwości</li> </ul>                                                                                                    | <ul> <li>4p – silnik z prędkością obrotową ok. 1450 obr/min</li> </ul>                                           |   |                 |       |     |
| <ul> <li>Stan FCConfig – ustawienie i wskazanie aktualnego stanu</li> <li>FCConfig</li> <li>Gotowy – funkcja w stanie oczekiwania, żadnych błędów</li> <li>Wysyła – wybierać to do startu wysyłania parametrów do przemiennika częstotliwości</li> </ul>                                                                                                    | <b>Wybór OK</b> – wskazuje że prawidłowe dopasowanie obu typów i konfiguracja jest możliwa do zaimplementowania. |   |                 |       |     |
| <ul> <li>Gotowy – funkcja w stanie oczekiwania, żadnych błędów</li> <li>Wysyła – wybierać to do startu wysyłania parametrów do przemiennika częstotliwości</li> </ul>                                                                                                    | <b>Stan FCConfig</b> – ustawienie i wskazanie aktualnego stanu<br>FCConfig                                       |   |                 |       |     |
| <ul> <li>Wysyła – wybierać to do startu wysyłania parametrów do<br/>przemiennika częstotliwości</li> </ul>                                                                                                    | • Gotowy – funkcja w stanie oczekiwania. żadnych błedów                                                          |   |                 |       |     |
|                                                                                                    | <ul> <li>Wysyła – wybierać to do startu wysyłania parametrów do<br/>przemiennika częstotliwości</li> </ul>       |   |                 |       |     |

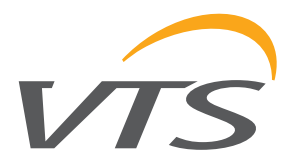

**Uwaga!** "Wysyła" będzie pozostawać na wyświetlaczu do czasu kiedy transmisja zostanie zakończona, po czym nastąpi przełączenie do "Gotowy" - jeżeli nie to pojawi się błąd albo przełączenie do "Błąd" - w przypadku kiedy wszystko było żle podczas transmisji.

Jeżeli "Wysyła" zostało już wybrane nie należy zmieniać statusu i poczekać aż sterownik zrobi to automatycznie.

- Błąd wskazuje, że ostatnia transmisja nie powiodła się W przypadku 2-ch i więcej falowników należy:
- wybrać z listy odpowiedni FC (nawiew 1, nawiew 2 albo wyciąg 1, wyciąg 2, itd), włączyć zasilanie tylko tego FC i podłączyć przewód komunikacyjny
- · wykonać konfiguracje przemiennika wg opisu jak wyżej
- podłączyć zasilanie i przewód komunikacyjny do następnego FC i przeprowadzić konfiguracje
- powtórzyć procedurę dla pozostałych przemienników

#### 4.4. SYSTEM INFO

**Info programu** – wskazuje wersję programu i HMI, określa najstarszy zgodny system operacyjny

**Sterownik** – pokazuje wersje systemu operacyjnego oraz inne szczegóły związane ze sterownikiem i aplikacją - tylko dla specjalnych celów serwisowych.

HMI ADVANCED

SYSTEM INFO
Program
Sterownik

#### 5. ALGORYTMY STERUJĄCE

#### **TRYB PRACY**

Centrala może być sterowana z kilku źródeł i priorytety pomiędzy nimi mają znaczący wpływ na zachowanie centrali.

*Uwaga!* "Zerowy priorytet" jest zarezerwowany dla ważnych funkcji ochronnych jak alarm pożarowy. Tego rodzaju zdarzenia unieważniają wszystkie inne źródła i sygnały.

**HMI Advanced** – główny i najbardziej przydatny interfejs ma jawyższy priorytet. Wybór każdego trybu innego niż Auto powoduje zablokowanie wszystkich innych źródeł kontroli. Centrala będzie pracowała ciągle w wybranym trybie.

**Uwaga!** Wybór Wył w HMI Advanced blokuje centralę. Tylko funkcje ochronne jak zabezpieczenie przeciwzamrożeniowe są aktywne.

Aby umożliwić kontrolę dla któregokolwiek innego źródła o niższym priorytecie tryb pracy HMI musi być ustawiny na Auto.

**BMS** - Drugi najwyższy interface zdolny zmienić tryb centrali. Szczegóły w dokumencie Obsługi Modułu Web.

**Wejścia kontroli zewnętrznej** – te konfigurowalne wejścia cyfrowe są dostępne dla użytkownika zależnie od zawiłości aplikacji sterujących. Większość aplikacji dopuszcza jedno wejście binarne. Drugie wejście binarne może być konfigurowane zamianst drugiego zabezpieczenia przeciwzamrożeniowego nagrzewnicy wodnej.

Tryb sterowania wynikający z zewnętrznych wejść nadpisuje wszystkie ustawienia z kalendarza i HMI Basic.

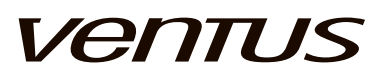

**HMI Basic** – jest urządzeniem o niższym priorytecie. HMI Basic może nadpisać dowolny tryb pracy z kalendarza (harmonogramu czasowego)

**Kalendarz** – źródło kontroli dostępne dla użytkownika o najniższym priorytecie. Jeżeli HMI Advanced jest ustawione na Auto i nie ma innych aktywowanych źródeł sterowania, centrala będzie pracowała według specyfikowanego harmonogramu czasowego.

**Ekonomiczny i funkcje zabezpieczeń** – jest to funkcja autoamtyki o najniższym priorytecie aktywowana kiedy HMI Advanced jest ustawiony w trybie Auto i wszystkie inne źródła kontroli są w Auto. Są to funkcje Nocne Chłodzenia i Standby.

Chłodzenie nocne sprawdza odczyt temperatury zawnętrznej i jeżeli jest niższa niż nastawa temp. pokojowej, wentylatory są są włączane aby schłodzić budynek, ściany i wyposażenie wewnętrzne. To pozwala na oszczędność energii przez nie używanie chłodnicy w godzinach porannych.

Czuwanie sprawdza odchylenie regulowanej temperatury i jeżeli odbiega za bardzo od żądanej wartości, centrala jest włączana aby schłodzić lub podgrzać pomieszczenie - aby utrzymać je w określonym zakresie. Ta funkcjonalność zabezpiecza budynek i urządzenia wewnątrz przed dużymi zmianami temperatury w ciągu dnia.

**Uwaga!** Aby uaktywnić źródło kontroli, wszystkie inne źródła o wyższym priorytecie muszą być usawione w tryb Auto.

#### KOLEJNOŚĆ URUCHAMIANIA

Kolejność uruchamiania zapewnia właściwy porządek możliwych funkcji. Główne operacje rozruchu to:

- Opóźnienie startu zegar który opóźnia uruchomienie centrali po załączeniu zasilania. Opóźnienie daje czas dla wszystkich urządzeń osiągnięcia stabilnego stanu początkowego (np: przemienniki częstotliwości i komunikacja)
- Grzanie wstępne funkcja inicjująca podgrzanie wymiennika wodnego w zimie, zgodnie ze specyfikacją czasową i stopnia otwarcia zaworu. Grzanie wstępne blokuje wentylatory i przepustnice do czasu zkończenia operacji.
- Otwieranie przepustnicy ma zaprogramowane 20s opóźnienie pomiędzy sygnałem otwarcia a uruchomieniem wentylatorów oraz umożliwienie innych właściwości kontrolnych (jak regulacja temperatury, itp.)
- 4. Czas przyspieszenia wentylatorów określa stopień przyspieszenia wentylatorów.
- 5. **Wolna stop** zezwala na ochłodzenie nagrzewnicy elektrycznej albo na łagodne zatrzymanie urządzeń chłodnicy freonowej.

Uwaga! Niektóre zdarzenia alarmowe mogą blokować uruchomienie centrali.

#### CHŁODZENIE / ODZYSK / GRZANIE

#### Zastosowane sygnały:

- 1. Pomiar temperatury
- 2. Sygnały alarmów
- 3. Wyjścia dla siłowników

#### Przeznaczenie:

Wymienniki ciepła w centrali współpracują aby utrzymać temperaturę w określonym zakresie. Trzy oddzielne zakresy mogą być zdefiniowane dla trybu niskiego, ekonomicznego i komfortu - każdy z własną nastawą i nieczułością. Zakres jest definiowany jako nastawa ± ½ nieczułości.

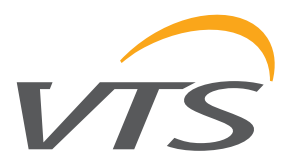

#### Przykład:

- nastawa: 21°C, komfort nieczułość: 2°C → zakres wynikowy: 20..22°C
- nastawa: 21°C, ekono. nieczułość: 6°C → zakres wynikowy: 18..24°C
- nastawa: 21°C, niski nieczułość: 8°C → zakres wynikowy: 17..25°C

Zakresy są wybierane zależnie od aktualnego trybu pracy sterownika. Jeżeli rzeczywista temperatura mieści się w zakresie - centrala pozostanie w aktualnym stanie - więc sygnały chłodzenia / odzysku / grzania będą pozostawać w równowadze. Jeżeli rzeczywista temperatura jest powyżej zakresu - centrala będzie zwiększać chłodzenie. Jeżeli jest poniżej zakresu - będzie zwiększać grzanie. Należy zwrócić uwagę, że pierwsza sekwencja chłodzenia / grzania jest wykonywana przez wymiennik odzysku aby zmaksymalizować wykorzystanie energii generowanej w budynku. Jeżeli wydajność odzysku jest niewystarczająca, wtedy uruchamiana jest chłodnica lub nagrzewnica.

**Uwaga!** Odzysk może być aktywowany razem chłodzeniem i grzaniem. Jednakże chłodzenie i grzanie nie mogą pracować jednocześnie w żadnych okolicznościach.

Odzysk ciepła jest aktywny domyślnie. Dla chłodzenia musi być aktywowane przez określony numer kodu aplikacji.

#### Funkcje ochronne:

1. Min/max temperatura powietrza nawiewanego

Jeżeli głównym czunikiem temeratury jest czyujnik pokojowy lub wywiewu, temperatura nawiewu jest kontrolowana dla zabezpieczenia przed nadmiernym nagrzaniem lub schłodzeniem. To mogłoby poważnie wpłynąć na komfort ludzi w pomieszczeniu. Regulator min/max ma wyższy priorytet niż główna pętla regulacji temperatury.

2. Sekwencja chłodzenia jest zabezpieczana przez chiller / agregat chłodniczy - używa binarnego wejścia alarmowego. Jeżeli jest aktywowane: centala pracuje dalej a przekaźnik rządania chłodzenia zostaje wyłączony.

Nie wymaga potwierdzenia, typ alarmu bez podtrzymania.

3. Sekwencja odzysku jest zabezpieczana przeciw zamrożeniu. Jeżeli temperatura mierzona w kanale wywiewnym za odzykiem ciepła spadnie poniżej określonej nastawy, stopień odzysku jest zmniejszany. Zmniejszenie jest kontrolowane przez regulator PI, więc jest to zawsze najmniejsza konieczna wartość niezbędna do zabezpieczenia wymiennika, bez nadmiernego zmniejszenia sprawności odzysku.

Pierwszym stopniem zabezpieczenia przeciwzamrożeniowego odzysku jest redukcja prędkości wentylatora nawiewu (lub synchronicznie nawiewu i wywiewu). Po makszymalnym dozwolonym zmniejszeniu prędkości wentylatora, może zostać uruchomiona funkcja własna zabezpieczenia wymiennika odzysku (przymknięcie przepustnicy na wymienniku krzyżowym, redukcja obrotów rotora wymiennika obrotowego, przymknięcie przepustnicy wlotowej nawiewu - w przypadku wymienników krzyżowych central VS 10-15).

Ochrona odzysku nie wpływa na pracę centrali. Wszystkie pozostałe urządzenia kontynują pracę nawet jeżeli stopień odzysku jest zredukowany przez funkcje ochronne do 0%.

- 4. Sekwencja grzania
  - a. Grzanie wstępne jest elementem rozruchu dostępnym w zimie, aby uniknąć napływu chlodnego powietrza do pomieszczenia oraz aktywacji zabezpieczenia przeciwzamrożeniowego nagrzewnicy wodnej podczas rozruchu. Określony czas i charakterystyka otwierania zaworu jest stosowana po to by odpowiednio podgrzać sekcję wymiennika i wymiennik przed uruchomieniem wentylatorów.

Uruchomienie centrali jest blokowane do czasu zkończenia operacji grzania wstępnego. Podczas początkowego grzania odzysk ciepła jest automatycznie ustawiany na 100% odzysku.

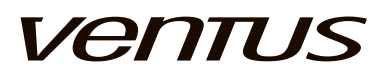

b. Zabezpieczenie przeciwzamrożeniowe po stronie powietrza – używa cefrowego wejścia alarmu do podłączenia termostatu. Jeżeli zostaje aktywowane następuje zatrzymanie wentylatorów, zamknięcie przepustnic i wymuszenie otwarcia zaworu na 100% grzania. Po przełączeniu termostatu do normalnego trybu, uruchomienie centrali jest wykonywane ponownie.

**Uwaga!** Automatyczne wyzwolenie zabezpieczenia przeciwzamrożeniowego po stronie powietrza może zadziałać 3x w ciągu godziny. Jeżeli zdarzy się to częściej sterownik zostaje zablowkowany w trybie Stop i centrala nie może być uruchomiona bez usunięcia przyczyny i zatwierdzenia alarmu.

**Uwaga!** Licznik jest nieaktywny jeżeli centrala jest w trybie Wył. np.: zatrzymanie w nocy. Zabezpiueczenie przeciwzamrożeniowe będzie dalej chronić i utrzymywać odpowiednią temperaturę wymiennika.

- c. Zabezpieczenie przeciwzamrożeniowe po stronie wody używa cefrowego wejścia alarmu do podłączenia termostatu. Jeżeli zostaje aktywowane następuje zatrzymanie wentylatorów, zamknięcie przepustnic i wymuszenie otwarcia zaworu na 100% grzania. Po przełączeniu termostatu do normalnego trybu, uruchomienie centrali jest wykonywane ponownie. Uwaga! Ten alarm jest zawsze wyzwalany automatycznie.
- d. Pump kick jest to zegar włączający pompę na bardzo krótki okres czasu, dla uniknięcia sklejania i uszkodzenia uszczelnek.
- e. Pump min. temp. zewn. włącza pompę do stałej pracy jeżeli temperatura zewnętrzna spadnie poniżej określonej wartości niezależnie od stopnia grzania.
- f. Zabezpieczenie przeciw przegrzaniu nagrzenicy elektrycznej Uwaga! Automatyczne wyzwolenie zabezpieczenia przeciw przegrzaniu może zadziałać 3x w ciągu godziny. Jeżeli zdarzy się to częściej sterownik zostaje zablowkowany w trybie Stop i centrala nie może być uruchomiona bez usunięcia przyczyny i zatwierdzenia alarmu.

#### 6. DANE TECHNICZNE

#### Sterownica

Budowa

 Obudowa z wyprowadzonym głównym wyłącznikiem zasilania i gniazdem RJ11 do podłączenia panelu sterującego VS 00 HMI Advanced.

- Główne elementy wewnętrzne:
  - zespół zabezpieczeń zwarciowych i przeciążeniowych
  - aparaty łączeniowe
  - Sterownik CAREL µPC

| Waga                                          | VS 10-75 CG UPC      | VS 40-150 CG UPC SUP<br>VS 40-150 CG UPC SUP-EXH<br>VS 180-300 CG UPC                | VS 400-650 CG UPC          |
|-----------------------------------------------|----------------------|--------------------------------------------------------------------------------------|----------------------------|
|                                               | 10kg                 | 10kg                                                                                 | 10kg                       |
|                                               |                      | 319 x 400 x 153                                                                      |                            |
| Wymiary (w x h x d)                           | 319 x 400 x 153      | 319 x 400 x 153                                                                      | 448 x 625 x 160            |
|                                               |                      | 319 x 400 x 153                                                                      |                            |
| PARAMETRY PRACY                               |                      |                                                                                      |                            |
| Parametr                                      | VS 10-75 CG UPC      | VS 40-150 CG UPC SUP:<br>VS 40-150 CG UPC SUP-EXH:<br>VS 180-300 CG UPC:             | VS 400-650 CG UPC          |
| System                                        |                      | TN                                                                                   |                            |
| napięcie znamionowe zasilania U3              | ~230V                | 3N~400V                                                                              | 3N~400V                    |
| prąd znamionowy In sterownicy                 | VS 10-75 CG UPC: 31A | VS 40-150 CG UPC SUP: 28A<br>VS 40-150 CG UPC SUP-EXH: 49A<br>VS 180-300 CG UPC: 91A | VS 400-650 CG UPC:<br>175A |
| napięcie znamionowe izolacji Ui               |                      | 400 V                                                                                |                            |
| napięcie znamionowe udarowe wytrzymywane Uimp |                      | 2.5 Kv                                                                               |                            |

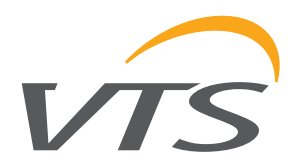

| prąd znamionowy krótkotrwały Icw o<br>wartość składowej okresowej wytrzy<br>spodziewany przy znamionowym na | dla poszc<br>ymywane<br>apięciu łą | zególnych obwodów - skuteczna<br>j przez 1 s tj. prąd zwarciowy<br>czeniowym              | 6 kA                                                                   |  |  |  |  |  |
|----------------------------------------------------------------------------------------------------|------------------------------------|-------------------------------------------------------------------------------------------|------------------------------------------------------------------------|--|--|--|--|--|
| prąd znamionowy szczytowy wytrzy                                                                            | mywany                             | (ipk) przy cosφ= 0,5                                                                      | 10.2 kA                                                                |  |  |  |  |  |
| prąd znamionowy zwarciowy                                                                                   |                                    |                                                                                           | 6 kA                                                                   |  |  |  |  |  |
| współczynnik znamionowy jednocze                                                                            | esności                            |                                                                                           | 0.9                                                                    |  |  |  |  |  |
| częstotliwość znamionowa                                                                                    |                                    |                                                                                           | 50 Hz ± 1Hz                                                            |  |  |  |  |  |
| stopień ochrony                                                                                             |                                    |                                                                                           | IP54                                                                   |  |  |  |  |  |
| dopuszczalna temperatura pracy                                                                              |                                    |                                                                                           | 0 ÷ 40 °C                                                              |  |  |  |  |  |
| napięcie zasilania obwodów sterow                                                                           | niczych                            |                                                                                           | 24 V AC                                                                |  |  |  |  |  |
| środowisko EMC                                                                                              |                                    |                                                                                           | 1                                                                      |  |  |  |  |  |
| PARAMETRY ZABEZPIECZEŃ                                                                                      |                                    |                                                                                           |                                                                        |  |  |  |  |  |
| F1 (B6)                                                                                                    | Zabezp                             | ieczenie obwodu oświetleniowego                                                           |                                                                        |  |  |  |  |  |
| F1M (C16)                                                                                                   | Zabezp<br>obrotow<br>UPC an        | ieczenie obwodu zasilania pompy<br>/ego (dla VS 10-75 CG UPC, VS 4<br>d VS400-650 CG UPC) | nagrzewnicy wodnej i wymiennika<br>0-150 CG UPC SUP-EXH, VS 180-300 CG |  |  |  |  |  |
| F1M (C10)                                                                                                   | Zabezp<br>SUP)                     | ieczenie obwodu zasilania pompy                                                           | nagrzewnicy wodnej (dla VS 40-150 CG UPC                               |  |  |  |  |  |
| F2                                                                                                    | Szklana                            | lub ceramiczna wkładka topikowa                                                           | rozmiaru 5x20mm T 0,63A                                                |  |  |  |  |  |
| CAREL µPC "SMALL BOARD" CO                                                                                  | ONTROL                             | LER                                                                                       |                                                                        |  |  |  |  |  |
| ZASOBY                                                                                                    |                                    |                                                                                           |                                                                        |  |  |  |  |  |
| Wyjścia przekaźnikowe Q1Q7                                                                                  |                                    |                                                                                           |                                                                        |  |  |  |  |  |
| Wejścia analogowe B1B7                                                                                      |                                    | Potencj                                                                                   | ał odniesienia GND                                                     |  |  |  |  |  |
| Wyjścia DC 0-10V (1mA)                                                                                      |                                    | Potencjał odniesienia GND                                                                 |                                                                        |  |  |  |  |  |
| Waićaja aufroma DI1 DI7                                                                                     |                                    | Wolne styki napięciowe                                                                    |                                                                        |  |  |  |  |  |
|                                                                                                    |                                    | Potencjał odniesienia GND                                                                 |                                                                        |  |  |  |  |  |
| White analogowa V1 V2                                                                                       |                                    | 0                                                                                         | 10V, max (5mA)                                                         |  |  |  |  |  |
|                                                                                                    |                                    | Potencj                                                                                   | ał odniesienia GND                                                     |  |  |  |  |  |
| Port komunikacyjny RS 485 (J10)                                                                             |                                    | Protok                                                                                    | ół Modbus, 1200m                                                       |  |  |  |  |  |
|                                                                                                    |                                    | C                                                                                         | Gniazdo RJ45                                                           |  |  |  |  |  |
|                                                                                                    |                                    | 10/100                                                                                    | MBit (IEEE 802.3U)                                                     |  |  |  |  |  |
| Opcjonalna karta rozszerzeń do                                                                              |                                    |                                                                                           | Kabel do:                                                              |  |  |  |  |  |
| komunikacji Ethernet                                                                                        |                                    | Przeglądu parametrów                                                                      | poprzez przeglądarkę internetową                                       |  |  |  |  |  |
|                                                                                                    |                                    | Modbus TCP/IP funko<br>(dane określ                                                       | sjonalność serwera przez port 502<br>one w osobnej instrukcji)         |  |  |  |  |  |
|                                                                                                    |                                    | Połączer                                                                                  | ie szeregowe RS485                                                     |  |  |  |  |  |
| Port komunikacji HMI Advanced (J7                                                                           | lub J8)                            | Standardowe połączenie – fal                                                              | orycznie dostarczany jest 3m kabel płaski                              |  |  |  |  |  |
|                                                                                                    |                                    |                                                                                           |                                                                        |  |  |  |  |  |

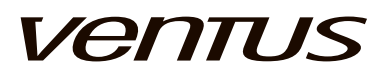

#### 7. OKABLOWANIE

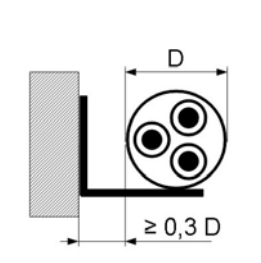

Przewody zasilające sterownicę i napęd wentylatora należy podłączyć zgodnie ze Schematem Elektrycznym.

Przekroje przewodów dobrano na obciążalność prądową długotrwałą przewodów wielożyłowych ułożonych w powietrzu (na wspornikach, drabinkach, w korytkach perforowanych), oddalonych od ściany o min. 0,3 średnicy przewodu, w izolacji z PVC, dla 3 żył obciążonych

Ze względu na selektywność zabezpieczeń, długość i sposób ułożenia przewodu oraz prądy zwarciowe należy zweryfikować przekroje przewodów zasilających podanych w tabeli.

| Typ<br>przewodu | Rysunek | Opis                                                                                             | Parametry                                                            |
|-----------------|---------|--------------------------------------------------------------------------------------------------|----------------------------------------------------------------------|
| [1]             |         | Przewody sterownicze<br>z żyłami miedzianymi<br>ekranowane drutami<br>miedzianymi w izolacji PCV | Napięcie znamionowe: 300/500 V<br>Temperatura otoczenia: -30 do 80°C |
| [2]             |         | Przewody wielożyłowe, o<br>żyłach miedzianych w izolacji<br>z PCV                                | Napięcie znamionowe: 450/750V<br>Temperatura otoczenia: -40 do 70°C  |
| [3]             | UTP     | Przewody wielożyłowe<br>o żyłach miedzianych<br>ekranowane w izolacji z PCV                      | Napięcie znamionowe: 150 V<br>Temperatura zewnętrzna; -20 60°C       |
| [4]             |         | Przewody komunikacyjne<br>płaskie, nie ekranowane                                                | Napięcie znamionowe 150V<br>Temperatura otoczenia: -20 60°C          |

| Nazwa elementu/punktu podłączenia                                      | Sterownica<br>VS10-75 CG UPC<br>VS40-150 CG UPC<br>VS180-300 CG UPC<br>VS400-650 CG UPC | Typ<br>przewodu | Section<br>[mm²] |
|------------------------------------------------------------------------|-----------------------------------------------------------------------------------------|-----------------|------------------|
| sterownik                                                              | N1                                                                                      | -               | -                |
| przekaźnik alarmu pożarowego                                           | S1F                                                                                     | [2]             | 2x0,75           |
| przełącznik wielofunkcyjny                                             | S6                                                                                      | [2]             | 2x0,75           |
| ocjonalny przełącznik wielofunkcyjny                                   | S7                                                                                      | [2]             | 2x0,75           |
| czujnik temperatury powietrza nawiewnego                               | B1                                                                                      | [1]             | 2x0,75           |
| czujnik temperatury powietrza w pomieszczeni / wywiewnego              | B2                                                                                      | [1]             | 2x0,75           |
| czujnik temperatury powietrza zewnętrznego                             | В3                                                                                      | [1]             | 2x0,75           |
| czujnik temperatury powietrza za układem odzysku                       | B4                                                                                      | [1]             | 2x0,75           |
| wielofunkcyjny analogowy sygnał odniesienia                            | B5                                                                                      | [1]             | 2x0,75           |
| czujnik temperatury powietrza za glikolową nagrzenicą wstępną          | B6                                                                                      | [1]             | 2x0,75           |
| HW czujnik temperatury wody powrotnej                                  | В7                                                                                      | [1]             | 2x0,75           |
| glikolowa nagrzewnicva wstępna - czujnik temperatury wody<br>powrotnej | B8                                                                                      | [1]             | 2x0,75           |

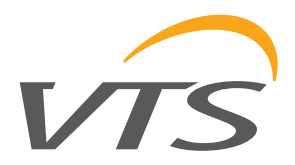

| Nazwa elementu/punktu podłączenia                                         | Sterownica<br>VS10-75 CG UPC<br>VS40-150 CG UPC<br>VS180-300 CG UPC<br>VS400-650 CG UPC | Typ<br>przewodu | Section<br>[mm²] |
|---------------------------------------------------------------------------|-----------------------------------------------------------------------------------------|-----------------|------------------|
| przekaźnik alarmowy nagrzewnicy elektryczne                               | VTS-E-0005<br>ter. 22:23                                                                | [2]             | 2x0,75           |
| termostat przeciwzamrożeniowy nagrzewnicy wodnej - strona<br>powietrza    | S2F                                                                                     | [2]             | 2x0,75           |
| termostat przeciwzamrożeniowy glikolowej nagrzewnicy wstępnej             | S6F                                                                                     | [2]             | 2x0,75           |
| analogowy zawór nagrzewnicy wodnej                                        | Y1                                                                                      | [1]             | 3x0,75           |
| wejście sterowania mocą nagrzewnicy elektrycznej                          | VTS-E-0005<br>ter. 15:21                                                                | [1]             | 3x0,75           |
| stycznik pompy obiegowej nagrzewnicy wodnej                               | M1                                                                                      |                 | 3x1,5            |
| przekaźnik alarmowy układ chłodniczy/ agregat chłodniczy/<br>pompa ciepła | S5F                                                                                     | [2]             | 2x0,75           |
| wejście załączenia układu chłodniczego                                    | E1                                                                                      | [2]             | 2x0,75           |
| wejście załączenia agregatu chłodniczego - stopień I                      | E2.1                                                                                    | [2]             | 2x0,75           |
| wejście załączenia agregatu chłodniczego - stopień II                     | E2.2                                                                                    | [2]             | 2x0,75           |
| Zawór analogowy chłodnicy wodnej                                          | Y2                                                                                      | [1]             | 3x0,75           |
| przemiennik częstotliwości obrotowego wymiennika ciepła                   | U1                                                                                      | [1] [2]         | 3x1,5 / 4x1,5    |
| sygnał alarmowy obrotowego wymiennika ciepła                              | via Modbus comm.                                                                        | [3]             | UTP 2x2          |
| wejście załączenia obrotowego wymiennika ciepła                           | via Modbus comm.                                                                        |                 |                  |
| wejście sygnału odniesienia prędkości obrotowego wymiennika<br>ciepła     | via Modbus comm.                                                                        |                 |                  |
| siłownik przepustnicy recyrkulacji                                        | Y3                                                                                      | [1]             | 3x0,75           |
| siłownik obejścia wymiennika krzyżowego                                   | Y4, Y41                                                                                 | [1]             | 3x0,75           |
| zawór analogowy nagrzewnicy i chłodnicy wodnej                            | Y5                                                                                      | [1]             | 3x0,75           |
| zawór analogowy glikolowej nagrzewnicy wstępnej                           | Y6                                                                                      | [1]             | 3x0,75           |
| zawór analogowy glikolowego wymiennika odzysku                            | Y7                                                                                      | [1]             | 3x0,75           |
| polecenie "chłodzenie" nagrzewnicy i chłodnicy wodnej                     | E3.1                                                                                    | [2]             | 2x0,75           |
| polecenie "grzanie" nagrzewnicy i chłodnicy wodnej                        | E3.2                                                                                    | [2]             | 2x0,75           |
| Alarm centrali                                                            | E4                                                                                      | [2]             | 2x0,75           |
| Potwierdzenie startu centrali (konfigurowalne)                            | E5                                                                                      | [2]             | 2x0,75           |
| sygnał strtu dla pompy obiegowej glikolowej nagrzewnicy<br>wstępnej       | E6                                                                                      | [2]             | 2x0,75           |
| sygnał startu dla pompy obiegowej glikolowej nagrzewnicy<br>odzysku       | E7                                                                                      | [2]             | 2x0,75           |
| Potwierdzenie startu centrali (konfigurowalne)                            | E8                                                                                      | [2]             | 2x0,75           |
| Nawilżacz - sygnał startu                                                 | E9                                                                                      | [2]             | 2x0,75           |
| RRG Total - sygnał startu                                                 | E10                                                                                     | [2]             | 2x0,75           |

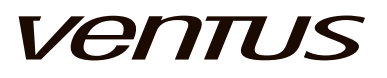

| Nazwa elementu/punktu podłączenia                                                     | Sterownica<br>VS10-75 CG UPC<br>VS40-150 CG UPC<br>VS180-300 CG UPC<br>VS400-650 CG UPC | Typ<br>przewodu | Section<br>[mm²] |
|---------------------------------------------------------------------------------------|-----------------------------------------------------------------------------------------|-----------------|------------------|
| HMI Basic UPC – interfejs uproszczony                                                 | N2                                                                                      | [3]             | UTP 1x2          |
| HMI Advanced UPC interfejs pełnej funkcjonalności                                     | N3                                                                                      | [4]             | 8x0,1            |
| elementy nawiewu                                                                      |                                                                                         |                 |                  |
| Presostat kontroli stanu filtra wstępnego, nawiew                                     | 1S1H                                                                                    | [2]             | 2x0,75           |
| Presostat kontroli stanu filtra wstępnego, nawiew                                     | 1S2H                                                                                    | [2]             | 2x0,75           |
| Presostat kontroli sprężu wentylatora dla modułu sterującego nagrzewnicy elektrycznej | 1S3H                                                                                    | [2]             | 2x0,75           |
| nrzemiennik czestotliwości wentylatora nawiewu                                        | 1111                                                                                    | [1] [2] [3]     | TAB A            |
|                                                                                       |                                                                                         | [1][2][0]       | UTP 2x2          |
| przemiennik czestetliweści drugiego wentulatora nawiewu                               | 1112                                                                                    | [1] [2] [2]     | TAB A            |
|                                                                                       | 102                                                                                     | [1][2][3]       | UTP 2x2          |
|                                                                                       | 440                                                                                     |                 | TAB A            |
| przemiennik częstotliwości trzeciego wentylatora nawiewu                              | 1U3                                                                                     | [1] [2] [3]     | UTP 2x2          |
| przemiennik czestotliwości czwartego wentylatora nawiewu                              | 1114                                                                                    | [1] [2] [3]     | TAB A            |
|                                                                                       |                                                                                         | [1][2][0]       | UTP 2x2          |
| siłownik przepustnicy - nawiew                                                        | 1Y1                                                                                     | [2]             | 2x0,75 / 3x0,75  |
| Siłownik przepustnicy Redundant                                                       | 1Y8                                                                                     | [2]             | 3x0,75           |
| elementy wywiewu                                                                      |                                                                                         |                 |                  |
| Presostat kontroli stanu filtra wstępnego, wywiew                                     | 2S1H                                                                                    | [2]             | 2x0,75           |
| przemieppik ozostatliweści weptylatora wawiewa                                        | 21.14                                                                                   | [4] [2] [2]     | TAB A            |
|                                                                                       | 201                                                                                     | [1][2][3]       | UTP 2x2          |
| przemiopnik ozostatliwości drugiego wontulatoro wywiowu                               | 2112                                                                                    | [4] [2] [2]     | TAB A            |
|                                                                                       | 202                                                                                     | [1][2][3]       | UTP 2x2          |
| przemiennik ozostatliweści trzeciego wentylatora wywiewy                              | 2115                                                                                    | [4] [2] [2]     | TAB A            |
|                                                                                       | 203                                                                                     | [1][2][3]       | UTP 2x2          |
| przemionnik ozostatliwości ozwartace wontulatore w swiewy                             | 2114                                                                                    | [4] [0] [0]     | TAB A            |
|                                                                                       | 204                                                                                     | [1][2][3]       | UTP 2x2          |
| Siłownik przepustnicy Redundant                                                       | 2Y8                                                                                     | [2]             | 3x0,75           |

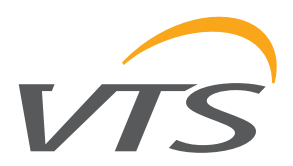

#### Tabela A

| Znaminowa<br>moc silnika | Znamionowy<br>prąd silnika | Zabezpieczenie<br>przemiennika | Przewód<br>zasilający<br>przemiennik                     | Przewód<br>zasilający<br>silnik | Przewód<br>stero               | zasilający<br>wnicę           | Control gear                         | rated current                       |
|--------------------------|----------------------------|--------------------------------|----------------------------------------------------------|---------------------------------|--------------------------------|-------------------------------|--------------------------------------|-------------------------------------|
| [kW]                     | [A]                        |                                | [mm <sup>2</sup> ] [mm <sup>2</sup> ] [mm <sup>2</sup> ] |                                 | m²]                            | [A]                           |                                      |                                     |
| 3~230∖                   | / / 50Hz                   | 1~230V / 50Hz                  |                                                          |                                 | Centrala<br>nawiewna<br>1~230V | Centrala<br>naw-wyw<br>1~230V | Centrala<br>nawiewna<br>L1           | Centrala<br>naw-wyw<br>L1           |
| 0,55                     | 2,5                        | gG10                           | 3x1,5                                                    | 4x1                             | 3x1,5                          |                               | 14,5                                 |                                     |
| 0,75                     | 3,0                        | gG10                           | 3x1,5                                                    | 4x1,5                           | 3x1,5                          |                               | 15,5                                 |                                     |
| 1,1                      | 4,5                        | gG10                           | 3x1,5                                                    | 4x1,5                           | 3x1,5                          | 3 x TABELA C                  | 17,5                                 | TABELA B                            |
| 1,5                      | 6,0                        | gG20                           | 3x2,5                                                    | 4x1,5                           | 3x2,5                          |                               | 18,5                                 | ]                                   |
| 2,2                      | 8,0                        | gG20                           | 3x2,5                                                    | 4x1,5                           | 3x2,5                          |                               | 21,5                                 |                                     |
| 3x400∖                   | / / 50Hz                   | 3x400V / 50Hz                  |                                                          |                                 | Centrala<br>nawiewna<br>3~400V | Centrala<br>naw-wyw<br>3~400V | Centrala<br>nawiewna<br>L1 / L2 / L3 | Centrala<br>naw-wyw<br>L1 / L2 / L3 |
| 3,0                      | 6,0                        | gG16                           | 4x2,5                                                    | 4x2,5                           | 5x1,5                          |                               | 8 / 7,5 / 13                         |                                     |
| 4,0                      | 8,0                        | gG16                           | 4x2,5                                                    | 4x2,5                           | 5x1,5                          |                               | 10 / 9,5 / 15                        |                                     |
| 5,5                      | 11,0                       | gG20                           | 4x2,5                                                    | 4x2,5                           | 5x2,5                          | 5 x TABELA C                  | 13 / 12,5 / 18                       | TABELA B                            |
| 7,5                      | 15,0                       | gG20                           | 4x2,5                                                    | 4x2,5                           | 5x2,5                          |                               | 17 / 16,5 / 22                       |                                     |
| 11,0                     | 21,0                       | gG25                           | 4x4                                                      | 4x4                             | 5x4                            |                               | 23 / 22,5 / 28                       |                                     |

#### Tabela B

| Moc<br>silnika<br>[kW] | a 0,55kW |    | 0,55kW |      |      | 0,55kW |      |      | 0,55kW 0,75kW |      |      | 1,1kW |      |      | 1,5kW |      |      | 2,2kW |      |      |      | 3kW  |      | 4kW  |  |  | 5,5kW |  |  |
|------------------------|----------|----|--------|------|------|--------|------|------|---------------|------|------|-------|------|------|-------|------|------|-------|------|------|------|------|------|------|--|--|-------|--|--|
|                        | L1       | L2 | L3     | L1   | L2   | L3     | L1   | L2   | L3            | L1   | L2   | L3    | L1   | L2   | L3    | L1   | L2   | L3    | L1   | L2   | L3   | L1   | L2   | L3   |  |  |       |  |  |
| Tylko<br>nawiew        | 14,5     |    |        | 15,5 |      |        | 17,5 |      |               | 18,5 |      |       | 21,5 |      |       | 8,0  | 7,5  | 13,0  | 10,0 | 9,5  | 15,0 | 13,0 | 12,5 | 18,0 |  |  |       |  |  |
| 0,55kW                 | 19,0     |    |        |      |      |        |      |      |               |      |      |       |      |      |       |      |      |       |      |      |      |      |      |      |  |  |       |  |  |
| 0,75kW                 | 20,0     |    |        | 21,0 |      |        |      |      |               |      |      |       |      |      |       |      |      |       |      |      |      |      |      |      |  |  |       |  |  |
| 1,1kW                  | 22,0     |    |        | 23,0 |      |        | 25,0 |      |               |      |      |       |      |      |       |      |      |       |      |      |      |      |      |      |  |  |       |  |  |
| 1,5kW                  | 23,0     |    |        | 24,0 |      |        | 26,0 |      |               | 27,0 |      |       |      |      |       |      |      |       |      |      |      |      |      |      |  |  |       |  |  |
| 2,2kW                  | 26,0     |    |        | 27,0 |      |        | 29,0 |      |               | 30,0 |      |       | 33,0 |      |       |      |      |       |      |      |      |      |      |      |  |  |       |  |  |
| 3kW                    |          |    |        | 12,5 | 10,0 | 13,0   | 14,0 | 10,0 | 13,0          | 15,5 | 10,0 | 13,0  | 17,5 | 10,0 | 13,0  | 14,0 | 13,5 | 19,0  |      |      |      |      |      |      |  |  |       |  |  |
| 4kW                    |          |    |        | 14,5 | 12,0 | 15,0   | 16,0 | 12,0 | 15,0          | 18,5 | 12,0 | 15,0  | 19,5 | 12,0 | 15,0  | 16,0 | 15,5 | 21,0  | 18,0 | 17,5 | 23,0 |      |      |      |  |  |       |  |  |
| 5,5kW                  |          |    |        | 17,5 | 15,0 | 18,0   | 18,0 | 15,0 | 18,0          | 20,2 | 15,0 | 18,0  | 22,5 | 15,0 | 18,0  | 19,0 | 18,5 | 24,0  | 21,0 | 20,5 | 26,0 | 24,0 | 23,5 | 29,0 |  |  |       |  |  |
| 7,5kW                  |          |    |        | 21,5 | 19,0 | 22,0   | 23,0 | 19,0 | 22,0          | 24,5 | 19,0 | 22,0  | 26,5 | 19,0 | 22,0  | 23,0 | 22,5 | 28,0  | 25,0 | 24,5 | 30,0 | 28,0 | 27,5 | 33,0 |  |  |       |  |  |
| 11kW                   |          |    |        | 27,5 | 25,0 | 28,0   | 29,0 | 25,0 | 28,0          | 30,5 | 25,0 | 28,0  | 32,5 | 25,0 | 28,0  | 29,0 | 28,5 | 34,0  | 31,0 | 30,5 | 36,0 | 34,0 | 33,5 | 39,0 |  |  |       |  |  |
| 2x4kW                  |          |    |        |      |      |        |      |      |               |      |      |       |      |      |       | 24,0 | 23,5 | 29,0  | 26,0 | 25,5 | 31,0 | 29,0 | 28,5 | 34,0 |  |  |       |  |  |
| 2x5,5kW                |          |    |        |      |      |        |      |      |               |      |      |       |      |      |       | 30,0 | 29,5 | 35,0  | 32,0 | 31,5 | 37,0 | 35,0 | 34,5 | 40,0 |  |  |       |  |  |
| 2x7,5kW                |          |    |        |      |      |        |      |      |               |      |      |       |      |      |       | 38,0 | 37,5 | 43,0  | 40,0 | 39,5 | 45,0 | 43,0 | 42,5 | 48,0 |  |  |       |  |  |
| 2x11kW                 |          |    |        |      |      |        |      |      |               |      |      |       |      |      |       | 50,0 | 49,5 | 55,0  | 52,0 | 51,5 | 57,0 | 55,0 | 54,5 | 60,0 |  |  |       |  |  |
| 3x4kW                  |          |    |        |      |      |        |      |      |               |      |      |       |      |      |       |      |      |       |      |      |      |      |      |      |  |  |       |  |  |
| 3x5,5kW                |          |    |        |      |      |        |      |      |               |      |      |       |      |      |       |      |      |       |      |      |      |      |      |      |  |  |       |  |  |
| 3x7,5kW                |          |    |        |      |      |        |      |      |               |      |      |       |      |      |       |      |      |       |      |      |      |      |      |      |  |  |       |  |  |
| 3x11kW                 |          |    |        |      |      |        |      |      |               |      |      |       |      |      |       |      |      |       |      |      |      |      |      |      |  |  |       |  |  |
| 4x4kW                  |          |    |        |      |      |        |      |      |               |      |      |       |      |      |       |      |      |       |      |      |      |      |      |      |  |  |       |  |  |
| 4x5,5kW                |          |    |        |      |      |        |      |      |               |      |      |       |      |      |       |      |      |       |      |      |      |      |      |      |  |  |       |  |  |
| 4x7,5kW                |          |    |        |      |      |        |      |      |               |      |      |       |      |      |       |      |      |       |      |      |      |      |      |      |  |  |       |  |  |
| 4x11kW                 |          |    |        |      |      |        |      |      |               |      |      |       |      |      |       |      |      |       |      |      |      |      |      |      |  |  |       |  |  |

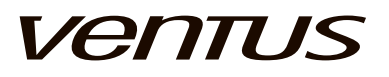

#### Tabela B

| Moc<br>silnika<br>[kW]                                                                                                    | 7,5kW               |                                                                                                    |                                                                    | 11kW                                                                                                    |                          |                                               | 2x4kW                  |                |                            | 2x                                            | (5,5kV                                                       | v                                                                                                    | 2>                                                                                                    | (7,5k           | w                           | 2                                                                                                    | x11k\                                                                                                    | N                       |                           | 3x4kV      | V        | 3        | 3x5,5kW |       |  |
|----------------------------------------------------------------------------------------------------|---------------------|----------------------------------------------------------------------------------------------------|--------------------------------------------------------------------|----------------------------------------------------------------------------------------------------|--------------------------|-----------------------------------------------|------------------------|----------------|----------------------------|-----------------------------------------------|--------------------------------------------------------------|----------------------------------------------------------------------------------------------------|----------------------------------------------------------------------------------------------------|-----------------|-----------------------------|----------------------------------------------------------------------------------------------------|----------------------------------------------------------------------------------------------------|-------------------------|---------------------------|------------|----------|----------|---------|-------|--|
|                                                                                                    | L1                  | L2                                                                                                    | L3                                                                 | L1                                                                                                    | L2                       | L3                                            | L1                     | L2             | L3                         | L1                                            | L2                                                           | L3                                                                                                    | L1                                                                                                    | L2              | L3                          | L1                                                                                                    | L2                                                                                                    | L3                      | L1                        | L2         | L3       | L1       | L2      | L3    |  |
| Tylko                                                                                                    | 17.0                | 16.5                                                                                                    | 22.0                                                               | 23.0                                                                                                    | 22.5                     | 28.0                                          | 18.0                   | 17.5           | 23.0                       | 24.0                                          | 23.5                                                         | 20.0                                                                                                    | 32.0                                                                                                    | 31.5            | 37.0                        | 11.0                                                                                                    | 13.5                                                                                                    | 10.0                    | 26.0                      | 25.5       | 31.0     | 35.0     | 34.5    | 40.0  |  |
| nawiew                                                                                                    | 17,0                | 10,5                                                                                                    | 22,0                                                               | 20,0                                                                                                    | 22,5                     | 20,0                                          | 10,0                   | 17,5           | 20,0                       | 24,0                                          | 20,0                                                         | 23,0                                                                                                    | 52,0                                                                                                    | 51,5            | 57,0                        | ,0                                                                                                    | +0,0                                                                                                    | -3,0                    | 20,0                      | 20,0       | 51,0     | 00,0     | 04,0    | +0,0  |  |
| 0,55kW                                                                                                    |                     |                                                                                                    |                                                                    |                                                                                                    | <u> </u>                 |                                               | <u> </u>               |                |                            |                                               |                                                              |                                                                                                    |                                                                                                    |                 |                             |                                                                                                    | <u> </u>                                                                                                    |                         | <u> </u>                  |            |          |          |         |       |  |
| 0,75kW                                                                                                    |                     |                                                                                                    |                                                                    |                                                                                                    |                          |                                               |                        |                |                            |                                               |                                                              |                                                                                                    |                                                                                                    |                 |                             |                                                                                                    |                                                                                                    |                         |                           |            |          |          |         |       |  |
| 1,1KW                                                                                                    |                     |                                                                                                    |                                                                    |                                                                                                    |                          |                                               |                        |                |                            |                                               |                                                              |                                                                                                    |                                                                                                    |                 |                             |                                                                                                    |                                                                                                    |                         |                           |            | <u> </u> | <u> </u> |         |       |  |
| 1,5KVV                                                                                                    |                     |                                                                                                    |                                                                    |                                                                                                    |                          |                                               |                        |                |                            |                                               |                                                              |                                                                                                    |                                                                                                    |                 |                             |                                                                                                    |                                                                                                    |                         |                           |            |          |          |         |       |  |
| 2,2KVV                                                                                                    |                     |                                                                                                    |                                                                    |                                                                                                    |                          |                                               |                        |                |                            |                                               |                                                              |                                                                                                    |                                                                                                    |                 |                             |                                                                                                    |                                                                                                    |                         |                           |            |          |          |         |       |  |
|                                                                                                    |                     |                                                                                                    |                                                                    |                                                                                                    |                          |                                               |                        |                |                            |                                               |                                                              |                                                                                                    |                                                                                                    |                 |                             |                                                                                                    |                                                                                                    |                         |                           |            |          |          |         |       |  |
| 5.5kW                                                                                                    |                     |                                                                                                    |                                                                    |                                                                                                    |                          |                                               |                        |                |                            |                                               |                                                              |                                                                                                    |                                                                                                    |                 |                             |                                                                                                    |                                                                                                    |                         |                           |            |          |          |         |       |  |
| 7.5kW                                                                                                    | 32.0                | 31.5                                                                                                    | 37.0                                                               |                                                                                                    |                          |                                               |                        |                |                            |                                               |                                                              |                                                                                                    |                                                                                                    |                 |                             |                                                                                                    |                                                                                                    |                         |                           |            |          |          |         |       |  |
| 11kW                                                                                                    | 38.0                | 37.5                                                                                                    | 43.0                                                               | 44 0                                                                                                    | 43 5                     | 49.0                                          |                        |                |                            |                                               |                                                              |                                                                                                    |                                                                                                    |                 |                             |                                                                                                    |                                                                                                    |                         |                           |            |          |          |         |       |  |
| 2x4kW                                                                                                    | 33.0                | 32.5                                                                                                    | 38.0                                                               | 39.0                                                                                                    | 38.5                     | 44.0                                          | 34.0                   | 33.5           | 39.0                       |                                               |                                                              |                                                                                                    |                                                                                                    |                 |                             |                                                                                                    |                                                                                                    |                         |                           |            |          |          |         |       |  |
| 2x5.5kW                                                                                                    | 39.0                | 38.5                                                                                                    | 44.0                                                               | 45.0                                                                                                    | 44.5                     | 50.0                                          | 40.0                   | 39.5           | 45.0                       | 46.0                                          | 45.5                                                         | 51.0                                                                                                    |                                                                                                    |                 |                             |                                                                                                    | <u> </u>                                                                                                    |                         |                           |            | i —      | i –      |         |       |  |
| 2x7.5kW                                                                                                    | 47.0                | 46.5                                                                                                    | 52.0                                                               | 53.0                                                                                                    | 52.5                     | 58.0                                          | 48.0                   | 47.5           | 53.0                       | 54.0                                          | 53.5                                                         | 59.0                                                                                                    | 62.0                                                                                                    | 61.5            | 67.0                        |                                                                                                    | <u> </u>                                                                                                    |                         |                           |            |          |          |         |       |  |
| 2x11kW                                                                                                    | 59,0                | 58,5                                                                                                    | 64,0                                                               | 65,0                                                                                                    | 64,5                     | 70,0                                          | 60,0                   | 59,5           | 65,0                       | 66,0                                          | 65,5                                                         | 71,0                                                                                                    | 74,0                                                                                                    | 73,5            | 79,0                        | 86,0                                                                                                    | 85,5                                                                                                    | 91,0                    |                           |            |          |          |         |       |  |
| 3x4kW                                                                                                    |                     |                                                                                                    | ,                                                                  |                                                                                                    |                          |                                               | 42,0                   | 41,5           | 47,0                       | 48,0                                          | 47,5                                                         | 53,0                                                                                                    | 56,0                                                                                                    | 55,5            | 61,0                        | 68,0                                                                                                    | 67,5                                                                                                    | 73,0                    | 50,0                      | 49,5       | 55,0     | i        | İ –     |       |  |
| 3x5,5kW                                                                                                    | İ                   |                                                                                                    |                                                                    |                                                                                                    | i                        | İ –                                           | 51,0                   | 50,5           | 56,0                       | 57,0                                          | 56,5                                                         | 62,0                                                                                                    | 65,0                                                                                                    | 64,5            | 70,0                        | 77,0                                                                                                    | 76,5                                                                                                    | 82,0                    | 59,0                      | 58,5       | 64,0     | 68,0     | 67,5    | 73,0  |  |
| 3x7,5kW                                                                                                    |                     |                                                                                                    |                                                                    |                                                                                                    |                          | Ì                                             | 63,0                   | 62,5           | 68,0                       | 69,0                                          | 68,5                                                         | 74,0                                                                                                    | 77,0                                                                                                    | 76,5            | 82,0                        | 89,0                                                                                                    | 88,5                                                                                                    | 94,0                    | 71,0                      | 70,5       | 76,0     | 80,0     | 79,5    | 85,0  |  |
| 3x11kW                                                                                                    |                     |                                                                                                    |                                                                    |                                                                                                    |                          | 1                                             | 81,0                   | 80,5           | 86,0                       | 87,0                                          | 86,5                                                         | 92,0                                                                                                    | 95,0                                                                                                    | 94,5            | 100,0                       | 107,0                                                                                                    | 106,5                                                                                                    | 112,0                   | 89,0                      | 88,5       | 94,0     | 98,0     | 97,5    | 103,0 |  |
| 4x4kW                                                                                                    |                     |                                                                                                    |                                                                    |                                                                                                    |                          |                                               |                        |                |                            |                                               | ĺ                                                            |                                                                                                    | ĺ                                                                                                    |                 |                             |                                                                                                    |                                                                                                    |                         | 58,0                      | 57,5       | 63,0     | 67,0     | 66,5    | 72,0  |  |
| 4x5,5kW                                                                                                    |                     |                                                                                                    |                                                                    |                                                                                                    |                          |                                               |                        |                |                            |                                               |                                                              |                                                                                                    |                                                                                                    |                 |                             |                                                                                                    |                                                                                                    |                         | 70,0                      | 69,5       | 75,0     | 79,0     | 78,5    | 84,0  |  |
| 4x7,5kW                                                                                                    |                     |                                                                                                    |                                                                    |                                                                                                    |                          |                                               |                        |                |                            |                                               |                                                              |                                                                                                    |                                                                                                    |                 |                             |                                                                                                    |                                                                                                    |                         | 86,0                      | 85,5       | 91,0     | 95,0     | 94,5    | 100,0 |  |
| 4x11kW                                                                                                    |                     |                                                                                                    |                                                                    |                                                                                                    |                          |                                               |                        |                |                            |                                               |                                                              |                                                                                                    |                                                                                                    |                 |                             |                                                                                                    |                                                                                                    |                         | 110,0                     | 109,5      | 115,0    | 119,0    | 118,5   | 124,0 |  |
|                                                                                                    |                     |                                                                                                    |                                                                    |                                                                                                    |                          |                                               |                        |                |                            |                                               |                                                              |                                                                                                    |                                                                                                    |                 |                             |                                                                                                    |                                                                                                    |                         |                           |            |          |          |         |       |  |
| Мос                                                                                                    |                     |                                                                                                    |                                                                    |                                                                                                    |                          |                                               |                        |                |                            |                                               |                                                              |                                                                                                    |                                                                                                    |                 |                             |                                                                                                    |                                                                                                    |                         |                           |            |          |          |         |       |  |
| Moc<br>silnika<br>[kW]                                                                                                    | 3                   | 3x7,5                                                                                                    | kW                                                                 |                                                                                                    | 3>                       | (11kV                                         | v                      |                | 4x4kV                      | V                                             |                                                              | 4x5,5l                                                                                                    | ٢W                                                                                                    |                 | 4x7                         | ,5kW                                                                                                    |                                                                                                    | 4x                      | 11kW                      | ,          |          |          |         |       |  |
| Moc<br>silnika<br>[kW]                                                                                                    | L1                  | <b>3x7,5</b>                                                                                                    | kW<br>∣∟                                                           | .3                                                                                                    | <b>3</b> >               | <b>(11kV</b><br>L2                            | V<br>L3                | ,<br>L1        | <b>4x4kV</b><br>L2         | L3                                            | L1                                                           | <b>1x5,5</b>                                                                                                   | <b>(W</b>                                                                                                    | 3 L             | <b>4x7</b>                  | , <b>5kW</b>                                                                                                    | L3                                                                                                    | <b>4x</b>               | <b>11kW</b>               | L3         |          |          |         |       |  |
| Moc<br>silnika<br>[kW]<br>Tylko                                                                                                    | L1                  | Bx7,5                                                                                                    | kW                                                                 | .3                                                                                                    | 3x                       | <b>(11kV</b><br>L2                            | V<br>L3                | L1             | 4x4kV                      | L3                                            | L1                                                           | <b>1x5,5</b><br>L2                                                                                             | <b>kW</b>                                                                                                    | 3 L             | <b>4x7</b>                  | ,5kW<br>_2                                                                                                    | L3                                                                                                    | <b>4x</b>               | 11kW                      | L3         |          |          |         |       |  |
| Moc<br>silnika<br>[kW]<br>Tylko<br>nawiew                                                                                                    | L1<br>47,0          | <b>3x7,5</b>                                                                                                    | kW                                                                 | .3<br>2,0 6                                                                                                    | <b>3)</b><br>L1          | <b>11kV</b><br>L2<br>64,5                     | V<br>L3<br>70,0        | L1<br>34,0     | <b>4x4kV</b><br>∟2<br>33,5 | L3<br>39,0                                    | L1<br>46,0                                                   | <b>1x5,51</b><br>L2<br>45,5                                                                                    | <b>kW</b><br>L3                                                                                                    | 3 L<br>0 62     | <b>4x7</b><br>.1 1<br>2,0 6 | , <b>5k₩</b><br>_2<br>1,5 6                                                                                                    | L3<br>7,0 8                                                                                                    | <b>4x</b><br>L1<br>36,0 | <b>11kW</b><br>L2<br>85,5 | L3<br>91,0 |          |          |         |       |  |
| Moc<br>silnika<br>[kW]<br>Tylko<br>nawiew<br>0,55kW                                                                                                    | L1<br>47,0          | <b>3x7,5</b>                                                                                                    | kW                                                                 | .3 2,0 6                                                                                                    | <b>3</b> x<br>L1<br>35,0 | <b>c11kV</b><br>L2<br>64,5                    | <b>V</b><br>L3<br>70,0 | L1<br>34,0     | <b>4x4kV</b><br>L2<br>33,5 | L3<br>39,0                                    | L1<br>46,0                                                   | <b>1x5,5</b><br>L2<br>45,5                                                                                     | <b>kW</b><br>L3                                                                                                    | 3 L<br>0 62     | <b>4x7</b><br>.1 L<br>2,0 6 | , <b>5k₩</b><br>_2<br>1,5 6                                                                                                    | L3<br>7,0 8                                                                                                    | <b>4x</b><br>L1<br>36,0 | <b>11kW</b><br>L2<br>85,5 | L3<br>91,0 |          |          |         |       |  |
| Moc<br>silnika<br>[kW]<br>Tylko<br>nawiew<br>0,55kW<br>0,75kW                                                                                                    | L1<br>47,0          | <b>3x7,5</b>                                                                                                    | kW                                                                 | .3                                                                                                    | <b>3</b> x<br>L1<br>55,0 | L2<br>64,5                                    | <b>V</b><br>L3<br>70,0 | L1<br>34,0     | 4x4kV<br>L2<br>33,5        | V<br>L3<br>39,0                               | L1<br>46,0                                                   | <b>1x5,5</b><br>L2<br>45,5                                                                                     | <b>kW</b>                                                                                                    | 3 L<br>0 62     | <b>4x7</b><br>.1 I<br>2,0 6 | , <b>5kW</b><br>_2<br>1,5 6                                                                                                    | L3 7,0 8                                                                                                    | <b>4x</b><br>L1<br>36,0 | 11kW<br>L2<br>85,5        | L3<br>91,0 |          |          |         |       |  |
| Moc<br>silnika<br>[kW]<br>Tylko<br>nawiew<br>0,55kW<br>0,75kW<br>1,1kW                                                                                                    | 2<br>L1<br>47,0     | 3x7,5                                                                                                    | kW                                                                 | .3 2,0 6                                                                                                    | <b>3</b> x<br>L1<br>55,0 | <b>c11kV</b><br>L2<br>64,5                    | V<br>L3<br>70,0        | L1<br>34,0     | 4x4kV<br>L2<br>33,5        | <ul> <li>L3</li> <li>39,0</li> <li></li></ul> | L1<br>46,0                                                   | <b>1x5,5</b><br>L2<br>45,5                                                                                     | <b>kW</b><br>L3<br>5 51,                                                                                                    | 3 L<br>0 62     | <b>4x7</b><br>.1 I<br>2,0 6 | , <b>5k₩</b><br>_2<br>1,5 6                                                                                                    | L3<br>7,0 &                                                                                                    | <b>4x</b><br>L1<br>36,0 | 11kW<br>L2<br>85,5        | L3<br>91,0 |          |          |         |       |  |
| Moc<br>silnika<br>[kW]<br>Tylko<br>nawiew<br>0,55kW<br>0,75kW<br>1,1kW<br>1,5kW                                                                                                    | L1<br>47,0          | 3x7,5                                                                                                    | kW                                                                 | .3                                                                                                    | 3x<br>L1<br>55,0         | c <b>11kV</b><br>L2<br>64,5                   | V<br>L3<br>70,0        | L1<br>34,0     | 4x4kV<br>L2<br>33,5        | L3<br>39,0                                    | L1<br>46,0                                                   | 4x5,51                                                                                                    | <b>kW</b>                                                                                                    | 3 L<br>0 62     | <b>4x7</b><br>.1 I<br>2,0 6 | ,5k₩<br>_2<br>1,5 6                                                                                                    | L3 7,0 8                                                                                                    | <b>4x</b><br>L1<br>36,0 | 11kW<br>L2<br>85,5        | L3<br>91,0 |          |          |         |       |  |
| Moc<br>silnika<br>[kW]<br>Tylko<br>nawiew<br>0,55kW<br>0,75kW<br>1,1kW<br>1,5kW<br>2,2kW                                                                                                    | L1<br>47,0          | 3x7,5                                                                                                    | kW                                                                 | .3                                                                                                    | 3x<br>L1<br>35,0         | c <b>11kV</b><br>L2<br>64,5                   | V<br>L3<br>70,0        | L1<br>34,0     | 4x4kV<br>L2<br>33,5        | L3<br>39,0                                    | L1<br>46,0                                                   | 4x5,51                                                                                                    | <b>kW</b>                                                                                                    | 3 L<br>0 62     | <b>4x7</b><br>.1 I<br>2,0 6 | ,5kW<br>_2<br>1,5 6                                                                                                    | L3<br>7,0 &                                                                                                    | 4x                      | 11kW<br>L2<br>85,5        | L3<br>91,0 |          |          |         |       |  |
| Moc<br>silnika<br>[kW]<br>Tylko<br>nawiew<br>0,55kW<br>0,75kW<br>0,75kW<br>1,1kW<br>1,5kW<br>2,2kW<br>3kW                                                                                                    | L1<br>47,0          | 3x7,5                                                                                                    | kW<br>5 52                                                         | .3                                                                                                    | 3x<br>L1<br>55,0         | c11kV<br>L2<br>64,5                           | V<br>L3<br>70,0        | L1<br>34,0     | 4x4kV                      | V<br>L3<br>39,0                               | L1<br>46,0                                                   | L2<br>45,5                                                                                                    | <w>L3551,</w>                                                                                                    | 3 L<br>0 62     | <b>4x7</b><br>.1 I<br>2,0 6 | ,5kW<br>_2<br>1,5 6                                                                                                    | L3 5                                                                                                    | 4x                      | 11kW<br>L2<br>85,5        | L3<br>91,0 |          |          |         |       |  |
| Moc<br>silnika<br>[kW]           Tylko<br>nawiew           0,55kW           0,75kW           1,1kW           1,5kW           2,2kW           3kW           4kW                                                                                                    | L1<br>47,0          | 3x7,5                                                                                                    | kW                                                                 | .3 2,0 6                                                                                                    | 3x<br>L1<br>55,0         | <b>c11kV</b><br>L2<br>64,5                    | V<br>L3<br>70,0        | L1<br>34,0     | 4x4kV                      | V<br>L3<br>39,0                               | L1<br>46,0                                                   | 1x5,51                                                                                                    | <ul> <li>L3</li> <li>51,</li> <li></li></ul>                                                                                                    | 3 L<br>0 62     | 4x7<br>.1 I<br>2,0 6<br>    | ,5kW<br>_2<br>1,5 6                                                                                                    | L3 5<br>7,0 8<br>7,0 10<br>10<br>10<br>10<br>10<br>10<br>10<br>10<br>10<br>10<br>10<br>10<br>10<br>1                                                                                                    | 4x                      | 11kW<br>L2<br>85,5        | L3<br>91,0 |          |          |         |       |  |
| Moc<br>silnika<br>[kW]           Tylko<br>nawiew           0,55kW           0,75kW           1,1kW           1,5kW           2,2kW           3kW           4kW           5,5kW                                                                                                    | 3<br>L1<br>47,0     | 3x7,5<br>L2<br>46,4                                                                                                | kW                                                                 | 3 2,0 6 1 1 1 1 1 1 1 1 1 1 1 1 1 1 1 1 1 1                                                                              | 3x<br>55,0               | <b>c11kV</b><br>L2<br>64,5                    | V<br>L3<br>70,0        | L1<br>34,0     | 4x4kV                      | L3<br>39,0                                    | L1<br>46,0                                                   | 4x5,51                                                                                                    | <ul> <li>L3</li> <li>51,</li> <li>21,</li> <li>21,</li></ul>                                                                                                    | 3 L<br>0 62     | 4x7                         | ,5kW<br>_2<br>1,5 6<br>                                                                                                    | L3 7,0 8                                                                                                    | 4x                      | 11kW<br>L2<br>85,5        | L3<br>91,0 |          |          |         |       |  |
| Moc<br>silnika<br>[kW]           Tylko<br>nawiew           0,55kW           0,75kW           1,1kW           1,5kW           2,2kW           3kW           4kW           5,5kW           7,5kW                                                                                                    | 3<br>L1<br>47,0     | 3x7,5<br>L2<br>46,3                                                                                                | kW                                                                 | 3<br>2,0<br>2<br>1<br>1<br>1<br>1<br>1<br>1<br>1<br>1<br>1<br>1<br>1<br>1<br>1<br>1<br>1<br>1<br>1<br>1                  | 3x                       | L2<br>64,5                                    | V<br>L3<br>70,0        | L1<br>34,0     | 4x4kV<br>L2<br>33,5        | L3<br>39,0<br>                                | L1<br>46,0                                                   | 1x5,51                                                                                                    | ★₩ L3 51, 51, <                                                                                                    | 3 L<br>0 62     | 4x7                         | ,5kW<br>_2<br>1,5 6<br>                                                                                                    | L3 7,0 8                                                                                                    | 4x                      | 11kW<br>L2<br>85,5        | L3<br>91,0 |          |          |         |       |  |
| Moc<br>silnika<br>[kW]           Tylko<br>nawiew           0,55kW           0,75kW           1,1kW           1,5kW           2,2kW           3kW           4kW           5,5kW           7,5kW           1,1kW                                                                                                    | 3<br>L1<br>47,0     | 3x7,5<br>L2<br>46,3                                                                                                | kW                                                                 | 3 2,0 6 7 7 7 7 7 7 7 7 7 7 7 7 7 7 7 7 7 7                                                                              | 3×<br>LL1                | L2<br>64,5                                    | V<br>L3<br>70,0        | L1<br>34,0     | 4x4kV                      | V<br>L3<br>39,0                               | L1<br>46,0                                                   | 4x5,51                                                                                                    | kW<br>L3<br>51,<br>51,<br>1<br>2<br>2<br>2<br>2<br>2<br>2<br>2<br>2<br>2<br>2<br>2<br>2<br>2<br>2<br>2<br>2<br>2<br>2                                                                                                    | 3 L<br>0 62     | 4x7                         | ,5kW<br>.2<br>1,5 6<br>                                                                                                    | L3 5                                                                                                    | 4x                      | 11kW                      | L3<br>91,0 |          |          |         |       |  |
| Moc<br>silnika<br>[kW]<br>Tylko<br>nawiew<br>0,55kW<br>0,75kW<br>1,1kW<br>2,2kW<br>3kW<br>4kW<br>5,5kW<br>7,5kW<br>11kW<br>2x4kW                                                                                                    | 3<br>L1<br>47,0     | 3x7,5                                                                                                    | kW<br>                                                             | 3 2,0 6 7 7 7 7 7 7 7 7 7 7 7 7 7 7 7 7 7 7                                                                              | 3>                       | L2<br>64,5                                    | V<br>L3<br>70,0        | L1<br>34,0     | 4x4kV                      | V<br>L3<br>39,0<br>                           | 46,0                                                         | 4x5,51                                                                                                    | kW<br>L3<br>51,<br>51,                                                                                                    | 3 L<br>0 62     | 4x7                         | <b>,5kW</b> 2 1,5 6 1 1,5 7 1 1,5 7 1 1 1 1 1 1 1 1 1 1 1 1 1 1 1 1 1 1                                                                                                    | L3 7,0 8<br>7,0 8<br>1<br>1<br>1<br>1<br>1<br>1<br>1<br>1<br>1<br>1<br>1<br>1<br>1<br>1<br>1<br>1<br>1<br>1<br>1                                                                                                    | 4x                      | 11kW<br>L2<br>35,5        | L3<br>91,0 |          |          |         |       |  |
| Moc<br>silnika<br>[kW]<br>Tylko<br>nawiew<br>0,55kW<br>0,75kW<br>1,1kW<br>1,5kW<br>2,2kW<br>3kW<br>4kW<br>5,5kW<br>7,5kW<br>11kW<br>2x4kW<br>2x5,5kW                                                                                                    | 3<br>L1<br>47,0     | 3x7,5                                                                                                    | kW                                                                 | 3<br>2,0 6<br>7<br>7<br>7<br>7<br>7<br>7<br>7<br>7<br>7<br>7<br>7<br>7<br>7<br>7<br>7<br>7<br>7<br>7<br>7                | 3x                       | L2<br>64,5                                    | V<br>L3<br>70,0        | L1<br>34,0     | 4x4kV                      | V<br>L3<br>39,0                               | 46,0<br>46,0<br>                                             | 4x5,51                                                                                                    | kW<br>L3<br>51,<br>51,<br>                                                                                                    | B L<br>0 62     | 4x7                         | 2 2 1,5 6 0 1,5 0 0 1,5 0 0 1,                                                                                                    | L3 7,0 8<br>7,0 8<br>1<br>1<br>1<br>1<br>1<br>1<br>1<br>1<br>1<br>1<br>1<br>1<br>1<br>1<br>1<br>1<br>1<br>1<br>1                                                                                                    | 4x                      | 11kW<br>L2<br>85,5        | L3<br>91,0 |          |          |         |       |  |
| Moc<br>silnika<br>[kW]<br>Tylko<br>nawiew<br>0,55kW<br>0,75kW<br>1,1kW<br>1,5kW<br>2,2kW<br>3kW<br>4kW<br>5,5kW<br>7,5kW<br>11kW<br>2x4kW<br>2x5,5kW<br>2x7,5kW                                                                                                    | 3<br>L1<br>47,0     | 3x7,5                                                                                                    | kW                                                                 | 3 2,0 6<br>7 1<br>7 1<br>7 1<br>7 1<br>7 1<br>7 1<br>7 1<br>7 1<br>7 1<br>7 1                                            | 3×                       | L2<br>64,5                                    | V<br>L3<br>70,0<br>    | L1<br>34,0     | 4x4kV                      | V<br>L3<br>39,0                               | 46,0<br>46,0<br>46,0<br>46,0<br>46,0<br>46,0<br>46,0<br>46,0 | 4x5,51                                                                                                    | L3                                                                                                    | B L<br>0 62     | 4x7                         | 2 2 1,5 6 6 7 7 7 7 7 7 7 7 7 7 7 7 7 7 7 7 7                                                                                                    | L3 57,0 58 10 10 10 10 10 10 10 10 10 10 10 10 10                                                                                                    | 4x                      | 11kW<br>L2<br>85,5        | L3<br>91,0 |          |          |         |       |  |
| Moc<br>silnika<br>[kW]<br>Tylko<br>nawiew<br>0,55kW<br>0,75kW<br>1,1kW<br>1,5kW<br>2,2kW<br>3kW<br>4kW<br>5,5kW<br>7,5kW<br>11kW<br>2x4kW<br>2x5,5kW<br>2x7,5kW<br>2x7,5kW                                                                                                    | 3<br>L1<br>47,0     | 3x7,5                                                                                                    | kW                                                                 | 3<br>2,0<br>2<br>2,0<br>4<br>7<br>7<br>7<br>7<br>7<br>7<br>7<br>7<br>7<br>7<br>7<br>7<br>7<br>7<br>7<br>7<br>7<br>7      | 3×                       | L2<br>64,5                                    | V<br>L3<br>70,0<br>    | L1<br>34,0     | 4x4kV                      | V<br>L3<br>39,0<br>                           | 46,0<br>46,0<br>                                             | 4x5,51<br>L2<br>45,5<br>                                                                                       | <ul> <li>L3</li> <li>51,</li> <li>51,</li> &lt;</ul> | 3 L<br>0 62<br> | 4x7                         | 2 2<br>1,5 6<br>1<br>1,5 7<br>1<br>1,5 7<br>1<br>1<br>1<br>1<br>1<br>1<br>1<br>1<br>1<br>1<br>1<br>1<br>1<br>1<br>1<br>1<br>1<br>1<br>1                                                                                                    | L3 57,0 58 57,0 58 57,0 57,0 57,0 57,0 57,0 57,0 57,0 57,0 | 4x                      | 11kW<br>L2<br>85,5        | L3<br>91,0 |          |          |         |       |  |
| Moc<br>silnika<br>[kW]           Tylko<br>nawiew           0,55kW           0,75kW           1,1kW           1,5kW           2,2kW           3kW           4kW           5,5kW           7,5kW           11kW           2x5,5kW           2x7,5kW           2x11kW           3x5,5kW                                                                  | 3<br>L1<br>47,0     | 3x7,5                                                                                                    | kW                                                                 | 3<br>2,0<br>2,0<br>1<br>1<br>1<br>1<br>1<br>1<br>1<br>1<br>1<br>1<br>1<br>1<br>1<br>1<br>1<br>1<br>1<br>1<br>1           | 3×                       | ct11kV<br>L2<br>64,5                          | V<br>L3<br>70,0<br>    | L1<br>34,0     | 4x4kV                      | V<br>L3<br>39,0<br>                           | 46,0<br>46,0<br>46,0<br>46,0<br>46,0<br>46,0<br>46,0<br>46,0 | 4x5,51<br>L2<br>45,5<br>2<br>2<br>2<br>2<br>2<br>2<br>2<br>2<br>2<br>2<br>2<br>2<br>2<br>2<br>2<br>2<br>2<br>2 | <ul> <li>L3</li> <li>51,</li> <li>51,</li> &lt;</ul> | 3 L<br>0 62<br> | 4x7                         | ,5kW<br>_2<br>1,5 6<br>1<br>1,5 7<br>1<br>1,5 7<br>1<br>1<br>1<br>1<br>1<br>1<br>1<br>1<br>1<br>1<br>1<br>1<br>1<br>1<br>1<br>1<br>1<br>1<br>1                                                                                                    | L3 5<br>7,0 8<br>7,0 7<br>1<br>1<br>1<br>1<br>1<br>1<br>1<br>1<br>1<br>1<br>1<br>1<br>1<br>1<br>1<br>1<br>1<br>1<br>1                                                                                                    | 4x                      | 11kW<br>L2<br>85,5        | L3<br>91,0 |          |          |         |       |  |
| Moc<br>silnika<br>[kW]           Tylko<br>nawiew           0,55kW           0,75kW           1,1kW           1,5kW           2,2kW           3kW           4kW           5,5kW           7,5kW           11kW           2x5,5kW           2x7,5kW           2x11kW           3x5,5kW           3x7,5kW                                                | 3<br>L1<br>47,0     | 3×7,5                                                                                                    | kW                                                                 |                                                                                                    | 3×                       | ct11kV<br>L2<br>64,5                          | V<br>L3<br>70,0<br>    | L1<br>34,0<br> | 4x4kV                      | V<br>L3<br>39,0<br>                           | 46,0<br>46,0<br>                                             | 4x5,51<br>L2<br>45,5<br>2<br>2<br>2<br>2<br>2<br>2<br>2<br>2<br>2<br>2<br>2<br>2<br>2<br>2<br>2<br>2<br>2<br>2 | <ul> <li>L3</li> <li>51,</li> <li>51,</li> &lt;</ul> | 3 L<br>0 62<br> | 4x7                         | ,5kW<br>_2<br>1,5<br>6<br>7<br>7<br>7<br>7<br>7<br>7<br>7<br>7<br>7<br>7<br>7<br>7<br>7<br>7<br>7<br>7<br>7<br>7                                                                                                    | L3 5<br>7,0 8<br>7,0 7<br>1<br>1<br>1<br>1<br>1<br>1<br>1<br>1<br>1<br>1<br>1<br>1<br>1<br>1<br>1<br>1<br>1<br>1<br>1                                                                                                    | 4x                      | 11kW<br>L2<br>85,5        | L3<br>91,0 |          |          |         |       |  |
| Moc<br>silnika<br>[kW]           Tylko<br>nawiew           0,55kW           0,75kW           1,1kW           1,5kW           2,2kW           3kW           4kW           5,5kW           7,5kW           11kW           2x5,5kW           2x7,5kW           3x4kW           3x7,5kW           3x11kW                                                  | 3<br>L1<br>47,0<br> | 8×7,5                                                                                                    | kW                                                                 | 3<br>2,0<br>4<br>7<br>7<br>7<br>7,0<br>7,0                                                                               | 3×                       | ct11kV<br>L2<br>64,5                          | V<br>L3<br>70,0<br>    | L1<br>34,0<br> | 4x4kV                      | V<br>L3<br>39,0<br>                           | 46,0<br>46,0<br>                                             | 4x5,51<br>L2<br>45,5<br>2<br>2<br>2<br>2<br>2<br>2<br>2<br>2<br>2<br>2<br>2<br>2<br>2<br>2<br>2<br>2<br>2<br>2 | <ul> <li>L3</li> <li>51,</li> <li>51,</li> &lt;</ul> | 3 L<br>0 62<br> | 4x7                         | ,5kW<br>.2<br>1,5<br>6<br>7<br>7<br>7<br>7<br>7<br>7<br>7<br>7<br>7<br>7<br>7<br>7<br>7                                                                                                    | 1.3 I<br>7,0 E<br>I<br>I<br>I<br>I<br>I<br>I<br>I<br>I<br>I<br>I<br>I<br>I<br>I<br>I<br>I<br>I<br>I<br>I<br>I                                                                                                    | 4x                      | 11kW<br>L2<br>85,5        | L3<br>91,0 |          |          |         |       |  |
| Moc<br>silnika<br>[kW]           Tylko<br>nawiew           0,55kW           0,75kW           1,1kW           1,5kW           2,2kW           3kW           4kW           5,5kW           7,5kW           11kW           2x5,5kW           2x7,5kW           2x11kW           3x4kW           3x7,5kW           3x11kW                                 | 3<br>L1<br>47,0<br> | 8×7,5                                                                                                    | kW                                                                 | 3<br>2,0<br>4<br>7<br>7<br>7<br>7<br>7,0<br>7,0<br>7,0<br>7,0<br>7,0<br>7,0<br>7,0<br>7,0                                | 3×                       | c11kV<br>L2<br>64,5                           | V<br>L3<br>70,0<br>    | L1<br>34,0     | 4x4kV                      | V<br>L3<br>39,0<br>                           | 46,0<br>46,0<br>                                             | 4x5,51<br>L2<br>45,5<br>                                                                                       | <ul> <li>L3</li> <li>51,</li> <li>51,</li> &lt;</ul> | 3 L<br>0 62<br> | 4x7                         | ,5kW                                                                                                    | 1.3 I<br>7,0 E<br>I<br>I<br>I<br>I<br>I<br>I<br>I<br>I<br>I<br>I<br>I<br>I<br>I<br>I<br>I<br>I<br>I<br>I<br>I                                                                                                    | 4x                      | 11kW                      | L3<br>91,0 |          |          |         |       |  |
| Moc<br>silnika<br>[kW]           Tylko<br>nawiew           0,55kW           0,75kW           1,1kW           1,5kW           2,2kW           3kW           4kW           5,5kW           7,5kW           11kW           2x5,5kW           2x7,5kW           2x11kW           3x4kW           3x7,5kW           3x11kW           4x4kW                 | 3<br>L1<br>47,0<br> | 8x7,5<br>L2<br>46,9<br>2<br>2<br>2<br>2<br>2<br>2<br>2<br>2<br>2<br>2<br>2<br>2<br>2<br>2<br>2<br>2<br>2<br>2<br>2 | kW                                                                 | 3<br>2,0<br>4<br>7<br>7<br>7<br>7<br>7,0<br>7,0<br>7,0<br>7,0<br>7,0<br>7,0<br>7,0<br>7,0                                | 3×                       | L2<br>64,5<br>                                | V<br>L3<br>70,0<br>    | L1<br>34,0<br> | 4x4kV<br>L2<br>33,5<br>    | V<br>L3<br>39,0<br>                           | 46,0<br>46,0<br>                                             | 4x5,51<br>L2<br>45,5<br>2<br>2<br>2<br>2<br>2<br>2<br>2<br>2<br>2<br>2<br>2<br>2<br>2<br>2<br>2<br>2<br>2<br>2 | <ul> <li>L3</li> <li>51,</li> <li>51,</li> &lt;</ul> | 3 L<br>0 62<br> | 4x7                         | ,5kW                                                                                                    | L3 5<br>7,0 8<br>7,0 7<br>1<br>1<br>1<br>1<br>1<br>1<br>1<br>1<br>1<br>1<br>1<br>1<br>1<br>1<br>1<br>1<br>1<br>1<br>1                                                                                                    | 4x                      | 11kW L2 B5,5              | L3<br>91,0 |          |          |         |       |  |
| Moc<br>silnika<br>[kW]           Tylko<br>nawiew           0,55kW           0,75kW           1,1kW           1,5kW           2,2kW           3kW           4kW           5,5kW           7,5kW           11kW           2x4kW           2x5,5kW           2x11kW           3x4kW           3x7,5kW           3x11kW           4x4kW           4x5,5kW | 2<br>L1<br>47,0<br> | 8×7,5<br>L2<br>46,9<br>                                                                                            | kW<br>5 52<br>7 72<br>7 72<br>7 72<br>7 72<br>7 72<br>7 72<br>7 72 | 3<br>2,0<br>4<br>2,0<br>4<br>5<br>5<br>1<br>1<br>5<br>5<br>1<br>1<br>1<br>1<br>1<br>1<br>1<br>1<br>1<br>1<br>1<br>1<br>1 | 3x                       | L2<br>64,5<br>127,5<br>96,5<br>108,5<br>124,5 | V<br>L3<br>70,0<br>    | L1<br>34,0<br> | 4x4kV<br>L2<br>33,5<br>    | V<br>L3<br>39,0<br>                           | 46,0<br>46,0<br>                                             | 4x5,51<br>L2<br>45,5<br>2<br>2<br>2<br>2<br>2<br>2<br>2<br>2<br>2<br>2<br>2<br>2<br>2<br>2<br>2<br>2<br>2<br>2 | L3           L3           51,           51,           51,           51,           51,           51,           51,           51,           51,           51,           51,           51,           51,           51,           51,           51,           51,           51,                                                                                                    | 3 L<br>0 62<br> | 4x7                         | ,5kW<br>_2  <br>1,5 6<br>1<br>1,5 7<br>1<br>1,5 7<br>1,5 7<br>1,5 7 |                                                                                                    |                         | 11kW L2 B5,5              | L3<br>91,0 |          |          |         |       |  |

VTS zastrzega sobie prawo do wprowadzania zmian bez powiadomienia

48 INSTRUKCJA ZAAWANSOWANA

| 4x11kW                 | 25              |        |        |       |       |       |     |     |       |       |      |       |         |         |        |       |         |         |         |         |         |         | 35 (2x)            |
|------------------------|-----------------|--------|--------|-------|-------|-------|-----|-----|-------|-------|------|-------|---------|---------|--------|-------|---------|---------|---------|---------|---------|---------|--------------------|
| 4x7,5kW                | 16              |        |        |       |       |       |     |     |       |       |      |       |         |         |        |       |         |         |         |         |         | 25 (2x) | 25 (2x)            |
| 4x5,5kW                | 10              |        |        |       |       |       |     |     |       |       |      |       |         |         |        |       |         |         |         |         | 25      | 16 (2x) | 25 (2x)            |
| 4x4kW                  | 9               |        |        |       |       |       |     |     |       |       |      |       |         |         |        |       |         |         |         | 16      | 25      | 25      | 25 (1x)<br>10 (1x) |
| 3x11kW                 | 16              |        |        |       |       |       |     |     |       |       |      |       |         |         |        |       |         |         | 25 (2x) | 16 (2x) | 16 (2x) | 25 (2x) | 35 (2x)            |
| 3x7,5kW                | 10              |        |        |       |       |       |     |     |       |       |      |       |         |         |        |       |         | 25      | 16 (2x) | 25      | 25      | 16 (2x) | 25 (2x)            |
| 3x5,5kW                | 9               |        |        |       |       |       |     |     |       |       |      |       |         |         |        |       | 16      | 25      | 16 (2x) | 16      | 25      | 25      | 25 (1x)<br>10 (1x) |
| 3x4kW                  | 4               |        |        |       |       |       |     |     |       |       |      |       |         |         |        | 10    | 16      | 16      | 25      | 16      | 16      | 25      | 25 (1x)<br>10 (1x) |
| 2x11kW                 | 10              |        |        |       |       |       |     |     |       |       |      |       |         |         | 25     | 16    | 25      | 25      | 16 (2x) |         |         |         |                    |
| 2x7,5kW                | 9               |        |        |       |       |       |     |     |       |       |      |       |         | 16      | 16     | 16    | 16      | 25      | 25      |         |         |         |                    |
| 2x5,5kW                | 4               |        |        |       |       |       |     |     |       |       |      |       | 10      | 10      | 16     | 10    | 16      | 16      | 25      |         |         |         |                    |
| 2x4kW                  | 2,5             |        |        |       |       |       |     |     |       |       |      | 9     | 10      | 10      | 16     | 10    | 10      | 16      | 25      |         |         |         |                    |
| 11kW                   | 4               |        |        |       |       |       |     |     |       |       | 10   | 10    | 9       | 10      | 16     |       |         |         |         |         |         |         |                    |
| 7,5kW                  | 2,5             |        |        |       |       |       |     |     |       | 9     | 10   | 6     | 10      | 10      | 16     |       |         |         |         |         |         |         |                    |
| 5,5kW                  | 2,5             |        |        |       |       |       |     |     | 4     | 4     | 9    | 9     | 9       | 10      | 16     |       |         |         |         |         |         |         |                    |
| 4kW                    | 1,5             |        |        |       |       |       |     | 2,5 | 4     | 4     | 9    | 4     | 9       | 10      | 10     |       |         |         |         |         |         |         |                    |
| 3kW                    | 1,5             |        |        |       |       |       | 2,5 | 2,5 | 2,5   | 4     | 9    | 4     | 9       | 10      | 10     |       |         |         |         |         |         |         |                    |
| 2,2kW                  | 2,5             |        |        |       |       | 4     | 2,5 | 2,5 | 2,5   | 4     | 9    |       |         |         |        |       |         |         |         |         |         |         |                    |
| 1,5kW                  | 2,5             |        |        |       | 4     | 4     | 2,5 | 2,5 | 2,5   | 4     | 4    |       |         |         |        |       |         |         |         |         |         |         |                    |
| 1,1kW                  | 1,5             |        |        | 2,5   | 4     | 4     | 1,5 | 2,5 | 2,5   | 2,5   | 4    |       |         |         |        |       |         |         |         |         |         |         |                    |
| 0,75kW                 | 1,5             |        | 2,5    | 2,5   | 2,5   | 4     | 1,5 | 1,5 | 2,5   | 2,5   | 4    |       |         |         |        |       |         |         |         |         |         |         |                    |
| 0,55kW                 | 1,5             | 2,5    | 2,5    | 2,5   | 2,5   | 4     |     |     |       |       |      |       |         |         |        |       |         |         |         |         |         |         |                    |
| Moc<br>silnika<br>[kW] | Tylko<br>nawiew | 0,55kW | 0,75kW | 1,1kW | 1,5kW | 2,2kW | 3kW | 4kW | 5,5kW | 7,5kW | 11kW | 2x4kW | 2x5,5kW | 2x7,5kW | 2x11kW | 3x4kW | 3x5,5kW | 3x7,5kW | 3x11kW  | 4x4kW   | 4x5,5kW | 4x7,5kW | 4x11kW             |

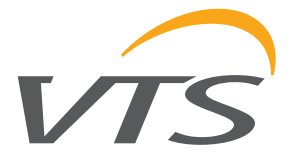

PL

Tabela C

### Ventus

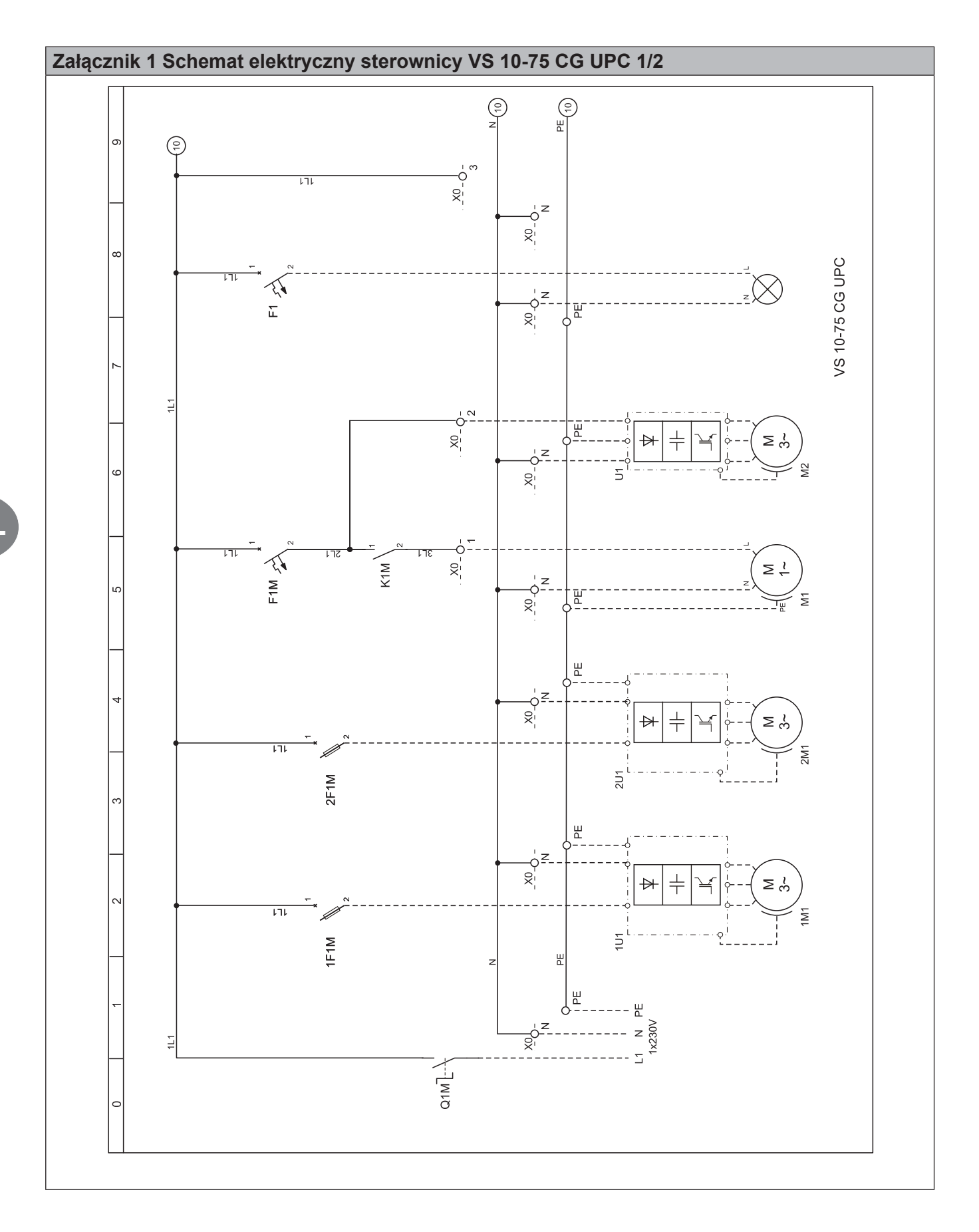

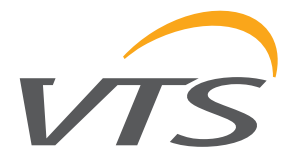

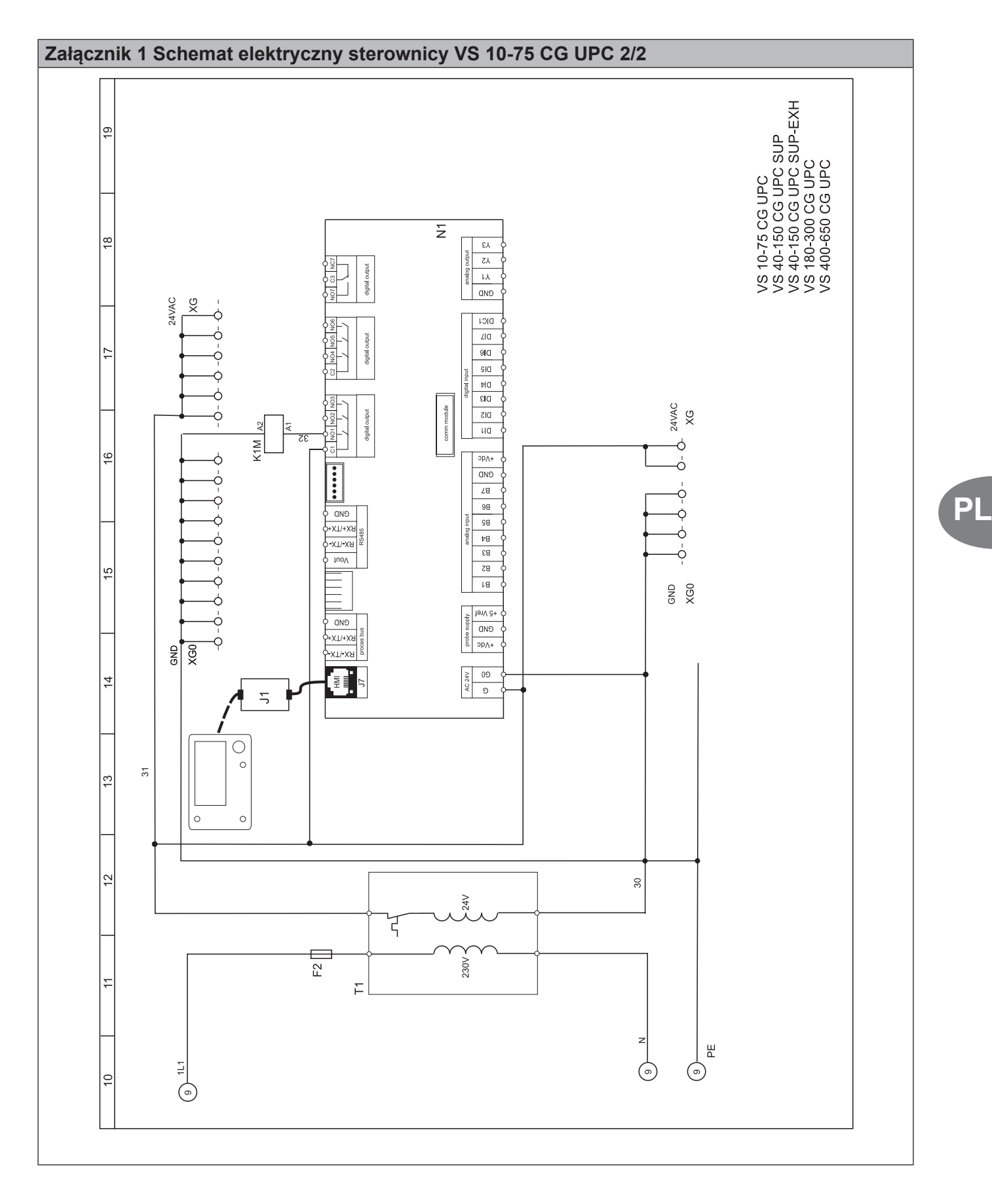

### Ventus

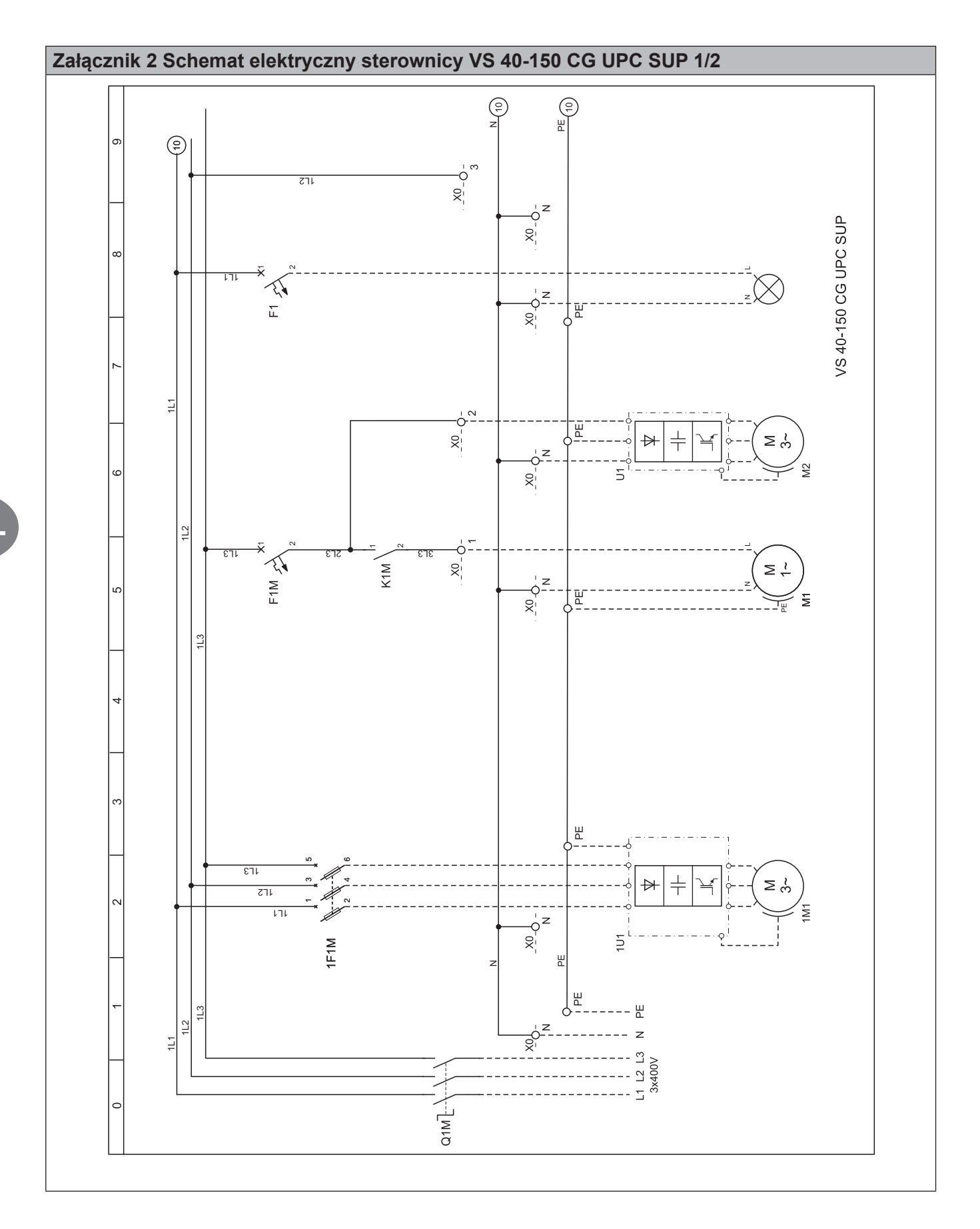

52

VTS zastrzega sobie prawo do wprowadzania zmian bez powiadomienia

INSTRUKCJA ZAAWANSOWANA

PL

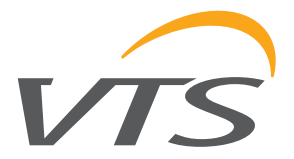

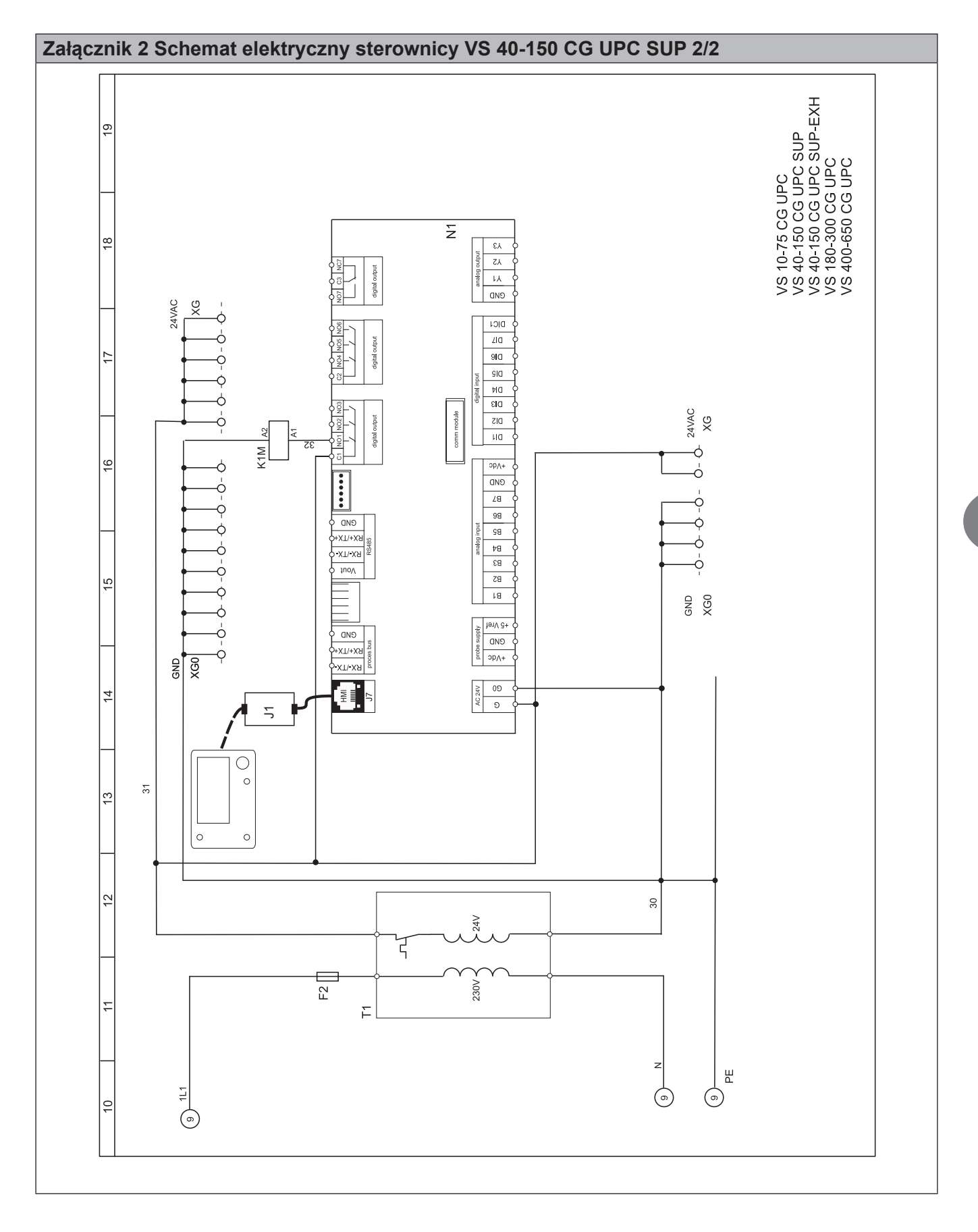

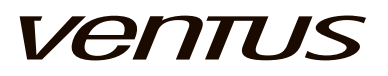

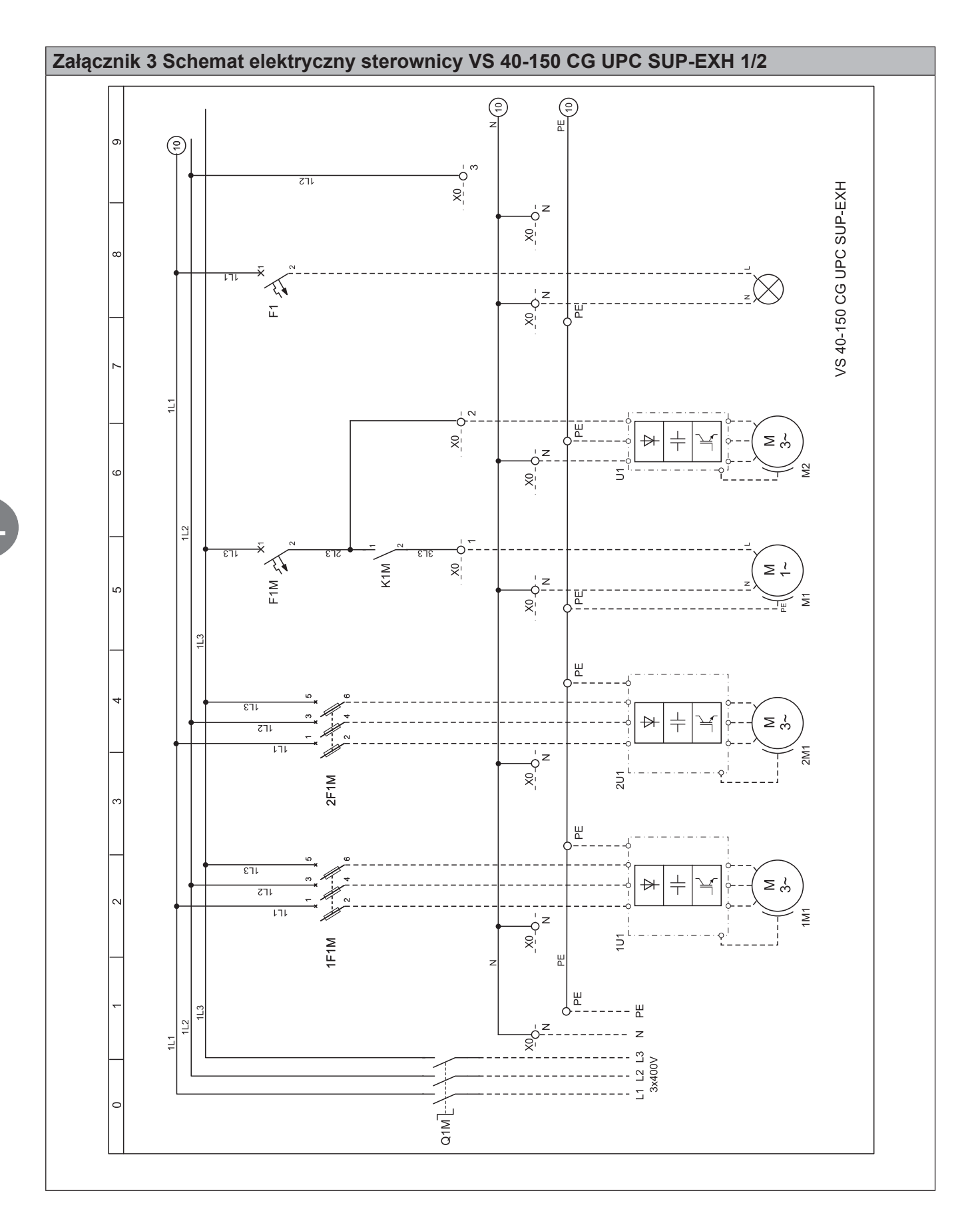

54 INSTRUKCJA ZAAWANSOWANA

PL

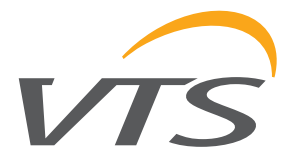

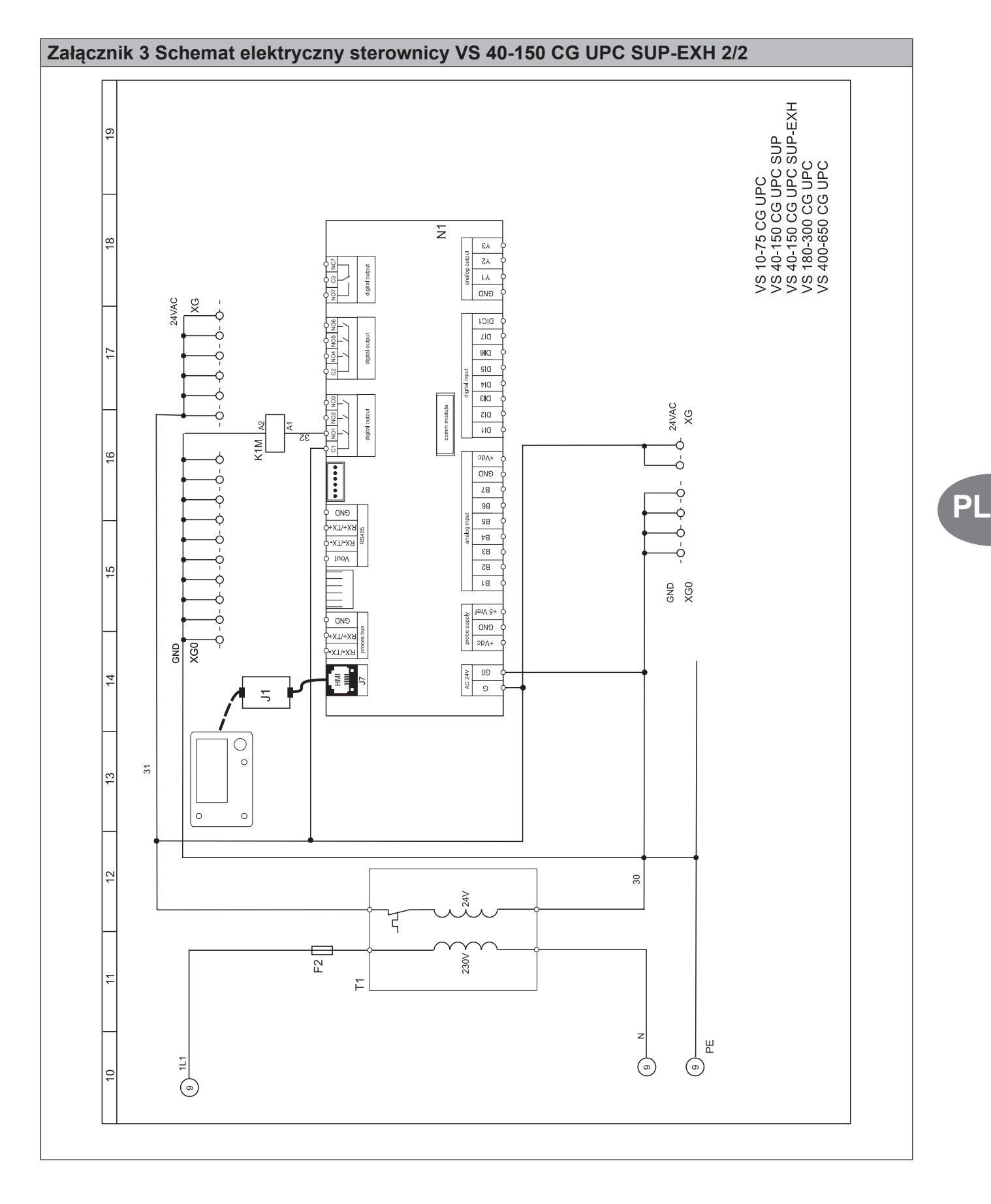

### Ventus

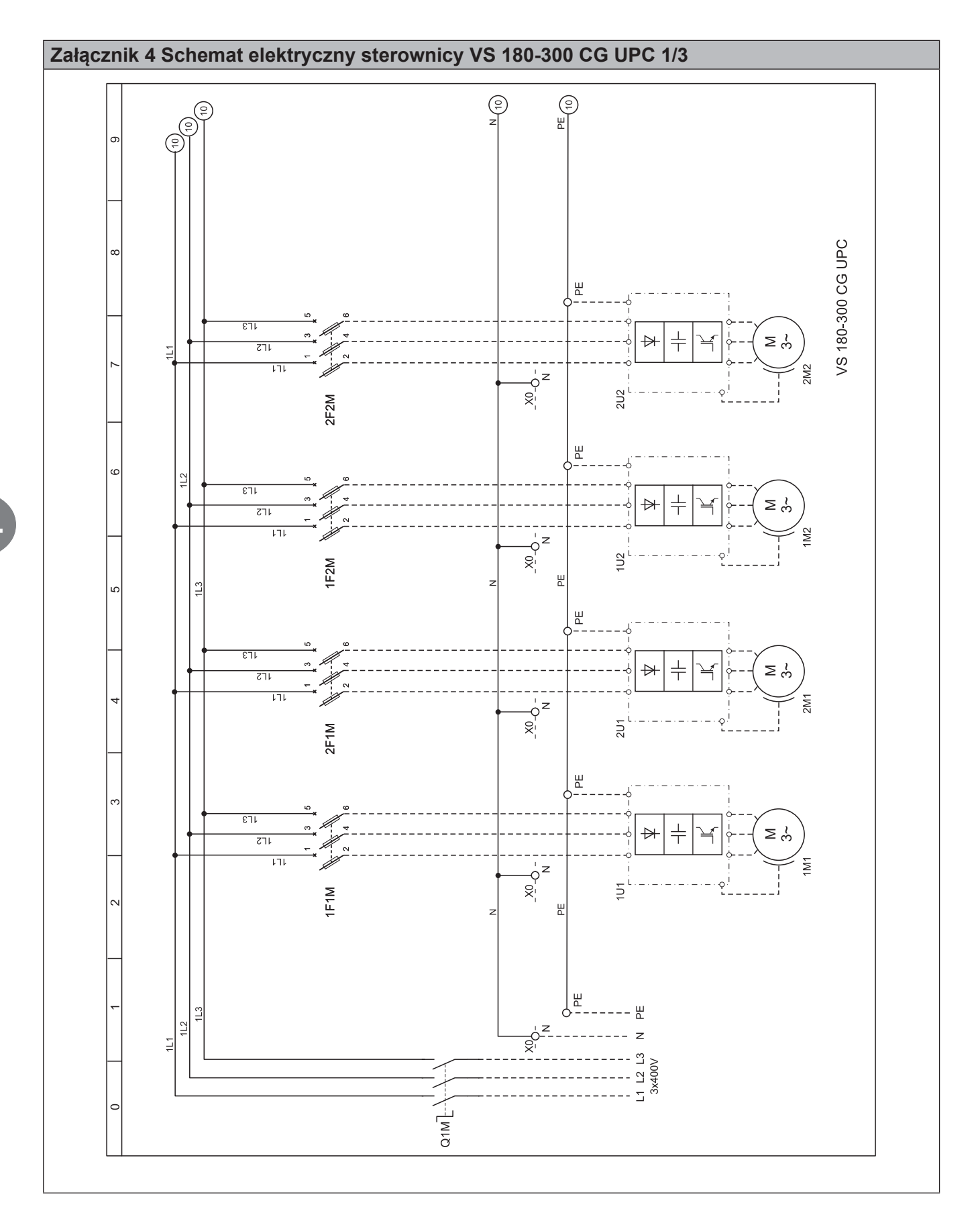

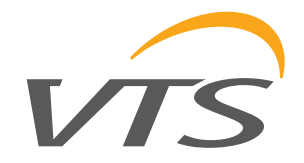

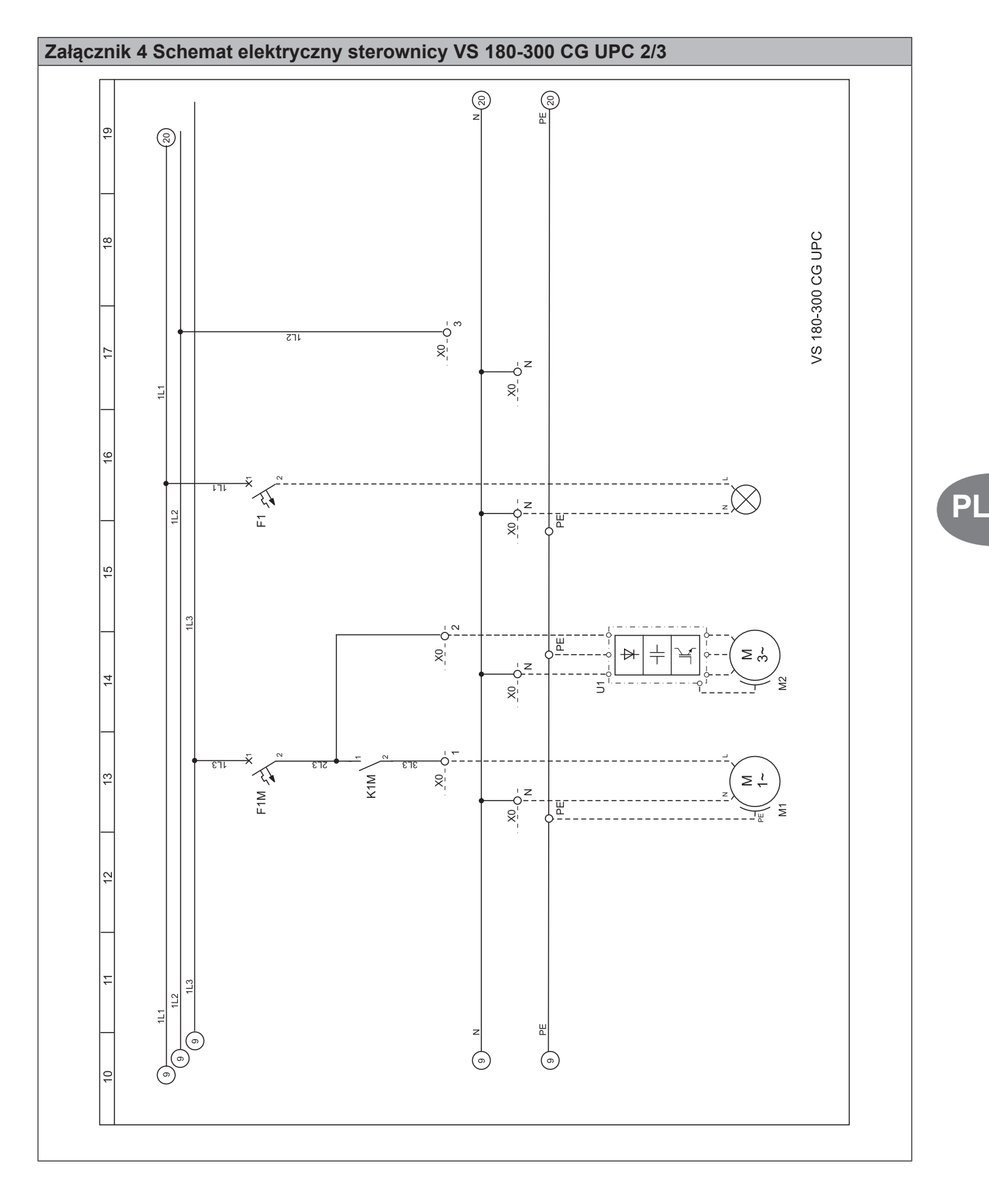

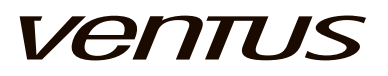

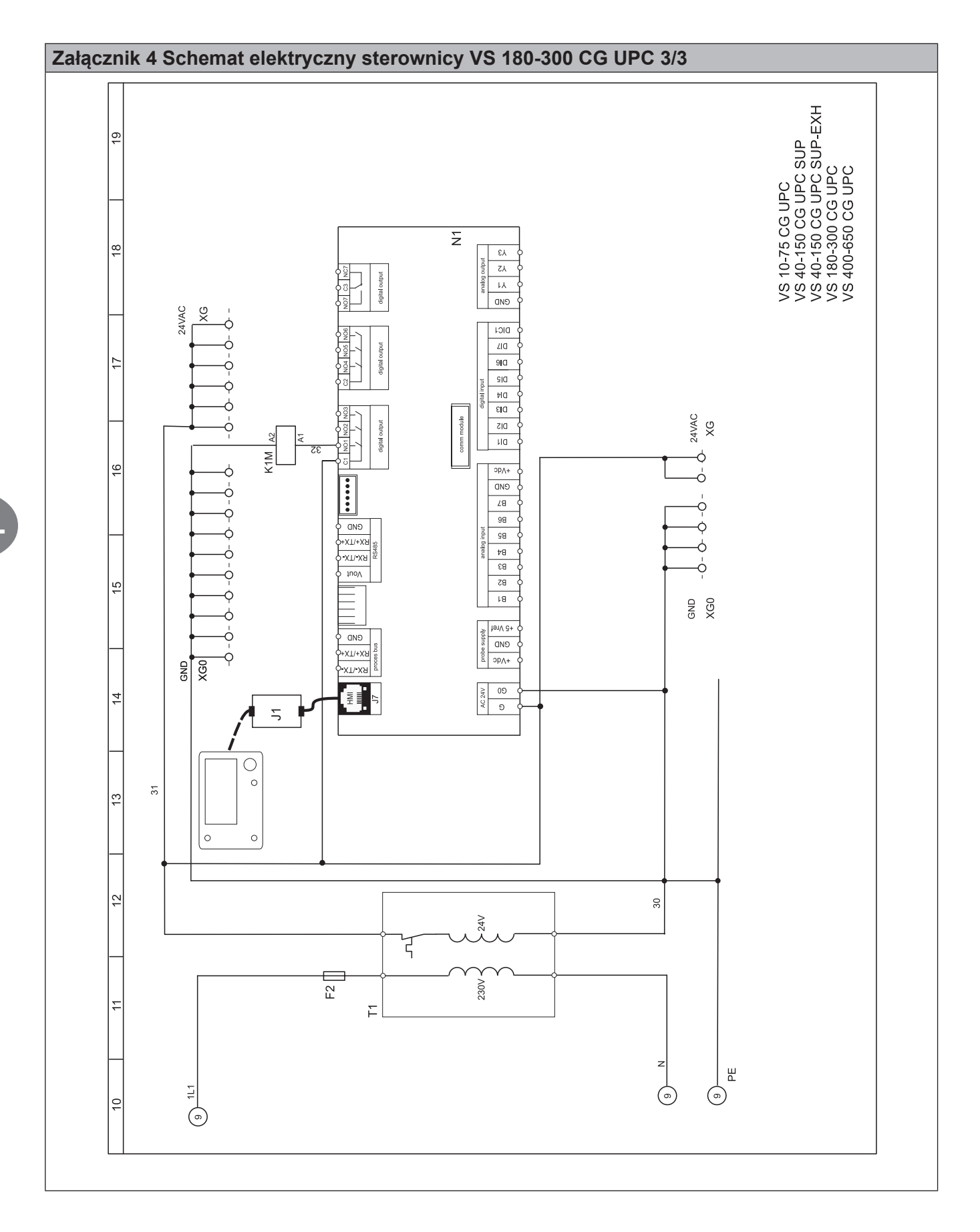

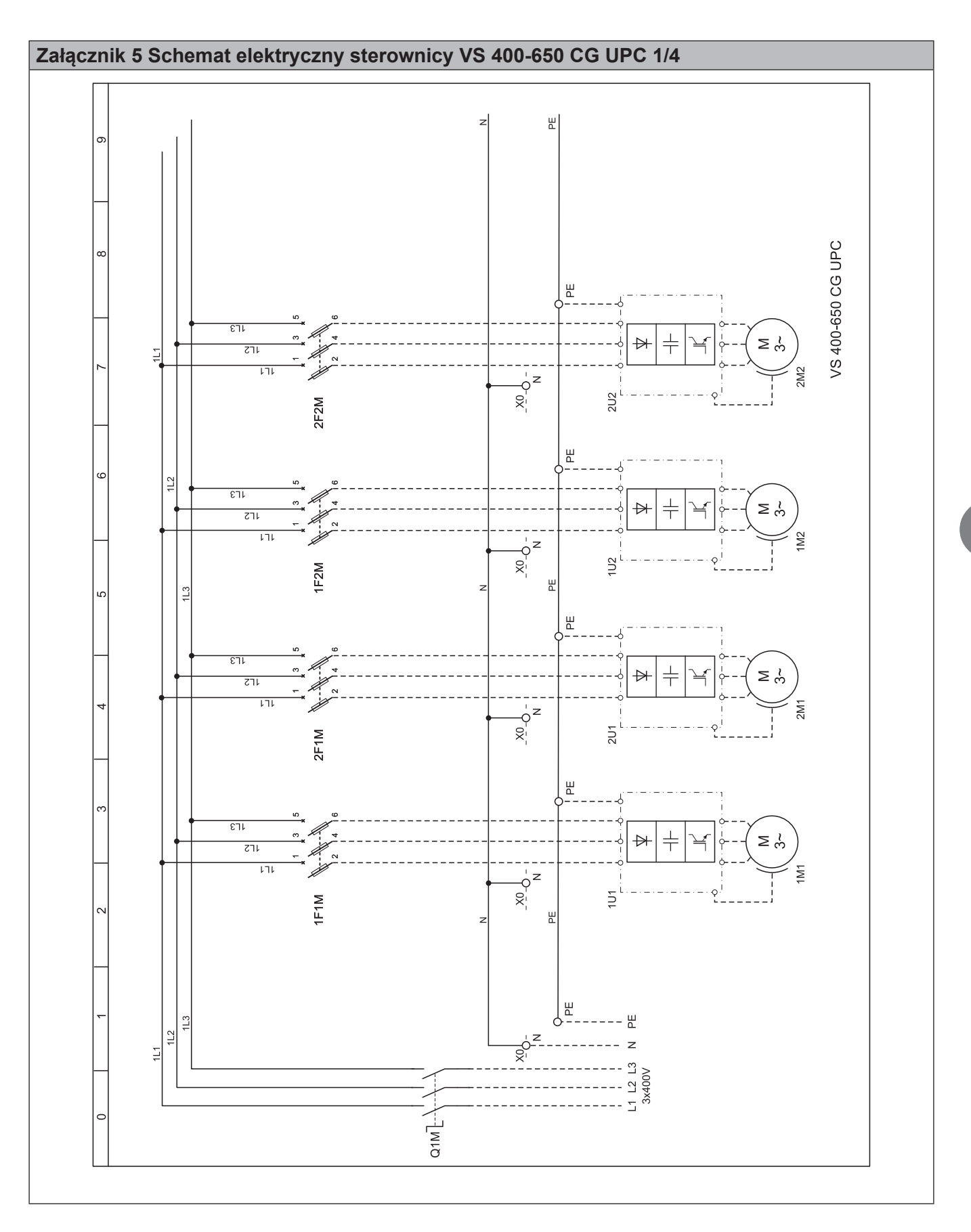

vīs

PL

### Ventus

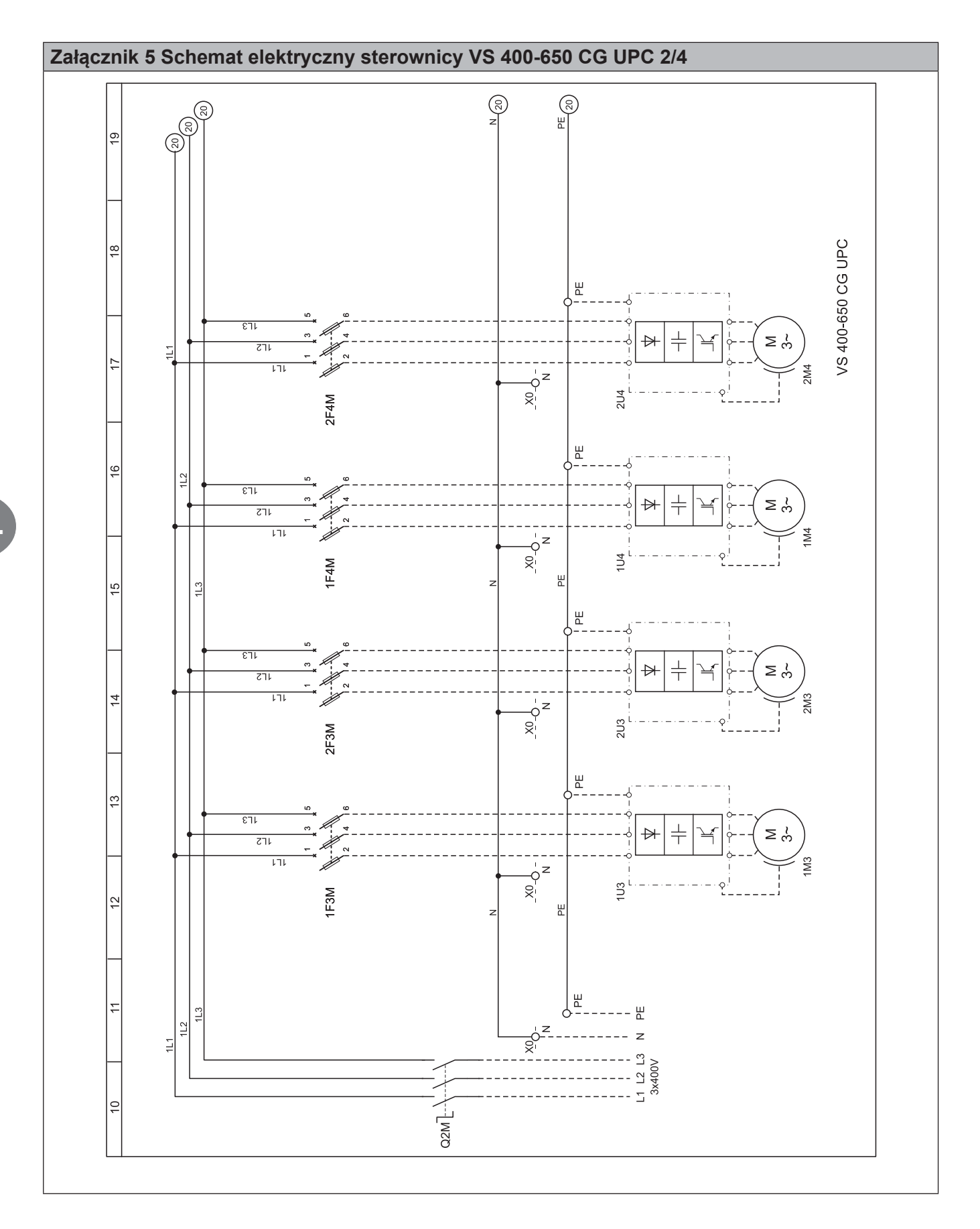

VTS zastrzega sobie prawo do wprowadzania zmian bez powiadomienia

PL

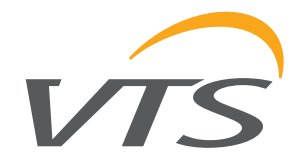

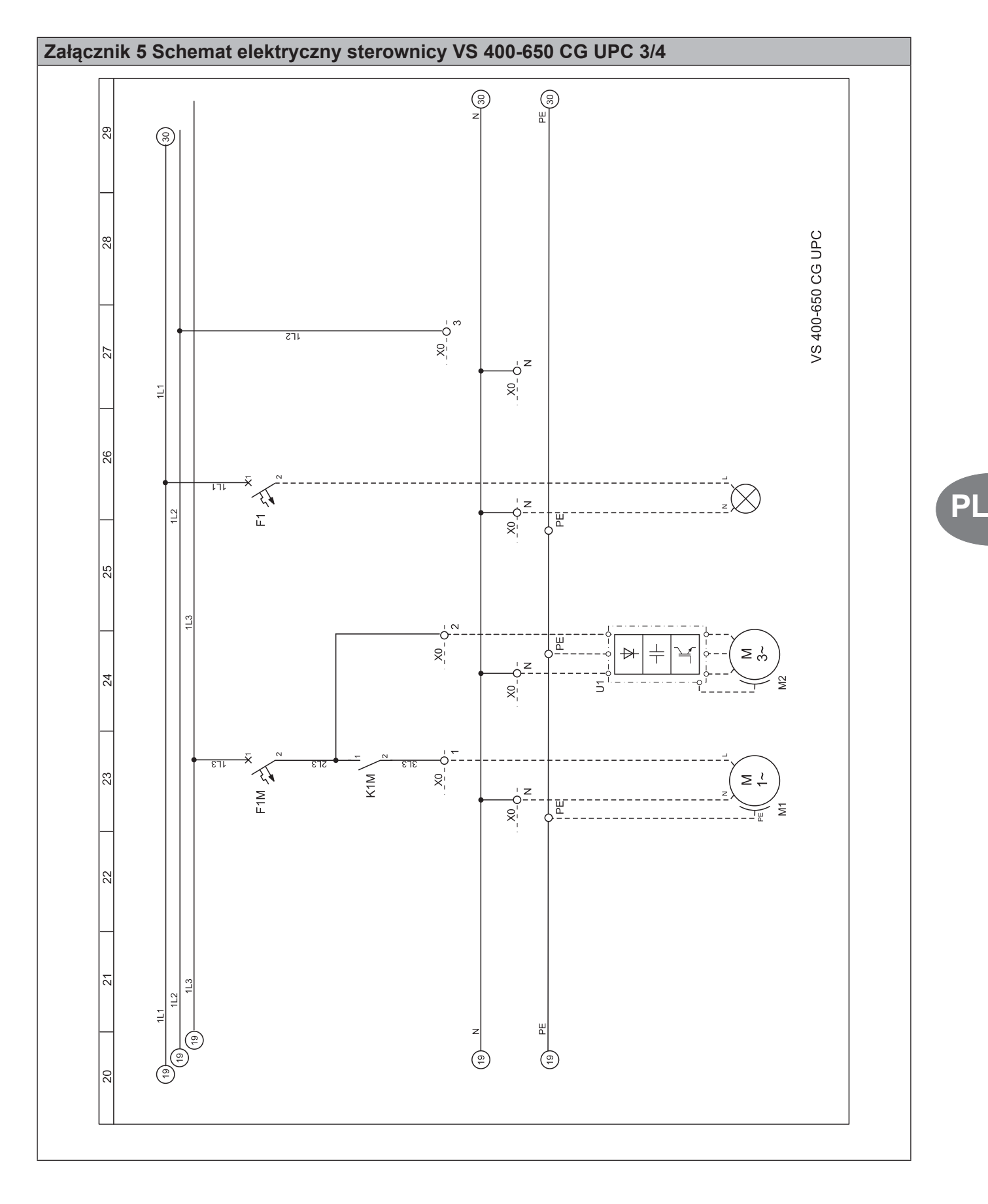

## Ventus

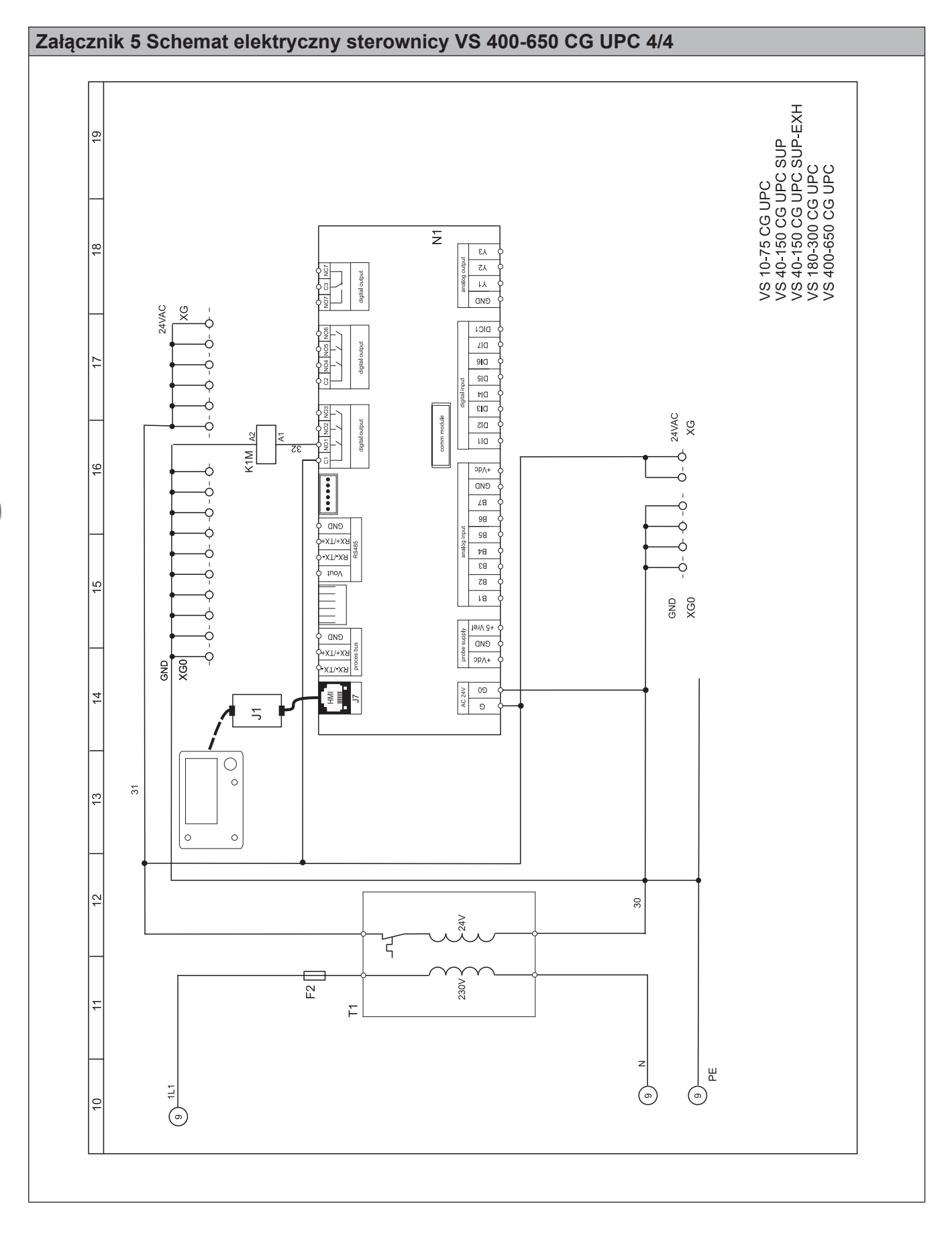

VTS zastrzega sobie prawo do wprowadzania zmian bez powiadomienia

62 INSTRUKCJA ZAAWANSOWANA

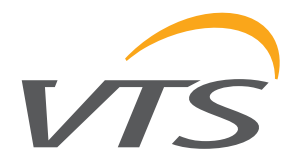

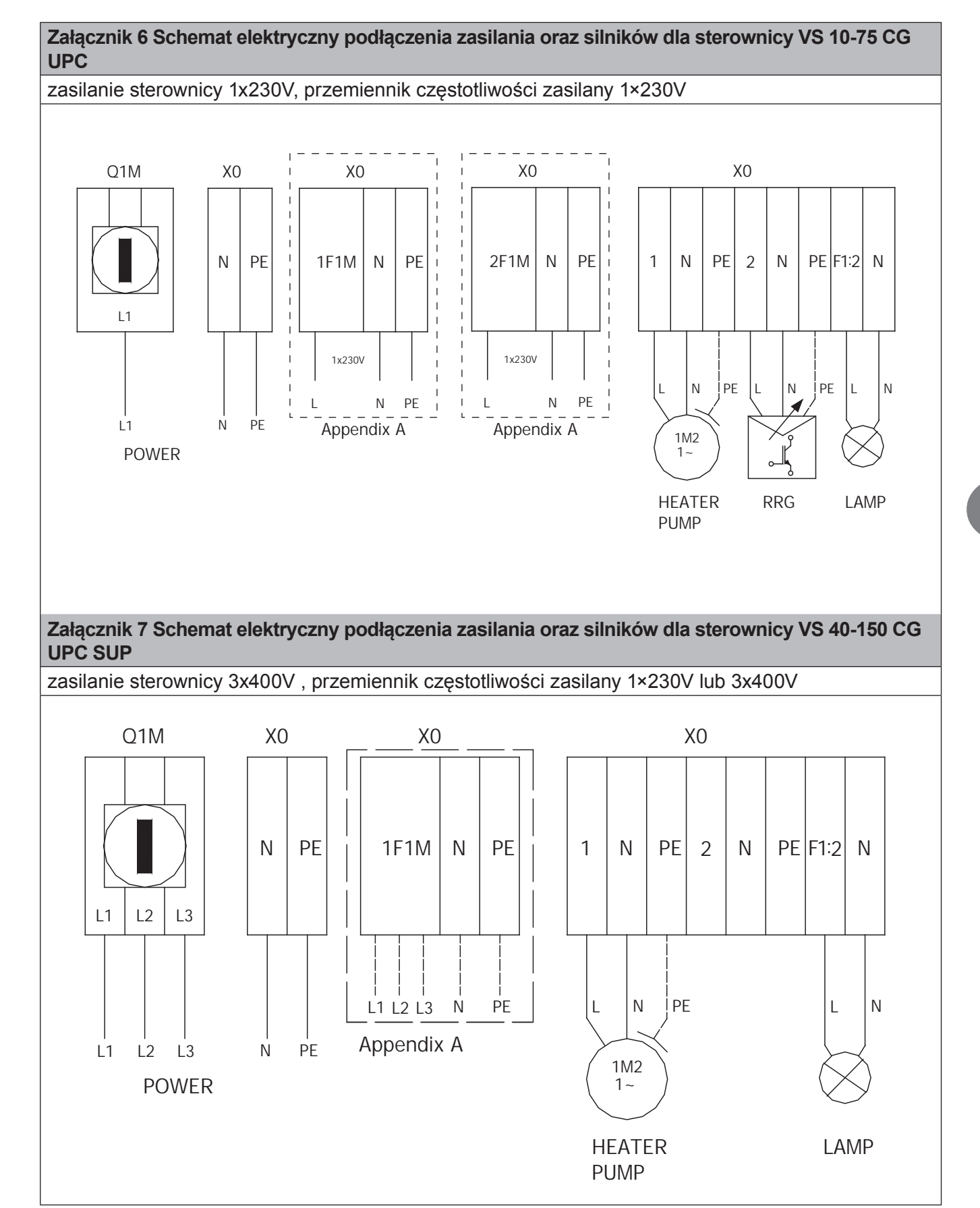

## Ventus

Załącznik 8 Schemat elektryczny podłączenia zasilania oraz silników dla sterownicy VS 40-150 CG UPC SUP-EXH (używana również dla nawiewu VS 180-300)

zasilanie sterownicy 3x400V, przemiennik częstotliwości zasilany 1×230V lub 3x400V

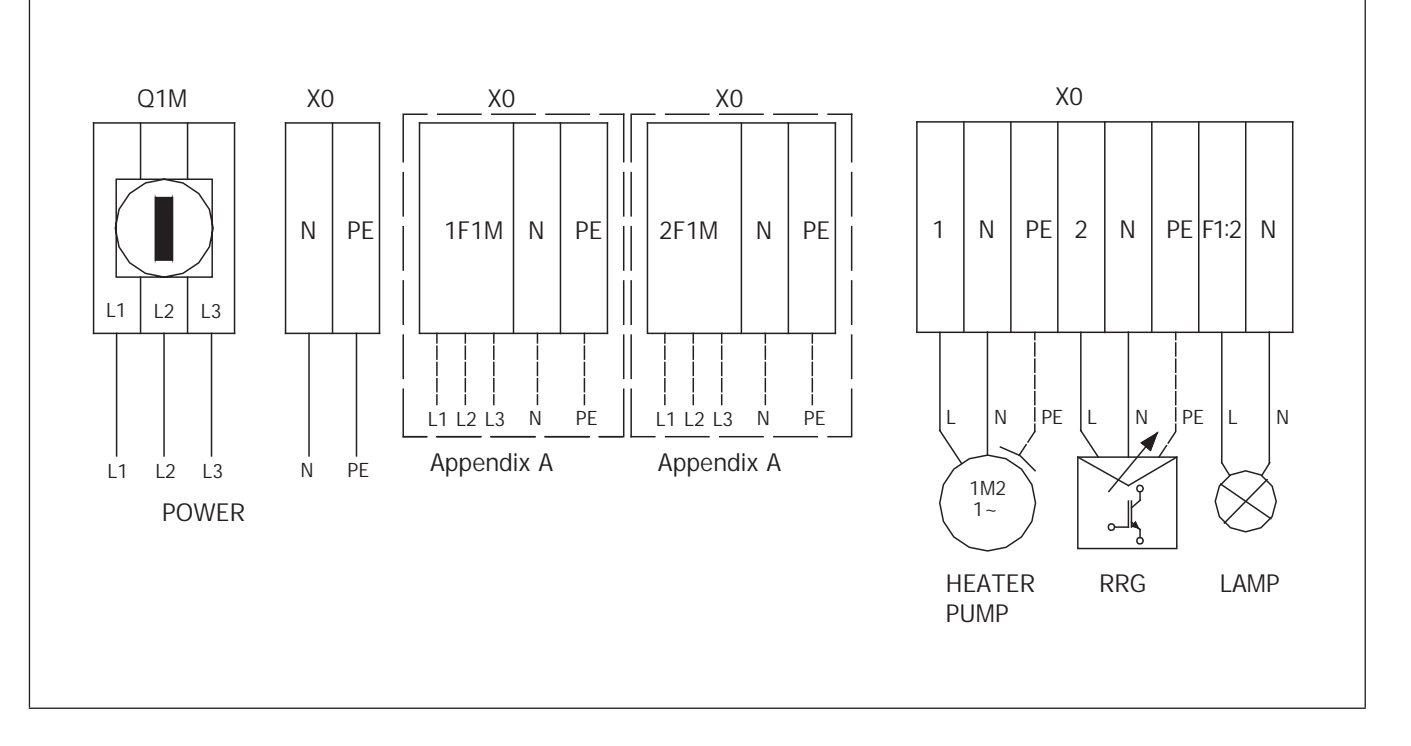

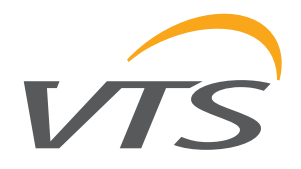

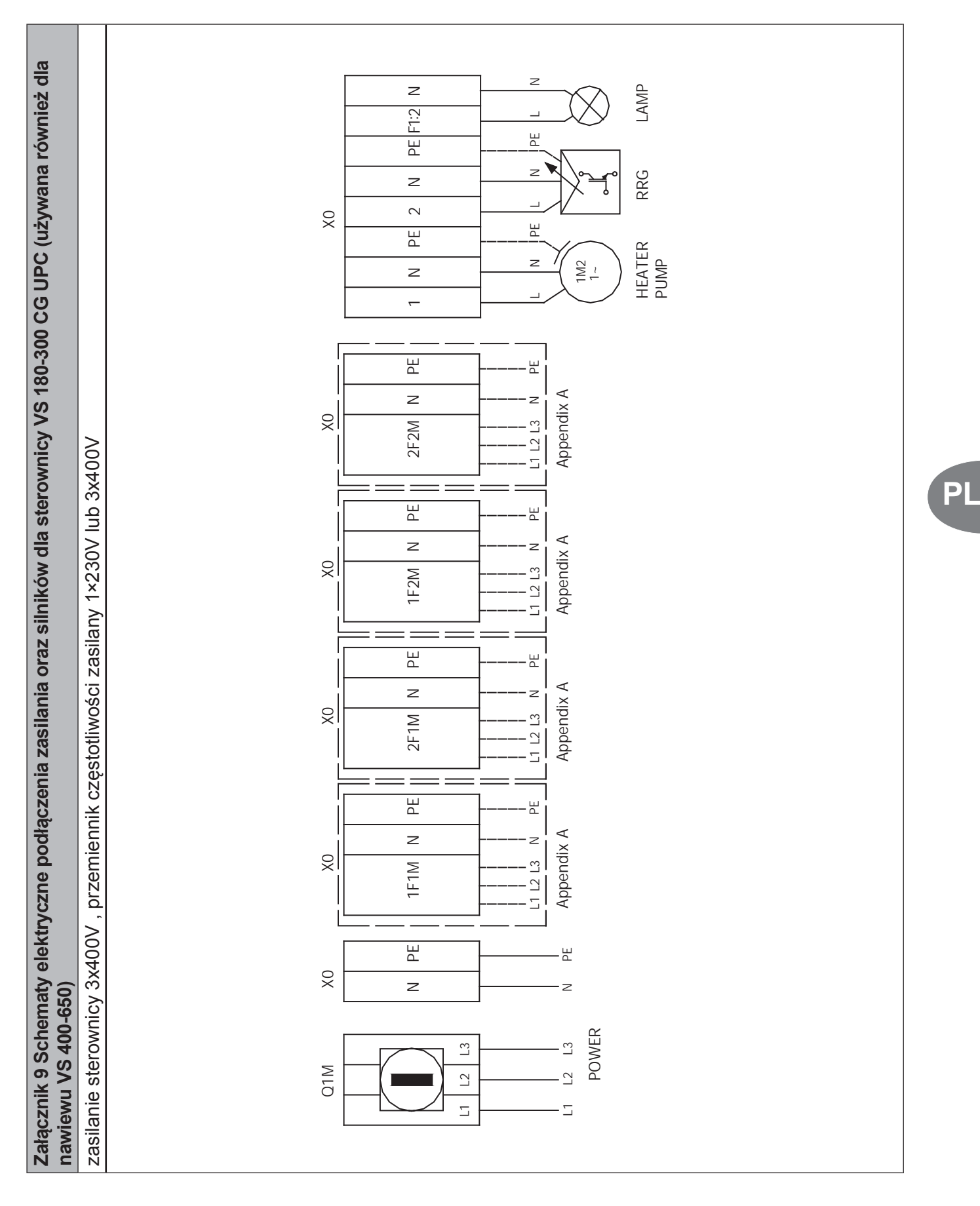

## Ventus

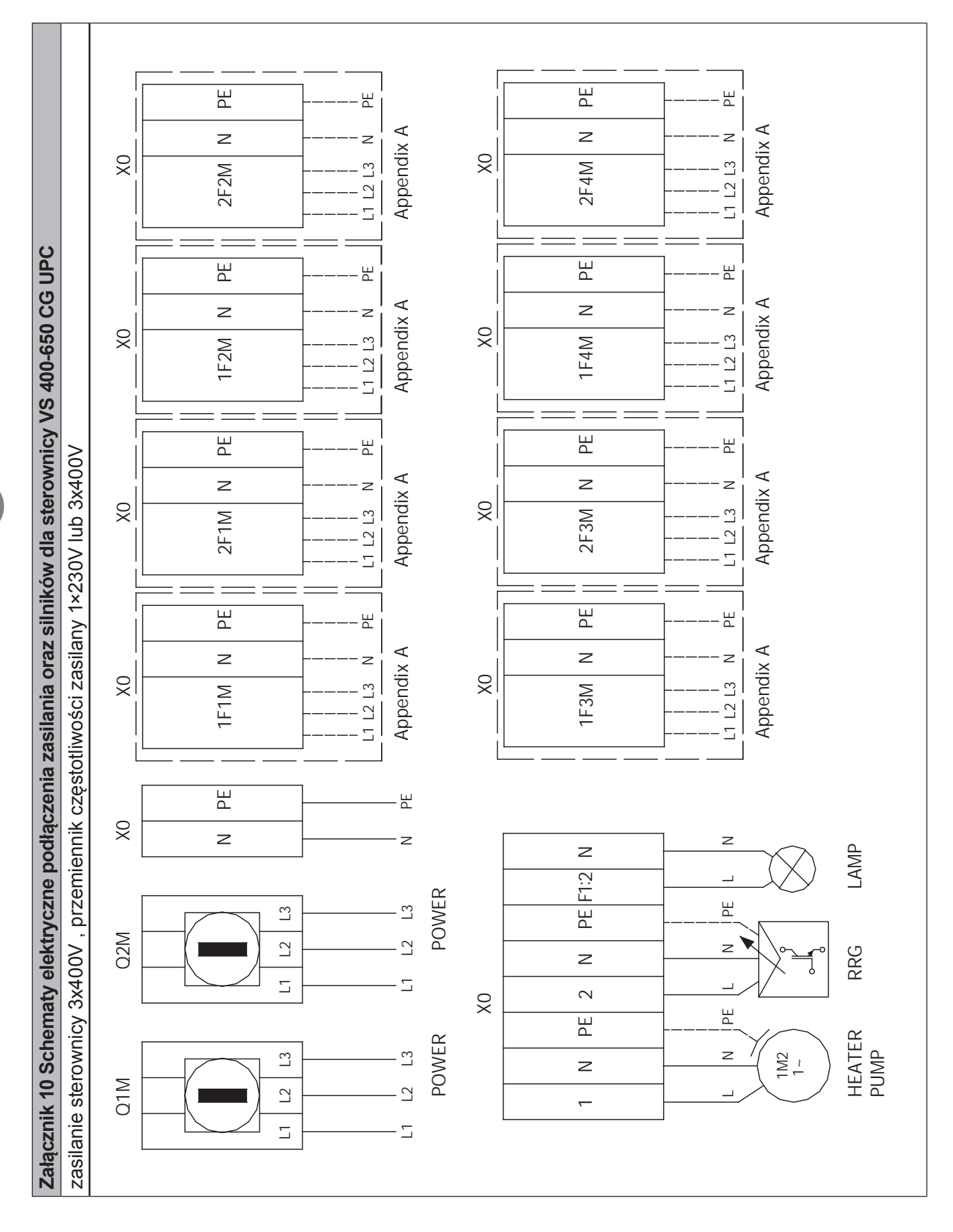

66

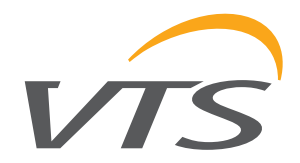

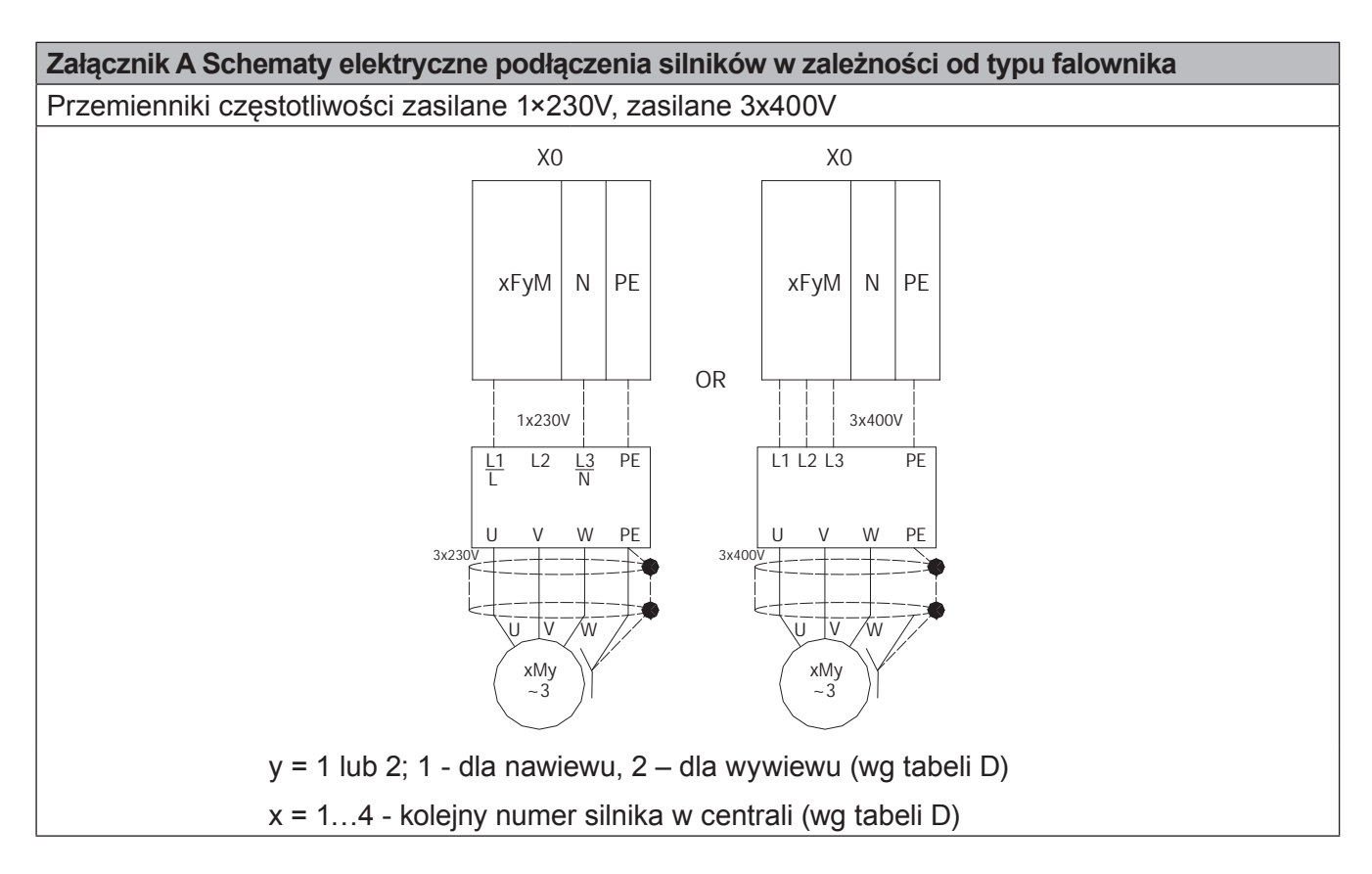

#### TABELA D

|                                                                     | 1F1M | 2F1M | 1F2M | 2F2M | 1F3M | 2F3M | 1F4M | 2F4M |
|---------------------------------------------------------------------|------|------|------|------|------|------|------|------|
| VS 10-70 CG UPC                                                     | 1M1  | 2M1  |      |      |      |      |      |      |
| "VS 10-70 CG UPC<br>(sup with RDT function)"                        | 1M1  | 1M2  |      |      |      |      |      |      |
| VS 40-150 CG UPC SUP                                                | 1M1  |      |      |      |      |      |      |      |
| VS 40-150 CG UPC SUP-EXH                                            | 1M1  | 2M1  |      |      |      |      |      |      |
| "VS 40-150 CG UPC SUP-EXH<br>(sup for VS 180-300)"                  | 1M1  | 1M2  |      |      |      |      |      |      |
| "VS 40-150 CG UPC SUP-EXH<br>(sup with RDT function for VS 40-150)" | 1M1  | 1M2  |      |      |      |      |      |      |
| VS 180-300 CG UPC                                                   | 1M1  | 2M1  | 1M2  | 2M2  |      |      |      |      |
| "VS 180-300 CG UPC<br>( sup for VS 400-650)"                        | 1M1  | 1M3  | 1M2  | 1M4  |      |      |      |      |
| "VS 180-300 CG UPC<br>( RDT function for VS 40-150)"                | 1M1  | 2M1  | 1M2  | 2M2  |      |      |      |      |
| VS 400-650 CG UPC                                                   | 1M1  | 2M1  | 1M2  | 2M2  | 1M3  | 2M3  | 1M4  | 2M4  |

#### Załącznik 11 Schematy sterownicze dla aplikacji

Schematy sterownicze do poszczególnych aplikacji znajduja sie na dołaczanej do central płycie CD.

Aby wydrukowac własciwy schemat aplikacji nalezy w pierwszej kolejnosci odnalezc jej kod podany na danych technicznych centrali a nastepnie z płyty CD w menu "AUTOMATICS" wybrac "Aplikacje automatyki", nastepnie odpowiedni kod i czujnik wiodacy.